Hibaelhárítási útmutató HP üzleti számítógépek © Copyright 2009 Hewlett-Packard Development Company, L.P. Az itt található információ értesítés nélkül változhat.

A Microsoft, a Windows és a Windows Vista név a Microsoft Corporation Amerikai Egyesült Államokban és/vagy más országokban bejegyzett kereskedelmi védjegye.

A HP termékeire és szolgáltatásaira kizárólag az adott termékhez vagy szolgáltatáshoz mellékelt nyilatkozatokban kifejezetten vállalt jótállás vonatkozik. Az itt leírtak nem jelentenek további jótállást. A HP nem vállal felelősséget a jelen dokumentumban esetleg előforduló technikai vagy szerkesztési hibákért és hiányosságokért.

A jelen dokumentum szerzőijog-védelem alatt álló, tulajdonjogban lévő információt tartalmaz. A Hewlett-Packard Company előzetes írásos engedélye nélkül a dokumentum sem egészben, sem részben nem fénymásolható, sokszorosítható vagy fordítható le más nyelvre.

#### Hibaelhárítási útmutató

HP üzleti számítógépek

Első kiadás (2009. szeptember)

A kiadvány cikkszáma: 576436-211

### A könyvről

- ▲ FIGYELEM! Az így megjelölt szöveg arra figyelmeztet, hogy az utasítás betartásának elmulasztása sérülést vagy halált okozhat.
- △ VIGYÁZAT! Az így megjelölt szöveg azt jelzi, hogy az útmutatóban megadottaktól eltérő használat esetén károsodhat a készülék, vagy elveszhetnek a rajta tárolt adatok.
- MEGJEGYZÉS: Az így megjelölt szöveg azt jelzi, hogy a szöveg fontos kiegészítő információt nyújt.

# Tartalomjegyzék

### 1 Számítógép-diagnosztikai szolgáltatások

| 1 |
|---|
| 1 |
| 2 |
| 4 |
| 5 |
| 5 |
| 5 |
| 6 |
| _ |
| 6 |
| 7 |
| 7 |
|   |

#### 2 Hibaelhárítás diagnosztika nélkül

| Biztonsági és kényelmi szempontok                       | 8  |
|---------------------------------------------------------|----|
| Teendők a technikai tanácsadó szolgálat felhívása előtt | 8  |
| Hasznos tanácsok                                        | 9  |
| Általános hibák elhárítása                              | 11 |
| Áramellátási problémák                                  | 15 |
| Problémák a merevlemez-meghajtóval                      | 16 |
| A memóriakártya-olvasó problémái                        | 20 |
| A képernyő problémái                                    | 22 |
| Hanggal kapcsolatos problémák                           | 27 |
| Nyomtatóproblémák                                       | 29 |
| Billentyűzet- és egérproblémák                          | 30 |
| Hardvertelepítési hibák elhárítása                      | 32 |
| Hálózati hibák elhárítása                               | 34 |
| Memóriaproblémák elhárítása                             | 37 |
| Processzorproblémák elhárítása                          | 39 |
| A CD-ROM és a DVD hibáinak elhárítása                   | 40 |
| USB Flash adathordozóval kapcsolatos hibák elhárítása   | 43 |
| Az előlap részeinek hibái                               | 44 |
| Az internetelérési problémák elhárítása                 | 45 |

| Szoftverproblémák elhárítása                                                             | 47 |
|------------------------------------------------------------------------------------------|----|
| Kapcsolatfelvétel az ügyfélszolgálattal                                                  | 48 |
|                                                                                          |    |
| A függelék POST hibaüzenetek                                                             |    |
| POST-számkódok és szöveges üzenetek                                                      | 50 |
| A rendszerindítási önellenőrzés (POST) diagnosztikai LED- és hangjelzéseinek értelmezése | 57 |
| B függelék Jelszóbiztonság és a CMOS alaphelyzetbe állítása                              |    |
| A jelszó-átkötő áthelyezése                                                              | 62 |
| A CMOS törlése és alaphelyzetbe állítása                                                 | 33 |
| C függelék Meghajtóvédelmi rendszer (Drive Protection System – DPS)                      |    |
| A DPS indítása a Computer Setup programban                                               | 35 |
| Tárgymutató                                                                              | 67 |

# 1 Számítógép-diagnosztikai szolgáltatások

# **Hewlett-Packard Vision Field Diagnostics**

MEGJEGYZÉS: A HP Vision Field Diagnostics csak bizonyos számítógéptípusok esetén van mellékelve CD-n.

A Hewlett-Packard Vision Field Diagnostics segédprogrammal információt kaphat a számítógép hardverkonfigurációjáról, és hardverdiagnosztikai teszteket végezhet a számítógép alrendszerein. A segédprogram leegyszerűsíti a hardveres problémák hatékony felismerésének, diagnosztizálásának és elkülönítésének folyamatát.

A HP Vision Field Diagnostics megnyitásakor a Survey (Áttekintés) lap jelenik meg. Ez a lap a számítógép aktuális konfigurációjának megjelenítésére szolgál, és a lapról a számítógép információinak több különböző kategóriája is elérhető. A többi lapon további információ található, ideértve a diagnosztikai ellenőrzések beállításait és azok végeredményeit. A segédprogram egyes lapjain látható információk HTML-fájlként menthetők, és lemezen vagy USB flash adathordozón tárolhatók.

A HP Vision Field Diagnostics használatával megállapíthatja, hogy a rendszer felismeri-e a számítógépbe telepített összes eszközt, illetve hogy azok megfelelően működnek-e. A tesztek futtatása nem kötelező, azonban új eszköz csatlakoztatását vagy telepítését követően ajánlott.

Probléma felmerülése esetén futasson ellenőrzéseket, mentse azok eredményét, majd nyomtassa ki őket, hogy az ügyfélszolgálat hívásakor nyomtatott jelentéssel rendelkezzen.

MEGJEGYZÉS: Előfordulhat, hogy a HP Vision Field Diagnostics nem érzékel bizonyos, külső gyártótól származó eszközöket.

### A HP Vision Field Diagnostics elérése

A HP Vision Field Diagnostics eléréséhez először ki kell írnia a segédprogramot egy CD-re, vagy fel kell másolnia egy USB flash meghajtóra, majd a számítógépet a CD-ről vagy az USB flash meghajtóról kell indítania. A programot letöltheti a <u>http://www.hp.com</u> címről is, és kiírhatja CD-re, vagy telepítheti USB flash meghajtóra. További tudnivalókat a következő helyen találhat: <u>A HP Vision Field Diagnostics</u> legújabb verziójának letöltése, 7. oldal.

MEGJEGYZÉS: A HP Vision Field Diagnostics csak bizonyos számítógéptípusok esetén van tartozékként mellékelve.

Ha már letöltötte a HP Vision Field Diagnostics segédprogramot egy CD-re vagy USB flash meghajtóra, akkor az alábbi eljárást a 2. lépéssel kezdje.

- 1. A Windows Intézőben váltson a C:\SWSetup\ISOs mappára, és írja ki a Vision Diagnostics.ISO fájl egy CD-re vagy másolja fel egy USB flash meghajtóra.
- A számítógép bekapcsolt állapotában helyezze be a CD-t az optikai meghajtóba, vagy csatlakoztassa az USB flash meghajtót a számítógép egyik USB-portjára.
- 3. Állítsa le az operációs rendszert, és kapcsolja ki a számítógépet.
- Kapcsolja be a számítógépet. A rendszer induláskor a HP Vision Field Diagnostics segédprogramot indítja el.
- MEGJEGYZÉS: Ha a rendszer nem az optikai meghajtóban levő CD-ről vagy az USB flash meghajtóról indul, akkor valószínűleg módosítania kell a rendszerindítási sorrendet a Computer Setup (F10) segédprogramban. Erről az Útmutató a Computer Setup (F10) segédprogram használatához című dokumentum nyújt további tájékoztatást.
- A rendszerindító menüben a HP Vision Field Diagnostics segédprogramot választva a számítógép különböző hardverösszetevőit, a HP Memory Test segédprogramot választva pedig csak a memóriát tesztelheti.
- MEGJEGYZÉS: A HP Memory Test egy átfogó memóriadiagnosztikai segédprogram, amely a HP Vision Field Diagnostics programtól különálló alkalmazásként futtatható.
- 6. Ha a **HP Vision Field Diagnostics** programot futtatja, válassza ki a megfelelő nyelvet, majd kattintson a **Continue** (Folytatás) gombra.
- A végfelhasználói licencszerződést megjelenítő lapon kattintson az Agree (Elfogadom) gombra, ha elfogadja a kapcsolódó feltételeket. Ekkor elindul a HP Vision Field Diagnostics segédprogram, és megjelenik a Survey (Áttekintés) lap.

### Survey (Áttekintés) lap

A Survey lap a főbb rendszerkonfigurációs információkba nyújt betekintést.

A **View level** (Nézet szintje) mezőben a **Summary** (Összefoglalás) nézetet választva csak bizonyos konfigurációs adatokat, az **Advanced** (Speciális) nézetet választva pedig a kategória összes adatát láthatja. Alapértelmezés szerint a nézetbeállítás az **Overview** (Áttekintés), amely minden összetevő-kategóriáról megjeleníti az általános információkat.

A Category (Kategória) mezőben a következő információkategóriák megjelenítése közül választhat:

All (Összes) – A számítógéphez kapcsolódó információkategóriák teljes listája.

Architecture (Felépítés) – A rendszer-BIOS és a PCI-eszközök információi.

**Asset Control** (Eszközvezérlés) – megjeleníti a termék nevét, a rendszer sorozatszámát, az eszközcímkét és az univerzális egyedi azonosítóval kapcsolatos információt.

**Audio** (Hang) – információkat jelenít meg a rendszerben lévő hangvezérlőkről, például a PCI hangkártyákról.

**Communication** (Kommunikáció) – A számítógép párhuzamos (LPT) és soros (COM) portjainak beállításai, illetve az USB- és a hálózati vezérlők információi.

Graphics (Grafika) – A számítógép grafikus vezérlőjének információi.

**Input Devices** (Beviteli eszközök) – A billentyűzet, az egér, valamint a számítógépre csatlakoztatott egyéb beviteli eszközök információi.

**Memory** (Memória) – A számítógép-memória információi. Az alaplap memóriafoglalataival, illetve a telepített memóriamodulokkal kapcsolatos információkat is tartalmazza.

**Processors** (Processzorok) – olyan információkat jelenít meg a számítógépben lévő processzorról/ processzorokról, mint például az órajel vagy a gyorsítótár mérete.

**Storage** (Tárolóeszközök) – információkat jelenít meg a számítógéphez csatlakoztatott adattárolókról. A lista tartalmazza a merevlemezeket, a hajlékonylemezes meghajtókat és az optikai meghajtókat is.

**System** (Rendszer) – információkat jelenít meg a számítógép típusáról, a belső ventilátorokról, a házról és a BIOS-ról.

### Test (Ellenőrzés) lap

A Test lap segítségével a rendszer különböző összetevőit ellenőrizheti, illetve kiválaszthatja az ellenőrzés típusát és az ellenőrzési üzemmódot is.

Három különböző ellenőrzési típus közül választhat:

- Quick Test (Gyorsteszt) egy előre megírt parancsfájl érhető el vele, amelyben minden hardverösszetevőre található példakód. A hardverösszetevők ellenőrzőlistájából az egyes teszteket egyenként kiválasztva, illetve kiválasztásukat megszüntetve módosíthatja, hogy mely gyorsteszteket hajtsa végre a rendszer.
- Complete Test (Teljes teszt) egy előre megírt parancsfájl érhető el vele, amely minden hardverösszetevőt teljes mértékben letesztel. A hardverösszetevők ellenőrzőlistájából az egyes teszteket egyenként kiválasztva, illetve kiválasztásukat megszüntetve módosíthatja, hogy mely teljes teszteket hajtsa végre a rendszer.
- Custom Test (Egyéni ellenőrzés) Ez a lehetőség kínálja a rendszer ellenőrzésével kapcsolatos legnagyobb rugalmasságot. A Custom ellenőrzési típus lehetővé teszi, hogy meghatározza az ellenőrzendő eszközöket, a végrehajtandó ellenőrzéseket, illetve azok paramétereit.

Alapértelmezés szerint a három tesztmód nem jelenít meg üzeneteket, és nem szükséges hozzájuk felhasználói beavatkozás. Ha a program hibákat talál, azokat a tesztek befejeztével mutatja meg.

Azonban minden teszttípusnál hozzáadhat a tesztekhez interaktív teszteket is, ha a **Test mode** (Tesztmód) területen az **Include interactive tests** (Interaktív tesztek futtatása) mezőre kattint. Az interaktív tesztek kiválasztásával maximálisan testreszabhatja a tesztelés folyamatát. A diagnosztikai szoftver a tesztek során felhasználói beavatkozást igényel.

MEGJEGYZÉS: A memória nem tesztelhető a HP Vision Field Diagnostics alkalmazásból. A számítógépben lévő memória teszteléséhez lépjen ki a HP Vision Field Diagnostics programból, indítsa a rendszert a CD-ről vagy az USB flash meghajtóról, és válassza a HP Memory Test lehetőséget a rendszerindítási menüből.

Az ellenőrzés megkezdéséhez:

- 1. Kattintson a Test fülre.
- 2. Válassza ki a futtatni kívánt tesztek típusát: Quick (Gyors), Complete (Teljes) vagy Custom (Egyéni).
- Az Include interactive tests (Interaktív tesztek futtatása) lehetőséget kiválasztva opcionális interaktív teszteket is futtathat.
- 4. Adja meg az ellenőrzés végrehajtásának módját a ciklusok számának (Number of Loops), illetve a teljes ellenőrzési idő (Total Test Time) beírásával. Ha meghatározott számú ellenőrzést kíván végrehajtani, adja meg a végrehajtások számát, vagy írja be a percek számát a végrehajtási időtartam meghatározásához.
- 5. A tesztelés megkezdéséhez kattintson a Start Test (Teszt indítása) gombra. A tesztek során automatikusan megjelenik a Status (Állapot) lap, amelyen figyelemmel kísérhető a tesztek előrehaladása. A tesztek befejeztével a Status (Állapot) lapon látható, hogy megfeleltek-e az eszközök, vagy sem.
- Ha hibák találhatók, váltson az Errors (Hibák) lapra, amely részletes információkkal és javaslatokkal szolgál.

### Status (Állapot) lap

Az Status (Állapot) lapon látható a kiválasztott ellenőrzések állapota. A fő állapotjelző sávon az látható, hogy hány százalék fejeződött be az ellenőrzések aktuális csoportjából. Az ellenőrzés közben látható a **Cancel Testing** (Ellenőrzés megszakítása) gomb, amellyel leállítható az ellenőrzés.

A Status lapon láthatók továbbá:

- Az ellenőrzött eszközök
- Az egyes tesztelt eszközök tesztjének állapota (fut, várakozik, megfelelt, megbukott)
- A teljes ellenőrzés folyamata az összes ellenőrzött eszközre
- Az egyes eszközök ellenőrzésének folyamata
- Az egyes eszközök ellenőrzésének eltelt ideje

### History (Előzmények) lap

A History (Előzmények) lap korábbi tesztekről szolgál információkkal.

A előzmények naplója) megjeleníti az összes, korábban elvégzett tesztet, a futások számát, az elbukott tesztek számát, az egyes futások dátumát, valamint az egyes tesztek elvégzéséhez szükséges időt. A **Clear History** (Előzmények törlése) gomb törli az előzménynapló tartalmát.

Az előzménynaplót elmentheti HTML-fájlként hajlékonylemezre vagy USB flash meghajtóra a **Save** (Mentés) gombra való kattintással.

### Errors (Hibák) lap

Az Errors (Hibák) lapra részletes információkkal és javaslatokkal szolgál a talált hibákkal kapcsolatosan.

A hibanapló megmutatja azoknak az eszközöknek a tesztjeit, amelyek nem feleltek meg, és az alábbi oszlopokat tartalmazza.

- Device (Eszköz) az ellenőrzött eszköz megjelenítése.
- Test (Ellenőrzés) a futtatott ellenőrzés típusa.
- A **Times Failed** (Sikertelen tesztek száma) azt jelzi, hogy az eszköz hányszor bukott meg a teszten.
- A Defect Code (Hibakód) a teszten való elbukás numerikus kódja. A hibakódok meghatározása a Help (Súgó) lapon olvasható.
- **Description** (Leírás) a diagnosztikai ellenőrzés által talált hiba leírása.
- A Reason (Ok) rész ismerteti a hiba legvalószínűbb okát.
- Recommended Repair (Javasolt megoldás) a talált hiba elhárításához javasolt művelet.
- A Warranty ID (Garanciaazonosító) a számítógép egy konkrét hibájához tartozó egyedi hibakód. Amikor hardverproblémával kapcsolatban fordul a HP támogatóközpontjához, meg kell adnia a garanciaazonosítót.

A Clear Errors (Hibák törlése) gomb törli a hibanapló tartalmát.

A hibanapló tartalmát elmentheti HTML-fájlként hajlékonylemezre vagy USB flash meghajtóra a **Save** (Mentés) gombra való kattintással.

### Help (Súgó) lap

A Help (Súgó) lap egy **Vision Help** (Vision súgó) nevű részt és egy **Test Components** (Tesztösszetevők) nevű részt tartalmaz. Ez a lap keresési és indexelési funkciókat tartalmaz. Ezen a lapon megtekintheti a HP végfelhasználói licencszerződést (EULA), valamint a HP Vision Field Diagnostics alkalmazás verzióját is.

A **Vision Help** (Vision súgó) rész információkat tartalmaz a Hewlett-Packard Vision Field Diagnostics főbb funkcióiról.

A **Test Components** (Tesztösszetevők) rész az egyes tesztekről, illetve az egyéni tesztmódban való futtatáskor állítható paraméterekről tartalmaz leírást.

A **Defect codes** (Hibakódok) rész az Errors (Hibák) lapon megjelenő numerikus hibakódokról szolgál információval.

A **Memory test** (Memóriateszt) rész a rendszerindítási menüből elindítható **HP Memory Test** alkalmazásról szolgál információval.

A **HP Support** (HP támogatás) részben arról talál információt, hogy hogyan kaphat technikai támogatást a HP-től.

# Információk mentése és nyomtatása a HP Vision Field Diagnostics segédprogramban

A HP Vision Field Diagnostics segédprogram **Survey** (Áttekintés), **History** (Napló) és **Errors** (Hibák) lapján látható információkat elmentheti hajlékonylemezre vagy USB flash meghajtóra. Az információk merevlemezre történő mentése nem lehetséges. A rendszer által automatikusan elkészített HTML-fájl megjelenése megegyezik a szoftverképernyőn látható információkéval.

- 1. Ha a HP Vision Field Diagnostics programot CD-ről futtatja, helyezzen be egy hajlékonylemezt vagy egy USB flash meghajtót.
- Kattintson a Save (Mentés) gombra a Survey (Áttekintés), a History (Előzmények) vagy az Errors (Hibák) lapon. Függetlenül attól, hogy melyik lapon kattint a Save (Mentés) gombra, a program mindhárom naplófájlt elmenti.
- Válassza ki, hogy melyik meghajtóra szeretné menteni a naplófájlokat, és kattintson a Save (Mentés) gombra. Ekkor a program elmenti a három HTML-fájlt a behelyezett hajlékonylemezre vagy USB flash meghajtóra.
- MEGJEGYZÉS: Ne távolítsa el a lemezt vagy az USB flash meghajtót, amíg meg nem jelenik egy üzenet arról, hogy a program sikeresen felírta a HTML-fájlokat az adathordozóra.
- 4. A kívánt információkat kinyomtathatja arról a tárolóeszközről, amelyre a naplófájlokat mentette.
- MEGJEGYZÉS: A HP Vision Field Diagnostics segédprogramból történő kilépéshez kattintson a képernyő alsó részén található Exit Diagnostics (Kilépés a diagnosztikából) gombra. Ne felejtse el eltávolítani az USB flash meghajtót, illetve kivenni a CD-t az optikai meghajtóból.

### A HP Vision Field Diagnostics legújabb verziójának letöltése

- 1. Keresse fel a <u>http://www.hp.com</u> webhelyet.
- 2. Kattintson a Szoftverek és illesztőprogramok hivatkozásra.
- 3. Válassza a **Download drivers and software (and firmware)** (Driverek, szoftverek és firmware letöltése) parancsot.
- 4. Írja be a szövegmezőbe a számítógép terméknevét, majd nyomja meg az Enter billentyűt.
- 5. Válassza ki a számítógép pontos típusát.
- 6. Válassza ki számítógépe operációs rendszerét.
- 7. Kattintson a **Diagnostic** (Diagnosztika) hivatkozásra.
- 8. Kattintson a Hewlett-Packard Vision Field Diagnostics hivatkozásra.
- 9. Kattintson a Letöltés gombra.
- MEGJEGYZÉS: A letöltött anyag utasításokat tartalmaz arra vonatkozóan, hogy hogyan lehet rendszerindításra alkalmas CD-t készíteni vagy USB flash meghajtót rendszerindításra alkalmassá tenni.

### A szoftverek védelme

Az adatvesztés és adatsérülés elkerülése érdekében készítsen biztonsági másolatot a merevlemezen tárolt valamennyi rendszerszoftverről, alkalmazásról és adatfájlról. Az adatfájlok biztonsági mentésével kapcsolatos tudnivalók megtalálhatók az operációs rendszer vagy a biztonságimásolat-készítő segédprogram dokumentációjában.

# 2 Hibaelhárítás diagnosztika nélkül

Ez a fejezet ismerteti, hogyan lehet különböző kisebb problémákat, például a merevlemezzel, az optikai meghajtóval, a hangkártyával, a memóriával és a szoftverrel kapcsolatos hibákat felismerni és orvosolni. Ha problémák merülnek fel a számítógéppel, keresse meg a fejezetben található táblázatban a hiba legvalószínűbb okát és a javasolt megoldásokat.

MEGJEGYZÉS: Az egyes hibaüzenetekről, amelyek a képernyőn a rendszerindításkor elvégzett önellenőrzés (Power-On Self-Test, POST) során megjelenhetnek, az "A" függelék – <u>POST</u> <u>hibaüzenetek, 49. oldal</u> – tartalmaz információt.

### Biztonsági és kényelmi szempontok

FIGYELEM! A számítógép helytelen használata és a munkaterület nem megfelelő vagy kényelmetlen kialakítása kellemetlenségeket, esetleg komoly bántalmakat eredményezhet. A munkahely helyes megválasztásával, valamint a biztonságos és kényelmes munkakörnyezettel kapcsolatban a *Biztonsági és kényelmi útmutató* című dokumentum tartalmaz további információt, amely a <a href="http://www.hp.com/">http://www.hp.com/</a> ergo webhelyen érhető el. A készüléket megvizsgálták, és megállapították, hogy megfelel a B-osztályú digitális eszközök előírásainak, az FCC szabályok 15. részében előírtaknak megfelelően. További információt a *Biztonsági és jogi tudnivalók* című útmutatóban talál.

### Teendők a technikai tanácsadó szolgálat felhívása előtt

Ha a számítógép nem működik megfelelően, a technikai tanácsadó szolgálat tárcsázása előtt próbálja meg behatárolni a pontos problémát a következő lehetséges megoldások segítségével:

- Futtassa a HP diagnosztikai segédeszközt.
- Futtassa a merevlemez-meghajtó önellenőrzési szolgáltatását a Computer Setup segédprogramban. További tudnivalókért olvassa el az Útmutató a Computer Setup (F10) segédprogramhoz című dokumentumot.
- Ellenőrizze a számítógép előlapján lévő tápfeszültségjelző LED-et, hogy pirosan villog-e. A LEDek különböző gyakoriságú felvillanása különböző hibakódoknak felel meg, amelyek segítségével felismerhető a probléma. További tudnivalókat az "A" függelékben talál: <u>POST</u> <u>hibaüzenetek, 49. oldal</u>.
- Ha a képernyő üres, csatlakoztassa a monitort másik videoporthoz, amennyiben a számítógép rendelkezik ilyennel, vagy cserélje ki a monitort egy biztosan működő monitorra.
- Ha a számítógép hálózathoz csatlakozik, csatlakoztasson egy másik számítógépet másik kábellel a hálózati csatlakozóhoz. Előfordulhat, hogy hibás a hálózati csatlakozó vagy a kábel.
- Ha előzőleg új hardvert helyezett be, távolítsa el, és ellenőrizze, hogy a számítógép megfelelően működik-e az új hardver nélkül.

- Ha előzőleg új szoftvert telepített, távolítsa el, és ellenőrizze, hogy a számítógép megfelelően működik-e az új szoftver nélkül.
- Indítsa el a számítógépet csökkentett üzemmódban, így meggyőződhet arról, hogy a számítógép az illesztőprogramok egy részének betöltése nélkül elindul-e. Az operációs rendszer indításakor használja a legutolsó helyes konfigurációt.
- Látogasson el a részletes online technikai tanácsadó webhelyre az alábbi címen: <u>http://www.hp.com/support</u>.
- Részletes tájékoztatás az útmutató vonatkozó részében (<u>Hasznos tanácsok, 9. oldal</u>) olvasható.

A problémák online elérhető megoldását a HP Instant Support Professional Edition alkalmazás segíti, önkiszolgáló módon használható problémamegoldó diagnosztikával. Ha kapcsolatba szeretne lépni a HP vevőszolgálatával, használja a HP Instant Support Professional Edition online csevegési szolgáltatását. A HP Instant Support Professional Edition a következő címen érhető el: <u>http://www.hp.com/go/ispe</u>.

A legfrissebb online támogatási információkat, szoftvereket és illesztőprogramokat, az előzetes értesítéseket, valamint a felhasználók és HP-szakértők világhálózatát a Business Support Center (BSC) webhelyén, a <u>http://www.hp.com/go/bizsupport</u> címen találhatja meg.

Mielőtt felhívná a technikai tanácsadó szolgálatot, az alábbi módon készüljön fel, hogy segélykérését a lehető leghatékonyabban tudjuk kezelni:

- Híváskor tartózkodjon a számítógépnél.
- A hívás előtt jegyezze fel a számítógép gyári számát és termékazonosító számát, illetve a monitor gyári számát.
- Álljon rendelkezésére elegendő idő a probléma ügyfélszolgálati munkatárs segítségével történő megoldására.
- Távolítsa el az összes, a rendszerhez nemrégiben hozzáadott hardvert.
- Távolítsa el az összes, nemrégiben telepített szoftvert.
- MEGJEGYZÉS: Értékesítési információkért és a jótállás kiegészítésével (Care Packs) kapcsolatos ügyekben hívja hivatalos helyi viszonteladónkat vagy szervizünket.

### Hasznos tanácsok

Ha hibát észlel a számítógép, a monitor vagy a szoftverek működésével kapcsolatban, első lépésként olvassa el az alábbi listában található általános tanácsokat:

- Ellenőrizze, hogy a számítógép és a képernyő működő fali aljzathoz van-e csatlakoztatva.
- Ellenőrizze, hogy a számítógép be van-e kapcsolva, és világít-e a bekapcsolt állapotot jelző zöld LED.
- Ellenőrizze, hogy a képernyő be van-e kapcsolva, és világít-e a monitor működését jelző zöld LED.
- Nézze meg a számítógép előlapján lévő tápfeszültségjelző LED-et, hogy pirosan villog-e. A LEDek különböző gyakoriságú felvillanása különböző hibakódoknak felel meg, amelyek segítségével felismerhető a probléma. További tudnivalókat az "A" függelékben talál: <u>POST</u> <u>hibaüzenetek, 49. oldal</u>.

- Ha a képernyő sötét, növelje a fényerőt és a kontrasztot.
- Tartsa lenyomva valamelyik billentyűt. Ha a számítógép sípolni kezd, a billentyűzet megfelelően működik.
- Győződjön meg arról, hogy minden vezetékcsatlakozás szilárd, és hogy a vezetékek helyesen vannak csatlakoztatva.
- Lépjen ki a készenléti állapotból a billentyűzet bármely billentyűjének lenyomásával vagy a bekapcsológombbal. Ha a rendszer továbbra is felfüggesztett üzemmódban marad, kapcsolja ki a számítógépet oly módon, hogy benyomja és legalább négy másodpercig nyomva tartja a bekapcsológombot. Ezután a számítógép újraindításához nyomja meg újra a bekapcsológombot. Ha a rendszer nem áll le, húzza ki a tápvezetéket, várjon néhány másodpercet, és csatlakoztassa újra. A számítógép automatikusan újraindul, ha a Computer Setup programban be van állítva az áramszolgáltatás helyreállása utáni automatikus bekapcsolás. Ha a számítógép nem indul újra, a számítógép elindításához nyomja meg a bekapcsológombot.
- Nem Plug and Play rendszerű bővítőkártya vagy más alkatrész telepítése után konfigurálja újból a számítógépet. További útmutatásért lásd: <u>Hardvertelepítési hibák elhárítása, 32. oldal</u>.
- Ellenőrizze, hogy az összes szükséges eszközillesztő telepítve van-e. Nyomtató használata esetén például az adott nyomtató illesztőprogramját is telepíteni szükséges.
- Bekapcsolás előtt távolítsa el az összes, rendszerindításra alkalmas adathordozót (CD-t vagy USB-eszközt) a számítógépből.
- Ha egy másik operációs rendszert telepített a gyárilag előtelepített helyett, ellenőrizze, hogy az adott operációs rendszer használható-e ezen a számítógép-konfiguráción.
- Ha a rendszer több videojelforrással (beépített, PCI vagy PCI Express videokártyával) és egy monitorral rendelkezik, akkor a monitort az elsődleges videokártyaként kijelölt videojelforrás monitorcsatlakozójához kell csatlakoztatni. (Beépített videokártya csak bizonyos típusú készülékekben található.) A rendszer indításakor a többi monitorcsatlakozó le van tiltva. Ha a monitor ezek egyikéhez csatlakozik, akkor nem működik. Az alapértelmezett VGA jelforrást a Computer Setup segédprogramban adhatja meg.
- VIGYÁZAT! Amikor a számítógép váltakozó áramú áramforráshoz csatlakozik, az alaplap folyamatosan feszültség alatt van. Az alaplap és az alkatrészek sérülésének elkerülése érdekében a számítógép felnyitása előtt húzza ki a tápvezetéket a konnektorból.

# Általános hibák elhárítása

Ez a fejezetrész az általános, könnyen megoldható problémák elhárítását tartalmazza. Ha a probléma továbbra is fennáll, és nem tudja azt elhárítani, vagy valamelyik műveletet nem tudja megfelelően végrehajtani, forduljon a HP valamelyik hivatalos kereskedőjéhez vagy viszonteladójához.

▲ FIGYELEM! Amikor a számítógép váltakozó áramú áramforráshoz csatlakozik, az alaplap folyamatosan feszültség alatt van. Az áramütés és a forró felületek által okozott sérülések megelőzése érdekében ellenőrizze, hogy a tápvezeték ki van-e húzva a fali aljzatból, és csak akkor érintse meg a rendszer belső alkatrészeit, ha azok már lehűltek.

#### 2-1 táblázat Általános hibák elhárítása

A számítógép leállt, és a bekapcsológomb megnyomására nem kapcsol ki.

| Ok                                                 | Me | goldás                                                                                             |
|----------------------------------------------------|----|----------------------------------------------------------------------------------------------------|
| A bekapcsológomb szoftveres vezérlése nem működik. | 1. | Tartsa benyomva a bekapcsológombot legalább négy<br>másodpercig, amíg a számítógép ki nem kapcsol. |
|                                                    | 2. | Húzza ki a tápkábelt a konnektorból.                                                               |

A számítógép nem reagál az USB-billentyűzetre vagy az egérre.

| Ok                                             | Megoldás                                                                                                    |
|------------------------------------------------|----------------------------------------------------------------------------------------------------|
| A számítógép <b>készenléti</b> állapotban van. | A <b>készenléti</b> állapot megszüntetéséhez nyomja meg a bekapcsológombot, vagy nyomjon meg egy billentyűt.                                                                                                   |
|                                                | VIGYÁZAT! Ha készenléti állapotból próbál meg<br>visszatérni, ne tartsa lenyomva a hálózati kapcsolót négy<br>másodpercnél tovább. Ellenkező esetben a számítógép leáll,<br>és elvesznek a nem mentett adatok. |
| A rendszer lefagyott.                          | Indítsa újra a számítógépet.                                                                                                    |

#### A számítógép által megjelenített dátum és idő nem megfelelő.

| Ok                                                                                                    | Megoldás                                                                                                    |
|----------------------------------------------------------------------------------------------------|----------------------------------------------------------------------------------------------------|
| Lehet, hogy ki kell cserélni a valós idejű óra (RTC) elemét.                                                              | Először a <b>Vezérlőpulton</b> állítsa be újra a dátumot és az időt<br>(a valós idejű óra dátumát és idejét a Computer Setup                                                           |
| <b>MEGJEGYZÉS:</b> Ha a számítógépet feszültség alatt álló váltakozó áramú aljzathoz csatlakoztatja, akkor ezzel növeli a | segédprogrammal is beállíthatja). Ha a hiba továbbra is fennáll, cserélje ki a valós idejű óra (RTC) elemét. Az                                                                        |
| valós idejű óra elemének élettartamát.                                                                                    | elemcserével kapcsolatban további információt az Útmutató a<br>hardver használatához című dokumentumban talál. Az RTC-<br>elem cseréjéhez felkeresheti a HP hivatalos kereskedőjét is. |

#### A kurzor nem mozgatható a számbillentyűzet Nyíl billentyűivel.

| Ok                                               | Megoldás                                                                                                    |
|--------------------------------------------------|----------------------------------------------------------------------------------------------------|
| Lehet, hogy be van kapcsolva a Num Lock funkció. | Nyomja meg a Num Lock billentyűt. Ha használni szeretné a<br>Nyíl billentyűket, a Num Lock nem lehet aktív. A Num Lock<br>billentyű a Computer Setup segédprogramban tiltható le,<br>illetve engedélyezhető. |

#### 2-1 táblázat Általános hibák elhárítása (folytatás)

Nincs hang, vagy a hangerő túl halk.

| Ok                                                                              | Megoldás                                                                                                    |  |
|---------------------------------------------------------------------------------|----------------------------------------------------------------------------------------------------|--|
| Lehet, hogy a hang le van halkítva vagy el van némítva.                         | <ol> <li>Nézze meg az F10 BIOS beállításai között, hogy a<br/>rendszer belső hangszórója el van-e némítva (ez a<br/>beállítás nincs hatással a külső hangszórókra).</li> </ol> |  |
|                                                                                 | <ol> <li>Gondoskodjon a külső hangszórók megfelelő<br/>csatlakozásáról, és kapcsolja be őket. A hangszórók<br/>hangerőszabályzóját állítsa be a megfelelő értékre.</li> </ol>  |  |
|                                                                                 | <ol> <li>Az operációs rendszer hangerőszabályzójának<br/>segítségével növelje a hangerőt, vagy szüntesse meg az<br/>elnémítást.</li> </ol>                                     |  |
| Lehet, hogy az audioeszköz rossz aljzathoz csatlakozik a számítógép hátoldalán. | Győződjön meg arról, hogy az eszköz a megfelelő aljzathoz csatlakozik a számítógép hátulján.                                                                                   |  |

#### Nem távolítható el a számítógép fedele vagy oldallapja.

| Ok                                                                   | Megoldás                                                                                                    |
|----------------------------------------------------------------------|----------------------------------------------------------------------------------------------------|
| Egyes számítógéptípusokon az intelligens fedélzár le lehet<br>zárva. | Oldja ki az intelligens fedélzárat a Computer Setup segédprogrammal.                                                                                                    |
|                                                                      | A HP-től beszerezhető az intelligens fedélzár biztonsági<br>kulcsa, amellyel kézzel oldható az intelligens fedélzár. A<br>biztonsági kulcsra akkor van szükség, ha elfelejtette a jelszót,<br>illetve áramkimaradás vagy a számítógép hibás működése<br>esetén. Csavarkulcs formájú kulcsért a PN 166527-001<br>cikkszámú, csavarhúzó-fejért a PN 166527-002 cikkszámú<br>terméket rendelje meg. |

#### Romlik a számítógép teljesítménye.

| Ok                                                                                 | Megoldás                                                                                                    |  |
|------------------------------------------------------------------------------------|----------------------------------------------------------------------------------------------------|--|
| A processzor túlmelegedett.                                                        | <ol> <li>Ellenőrizze, hogy a számítógép szellőzőnyílásai<br/>nincsenek-e letakarva. A megfelelő szellőzés érdekében<br/>hagyjon körülbelül 10,2 cm üres helyet a számítógép<br/>szellőzőnyílásai körül és a monitor felett.</li> </ol> |  |
|                                                                                    | <ol> <li>Győződjön meg arról, hogy a hűtőventilátorok<br/>megfelelően csatlakoznak és működnek (egyes<br/>ventilátorok csak szükség esetén indulnak el).</li> </ol>                                                                    |  |
|                                                                                    | <ol> <li>Ellenőrizze, hogy a processzorhűtő bordája megfelelően<br/>van-e felszerelve.</li> </ol>                                                                                                    |  |
| Megtelt a merevlemez.                                                              | Helyezzen át adatokat a merevlemezről másik adathordozóra<br>a lemezterület felszabadításához.                                                                                                    |  |
| Kevés a memória.                                                                   | Telepítsen több memóriát.                                                                                                    |  |
| A merevlemezen töredezettek az adatok.                                             | Töredezettségmentesítse a merevlemezt.                                                                                                    |  |
| Egy korábban futtatott program nem adja vissza a lefoglalt memóriát a rendszernek. | Indítsa újra a számítógépet.                                                                                                    |  |
| Vírus rejtőzik a merevlemezen.                                                     | Futtasson vírusellenőrző programot.                                                                                                    |  |

#### 2-1 táblázat Általános hibák elhárítása (folytatás)

Romlik a számítógép teljesítménye.

| Ok                                                                                                   | Meg  | goldás                                                                                                    |
|----------------------------------------------------------------------------------------------------|------|----------------------------------------------------------------------------------------------------|
| Túl sok alkalmazás fut.                                                                              | 1.   | Zárja be a nem szükséges alkalmazásokat memória<br>felszabadításához.                                                                                                    |
|                                                                                                    | 2.   | Telepítsen több memóriát. Egyes alkalmazások a<br>háttérben futnak, ezek a tálca megfelelő ikonján történő<br>jobb egérkattintással zárhatók be. Ha szeretné<br>megakadályozni, hogy indításkor elinduljanak ezek a<br>programok, kattintson a <b>Start &gt; Futtatás</b> (Windows XP<br>rendszeren) vagy a <b>Start &gt; Kellékek &gt; Futtatás</b><br>(Windows Vista rendszeren) parancsra, és írja be a<br>következőt: msconfig. A Rendszerkonfigurációs<br>segédprogram <b>Automatikus indítás</b> lapján törölje a jelet<br>azoknak az alkalmazásoknak a jelölőnégyzetéből,<br>amelyeket nem szeretne automatikusan elindítani. |
| Egyes alkalmazások (különösen a játékprogramok) jelentős<br>terhelést rónak a grafikai alrendszerre. | 1.   | Csökkentse az aktuális alkalmazás képernyőfelbontását,<br>vagy az alkalmazáshoz mellékelt dokumentációt<br>tanulmányozva növelje a teljesítményt az alkalmazás<br>megfelelő paramétereinek módosításával.                                                                                                    |
|                                                                                                    | 2.   | Telepítsen több memóriát.                                                                                                    |
|                                                                                                    | 3.   | Bővítse a grafikai rendszert.                                                                                                    |
| A hiba oka ismeretlen.                                                                               | Indí | tsa újra a számítógépet.                                                                                                    |

A számítógép automatikusan kikapcsolt, a tápfeszültségjelző LED másodpercenként kétszer pirosan felvillan két másodperces szünetekkel, és a számítógép kettőt sípol. A sípolás az ötödik ismétlődést követően abbamarad, de a LED tovább villog.

| Ok                                                          | Me                                                                                                    | goldás                                                                                                    |
|-------------------------------------------------------------|----------------------------------------------------------------------------------------------------|----------------------------------------------------------------------------------------------------|
| Bekapcsolt a processzor túlmelegedése elleni védelem:       | 1.                                                                                                    | Ellenőrizze, hogy a számítógép szellőzőnyílásai<br>nincsenek-e eltakarva, és hogy a hűtőventilátor működik-                                                                         |
| A nutoventilator elakadi vagy mas okbol hem lorog,          |                                                                                                    | e.                                                                                                    |
| VAGY                                                        | 2.                                                                                                    | Nyissa fel a fedelet, nyomja meg a bekapcsológombot,                                                                                                    |
| A hűtőborda nem megfelelően van felszerelve a processzorra. | és vizsgálja meg, hogy forog-e a proce<br>rra. hűtőventilátora. Ha a processzor hűtőv<br>forog, ellenőrizze, hogy a ventilátor ká<br>az alaplaphoz. | es vizsgaija meg, nogy forog-e a processzor<br>hűtőventilátora. Ha a processzor hűtőventilátora nem<br>forog, ellenőrizze, hogy a ventilátor kábele csatlakozik-e<br>az alaplaphoz. |
|                                                             | 3.                                                                                                    | Ha a processzor hűtőventilátora megfelelően csatlakozik,<br>és mégsem forog, akkor cserélje ki a hűtőborda/ventilátor<br>egységet.                                                  |
|                                                             | 4.                                                                                                    | Forduljon hivatalos viszonteladóhoz vagy szervizhez.                                                                                                    |

#### 2-1 táblázat Általános hibák elhárítása (folytatás)

A számítógépet nem lehet bekapcsolni, és a számítógép elülső részén lévő LED-ek nem villognak.

| Ok                            | Megoldás                                                                                                    |
|-------------------------------|----------------------------------------------------------------------------------------------------|
| A rendszer nem tud elindulni. | Tartsa benyomva a bekapcsológombot legalább négy<br>másodpercig. Ha a merevlemez-meghajtó LED-je zöld színűre<br>változik:                                 |
|                               | <ol> <li>Távolítsa el a bővítőkártyákat egyenként, amíg be nem<br/>kapcsol az 5V_aux jelzésű LED az alaplapon.</li> </ol>                                  |
|                               | 2. Cserélje ki az alaplapot.                                                                                                    |
|                               | VAGY                                                                                                    |
|                               | Tartsa benyomva a bekapcsológombot legalább négy<br>másodpercig. Ha a merevlemez-meghajtó LED-je nem vált<br>zöld színűre:                                 |
|                               | <ol> <li>Ellenőrizze, hogy működik-e a használatban lévő<br/>váltakozó áramú hálózati aljzat.</li> </ol>                                                   |
|                               | <ol> <li>Nyissa fel a fedelet, és ellenőrizze, hogy a<br/>bekapcsológomb megfelelően csatlakozik-e az<br/>alaplaphoz.</li> </ol>                           |
|                               | <ol> <li>Ellenőrizze, hogy a tápvezetékek megfelelően<br/>csatlakoznak-e az alaplaphoz.</li> </ol>                                                         |
|                               | <ol> <li>Ellenőrizze, hogy az alaplapon található 5V_aux jelzésű<br/>LED világít-e. Ha világít, cserélje ki a bekapcsológomb<br/>csatlakozóját.</li> </ol> |
|                               | <ol> <li>Ha az alaplapon található 5V_aux jelzésű LED nem<br/>világít, akkor cserélje ki a tápegységet.</li> </ol>                                         |
|                               | 6. Cserélje ki az alaplapot.                                                                                                    |

# Áramellátási problémák

A következő táblázatban az áramellátási problémák szokásos okai és megoldásai olvashatók.

#### 2-2 táblázat Áramellátási problémák

#### A tápegység áramellátása akadozik.

| Ok                                                              | Megoldás                                                      |
|-----------------------------------------------------------------|---------------------------------------------------------------|
| A számítógép belső tápegysége meghibásodott, és nem kapcsol be. | Cseréltesse ki a tápegységet valamelyik hivatalos szervizben. |

A számítógép automatikusan kikapcsolt, a tápfeszültségjelző LED másodpercenként pirosan felvillan, egymás után kétszer, majd két másodperces szünet következik. A számítógép kettőt sípol. (A sípolás az ötödik ismétlődést követően abbamarad, de a LED tovább villog.)

| Ok                                                          | Meg                                                                                                    | joldás                                                                                                    |
|-------------------------------------------------------------|----------------------------------------------------------------------------------------------------|----------------------------------------------------------------------------------------------------|
| Bekapcsolt a processzor túlmelegedése elleni védelem:       | 1.                                                                                                    | Ellenőrizze, hogy a számítógép szellőzőnyílásai                                                                                                    |
| A hűtőventilátor elakadt vagy más okból nem forog,          |                                                                                                    | működik-e.                                                                                                    |
| VAGY                                                        | 2.                                                                                                    | Nyissa fel a fedelet, nyomja meg a bekapcsológombot,                                                                                                    |
| A hűtőborda nem megfelelően van felszerelve a processzorra. | és vizsgálja meg, hogy forog-e a processzor<br>hűtőventilátora. Ha a processzor hűtőventilátora n<br>forog, ellenőrizze, hogy a ventilátor kábele csatlak<br>az alaplaphoz. | es vizsgalja meg, hogy forog-e a processzor<br>hűtőventilátora. Ha a processzor hűtőventilátora nem<br>forog, ellenőrizze, hogy a ventilátor kábele csatlakozik-e<br>az alaplaphoz. |
|                                                             | 3.                                                                                                    | Ha a processzor hűtőventilátora megfelelően csatlakozik,<br>és mégsem forog, akkor cserélje ki a hűtőborda/ventilátor<br>egységet.                                                  |
|                                                             | 4.                                                                                                    | Forduljon hivatalos viszonteladóhoz vagy szervizhez.                                                                                                    |

A tápfeszültségjelző LED másodpercenként pirosan felvillan, egymás után négyszer, majd két másodperces szünet következik. A számítógép négyet sípol. (A sípolás az ötödik ismétlődést követően abbamarad, de a LED tovább villog.)

| Ok                                                 | Me | goldás                                                                                                    |
|----------------------------------------------------|----|----------------------------------------------------------------------------------------------------|
| Áramellátási hiba (a tápegység túl lett terhelve). | 1. | Nyissa fel a fedelet, és ellenőrizze, hogy a 4 vagy 6 eres<br>tápkábel megfelelően csatlakozik-e az alaplaphoz.                                                                                                    |
|                                                    | 2. | Az ÖSSZES csatlakoztatott eszköz eltávolításával<br>ellenőrizhető, hogy egy eszköz (például merevlemez,<br>optikai meghajtó vagy bővítőkártya) okozza-e a<br>problémát. Kapcsolja be a számítógépet. Ha a rendszer<br>belép a POST fázisba, kapcsolja ki, és egyenként<br>csatlakoztassa az eszközöket az ismertetett módszert<br>megismételve, amíg hiba nem lép fel. Cserélje ki a hibát<br>okozó eszközt. Az eszközök csatlakoztatását folytatva<br>ellenőrizze, hogy minden eszköz megfelelően működik. |
|                                                    | 3. | Cserélje ki a tápegységet.                                                                                                    |
|                                                    | 4. | Cserélje ki az alaplapot.                                                                                                    |

# Problémák a merevlemez-meghajtóval

#### 2-3 táblázat Problémák a merevlemez-meghajtóval

Hiba történt a merevlemez-meghajtó használata során.

| Ok                                                         | Me | goldás                                                                                                    |
|------------------------------------------------------------|----|----------------------------------------------------------------------------------------------------|
| A merevlemezen rossz szektorok vannak, vagy meghibásodott. | 1. | A Microsoft Windows XP rendszerben kattintson jobb<br>gombbal a <b>Start</b> gombra, kattintson a <b>Tallózás</b><br>parancsra, és válasszon ki egy meghajtót. Kattintson a<br><b>Fájl &gt; Tulajdonságok &gt; Eszközök</b> elemre. A<br><b>Hibaellenőrzés</b> területen kattintson az <b>Ellenőrzés</b><br>gombra.<br>A Microsoft Windows Vista rendszerben kattintson a jobb<br>egérgombbal a <b>Start</b> gombra, kattintson a <b>Tallózás</b><br>parancsra, és válasszon ki a jobb gombbal egy |
|                                                            |    | meghajtót. A menüből válassza a <b>Tulajdonságok</b><br>menüpontot, majd kattintson az <b>Eszközök</b> fülre. A<br><b>Hibaellenőrzés</b> területen kattintson az <b>Ellenőrzés…</b><br>gombra.                                                                                                    |
|                                                            | 2. | Segédprogram segítségével keresse meg, és iktassa ki<br>a rossz szektorokat. Szükség lehet a merevlemez<br>újraformázására is.                                                                                                    |

Lemezműveleti hiba

| Ok                                                 | Megoldás                                                                                                    |
|----------------------------------------------------|----------------------------------------------------------------------------------------------------|
| Vagy rossz a könyvtárszerkezet, vagy hibás a fájl. | A Microsoft Windows XP rendszerben kattintson jobb gombbal<br>a <b>Start</b> gombra, kattintson a <b>Tallózás</b> parancsra, és válasszon<br>ki egy meghajtót. Kattintson a <b>Fájl &gt; Tulajdonságok &gt;</b><br><b>Eszközök</b> elemre. A <b>Hibaellenőrzés</b> területen kattintson az<br><b>Ellenőrzés</b> gombra.                                                   |
|                                                    | A Microsoft Windows Vista rendszerben kattintson a jobb<br>egérgombbal a <b>Start</b> gombra, kattintson a <b>Tallózás</b> parancsra,<br>és válasszon ki a jobb gombbal egy meghajtót. A menüből<br>válassza a <b>Tulajdonságok</b> menüpontot, majd kattintson az<br><b>Eszközök</b> fülre. A <b>Hibaellenőrzés</b> területen kattintson az<br><b>Ellenőrzés</b> gombra. |

#### A meghajtó nem található (azonosítható).

| Ok                                                                      | Megoldás                                                                                                    |
|-------------------------------------------------------------------------|----------------------------------------------------------------------------------------------------|
| Lehet, hogy meglazult a kábel.                                          | Ellenőrizze a kábelcsatlakozásokat.                                                                                                    |
| A rendszer nem ismerte fel automatikusan az újonnan telepített eszközt. | Lásd az újrakonfigurálási utasításokat: <u>Hardvertelepítési hibák</u><br><u>elhárítása, 32. oldal</u> . Ha a rendszer továbbra sem ismeri fel<br>az új eszközt, ellenőrizze, hogy az eszköz megjelenik-e a<br>Computer Setup programban. Ha szerepel, akkor a hiba oka<br>valószínűleg egy illesztőprogrammal kapcsolatos probléma.<br>Ha nem szerepel, akkor a hibát valószínűleg hardverprobléma<br>okozza. |
|                                                                         | Ha az eszköz egy újonnan telepített meghajtó, indítsa el a<br>Computer Setup segédprogramot, és próbálja beállítani a<br>rendszerindítási önellenőrzés (POST) késleltetését az                                                                                                    |

#### 2-3 táblázat Problémák a merevlemez-meghajtóval (folytatás)

#### A meghajtó nem található (azonosítható).

| Ok                                                                                            | Megoldás                                                                                                    |
|-----------------------------------------------------------------------------------------------|----------------------------------------------------------------------------------------------------|
|                                                                                               | Advanced (Speciális) > Power-On Options (Bekapcsolási beállítások) részben.                                                                                                    |
| Az eszköz olyan SATA-porthoz csatlakozik, amely el van rejtve<br>a Computer Setup programban. | Indítsa el a Computer Setup segédprogramot, és győződjön<br>meg arról, hogy a <b>Security</b> (Biztonság) > <b>Device Security</b><br>(Eszközbiztonság) lapon a <b>Device Available</b> (Az eszköz<br>elérhető) beállítás van kiválasztva az eszköz SATA-portjánál. |
| A meghajtó lassan reagál a számítógép elindításakor.                                          | Indítsa el a Computer Setup programot, és növelje meg a<br>POST ellenőrzés késleltetését az <b>Advanced</b> (Speciális) ><br><b>Power-On Options</b> (Indítási beállítások) részben.                                                                                |

#### Nonsystem disk (Nem rendszerlemez) vagy NTLDR missing (Hiányzó NTLDR) üzenet jelenik meg.

| Ok                                                                                             | Megoldás                                                                                                    |
|------------------------------------------------------------------------------------------------|----------------------------------------------------------------------------------------------------|
| A rendszer egy olyan adathordozóról próbál elindulni, amely<br>nem alkalmas rendszerindításra. | Távolítsa el az adathordozót a meghajtóból.                                                                                                    |
| A rendszer a merevlemezről próbál indulni, de a merevlemez-<br>meghajtó megsérült.             | <ol> <li>Helyezzen be egy rendszerindításra alkalmas<br/>adathordozót, és indítsa újra a számítógépet.</li> </ol>                                                                                                    |
|                                                                                                | <ol> <li>Ellenőrizze a merevlemez formázását az fdisk<br/>segédprogram segítségével: NTFS-formázás esetén<br/>külső gyártó olvasójával ellenőrizheti a meghajtót.<br/>FAT32-formázás esetén a merevlemez-meghajtó nem<br/>érhető el.</li> </ol>                                                      |
| Hiányoznak, vagy nem megfelelően vannak telepítve egyes rendszerfájlok.                        | <ol> <li>Helyezzen be egy rendszerindításra alkalmas<br/>adathordozót, és indítsa újra a számítógépet.</li> </ol>                                                                                                    |
|                                                                                                | <ol> <li>Ellenőrizze a merevlemez formázását az fdisk<br/>segédprogram segítségével: NTFS-formázás esetén<br/>külső gyártó olvasójával ellenőrizheti a meghajtót.<br/>FAT32-formázás esetén a merevlemez-meghajtó nem<br/>érhető el.</li> </ol>                                                      |
|                                                                                                | <ol> <li>Telepítse az operációs rendszerhez szükséges<br/>rendszerfájlokat.</li> </ol>                                                                                                    |
| A Computer Setup programban le van tiltva a merevlemezről<br>történő rendszerindítás.          | Indítsa el a Computer Setup segédprogramot, és<br>engedélyezze a merevlemez-bejegyzést a <b>Storage</b><br>(Tárolóeszközök) > <b>Boot Order</b> (Rendszerindítási sorrend)<br>listában.                                                                                                    |
| Nem a rendszerindító merevlemez van megadva elsőnek a<br>több merevlemezes konfigurációban.    | Ha merevlemezről próbálja elindítani a rendszert, akkor a<br>lemeznek az alaplap SATA 0 feliratú meghajtójához kell<br>csatlakoztatva lennie.                                                                                                    |
| Nem a rendszerindító merevlemez vezérlője az első a rendszerindítási sorrendben.               | Indítsa el a Computer Setup segédprogramot, válassza a<br><b>Storage</b> (Tárolóeszközök) > <b>Boot Order</b> (Rendszerindítási<br>sorrend) lapot, és állítsa be, hogy a rendszerindító<br>merevlemez vezérlője következzen közvetlenül a <b>Hard Drive</b><br>(Merevlemez-meghajtó) bejegyzés után. |

#### 2-3 táblázat Problémák a merevlemez-meghajtóval (folytatás)

#### A számítógép nem indul a merevlemezről.

| Ok                                                                                            | Megoldás                                                                                                    |
|-----------------------------------------------------------------------------------------------|----------------------------------------------------------------------------------------------------|
| Az eszköz olyan SATA-porthoz csatlakozik, amely el van rejtve<br>a Computer Setup programban. | Indítsa el a Computer Setup segédprogramot, és győződjön<br>meg arról, hogy a <b>Security</b> (Biztonság) > <b>Device Security</b><br>(Eszközbiztonság) lapon a <b>Device Available</b> (Az eszköz<br>elérhető) beállítás van kiválasztva az eszköz SATA-portjánál. |
| A rendszerindítás sorrendje nem megfelelő.                                                    | Indítsa el a Computer Setup segédprogramot, és változtassa<br>meg a rendszerindítási sorrendet a <b>Storage</b><br>(Tárolóeszközök) > <b>Boot Order</b> (Rendszerindítási sorrend)<br>listában.                                                                     |
| A meghajtóemulálás típusa a "Nincs" értékre van állítva.                                      | Indítsa el a Computer Setup segédprogramot, és állítsa az<br>"Emulation Type" (Meghajtóemulálás) értékét a "Hard<br>Disk" (Merevlemez) értékre a <b>Storage</b> (Tárolóeszközök) ><br><b>Device Configuration</b> (Eszközkonfiguráció) részben.                     |
| A merevlemez sérült.                                                                          | Figyelje, hogy az előlap tápfeszültségjelző LED-je pirosan villog-e, és hallatszik-e sípolás. A pirosan villogó kijelző és a sípolás jelentését az "A" függelék segítségével határozhatja meg. Lásd: <u>POST hibaüzenetek, 49. oldal</u> .                          |
|                                                                                               | A feltételeket a Worldwide Limited Warranty (Világszerte<br>érvényes korlátozott garancia) tartalmazza.                                                                                                    |

#### Úgy tűnik, hogy lefagyott a számítógép.

| Ok                                             | Megoldás                                                                                                    |
|------------------------------------------------|----------------------------------------------------------------------------------------------------|
| A használt program nem válaszol a parancsokra. | Próbálkozzon a Windows szokásos "Leállítás" eljárásával. Ha<br>ez sikertelen, a kikapcsoláshoz tartsa nyomva a<br>bekapcsológombot legalább négy másodpercig. A számítógép<br>újraindításához nyomja meg ismét a bekapcsológombot. |

#### A cserélhető merevlemez-meghajtó nem kap áramot a merevlemez tartókeretéből.

| Ok                                                                                      | Megoldás                                                                                                    |
|-----------------------------------------------------------------------------------------|----------------------------------------------------------------------------------------------------|
| A tartókeret kapcsolója nincs bekapcsolva ("ON" állás).                                 | Helyezze be a kulcsot, és fordítsa el 90 fokkal az óramutató<br>járásával megegyező irányban. A tartókeret elülső részén<br>látható zöld LED-nek ekkor ki kell gyulladnia. |
| A számítógép tápegységéből érkező tápkábel nem csatlakozik megfelelően a tartókerethez. | Ellenőrizze, hogy a tápegység kábele megfelelően csatlakozik-e a meghajtó tartókeretének hátuljához.                                                                       |

#### A számítógép nem ismeri fel a cserélhető merevlemez-meghajtót.

| Ok                                                                                                    | Megoldás                                                                                                    |
|----------------------------------------------------------------------------------------------------|----------------------------------------------------------------------------------------------------|
| A cserélhető merevlemez tárolója nincs teljesen betolva a tartókeretbe, vagy a merevlemez nem csatlakozik megfelelően a tárolóhoz. | Nyomja be a tárolót a tartókeretbe, hogy a hátoldalán található<br>csatlakozó a helyére kerüljön. Ha ezzel nem sikerült megoldani<br>a problémát, kapcsolja ki a számítógépet, vegye ki a tárolót,<br>és ellenőrizze, hogy a merevlemez megfelelően csatlakozik-e<br>a tároló csatlakozójához. |

#### 2-3 táblázat Problémák a merevlemez-meghajtóval (folytatás)

A cserélhető merevlemez-meghajtó tartókerete sípol, és a zöld LED villog.

| Ok                                                            | Megoldás                                                  |
|---------------------------------------------------------------|-----------------------------------------------------------|
| A merevlemez-meghajtó tartókerete aktiválta a ventilátorhiba- | Kapcsolja ki a számítógépet, és forduljon a HP-hoz csere- |
| riasztást.                                                    | tartókeretért.                                            |

## A memóriakártya-olvasó problémái

#### 2-4 táblázat A memóriakártya-olvasó problémái

A memóriakártya nem működik a digitális fényképezőgépben a Microsoft Windows XP vagy Microsoft Windows Vista rendszerben történt formázás után.

| Ok                                                                                                    | Megoldás                                                                                                    |
|----------------------------------------------------------------------------------------------------|----------------------------------------------------------------------------------------------------|
| Alapesetben a Windows XP és a Windows Vista minden 32<br>MB-nál nagyobb kapacitású memóriakártyát FAT32<br>fájlrendszerűre formáz. A legtöbb digitális fényképezőgép a<br>FAT (FAT16 és FAT12) formátumot használja, és nem<br>működik a FAT32 formátumú kártyákkal. | Vagy formázza a memóriakártyát a digitális<br>fényképezőgépben, vagy válassza a FAT fájlrendszert, amikor<br>a Windows XP vagy Windows Vista rendszerű számítógépben<br>formázza a memóriakártyát. |

#### Írásvédettségi vagy zárolási hiba lép fel, ha írni próbál a memóriakártyára.

| Ok                                                                                                    | Megoldás                                                                                                    |
|----------------------------------------------------------------------------------------------------|----------------------------------------------------------------------------------------------------|
| A memóriakártya zárolva van. A memóriakártya zárolása egy<br>biztonsági funkció, amely megakadályozza az SD/Memory<br>Stick/PRO-kártyára történő írást és az adatok törlését. | Ha SD-kártyát használ, ellenőrizze, hogy a kártya jobb oldalán<br>található zárolófül lezárt állapotban van-e. Ha Memory Stick/<br>PRO-kártyát használ, a kártya alján látható zárolófület<br>ellenőrizze, hogy lezárt állapotban van-e. |

#### Nem lehet írni a memóriakártyára.

| Ok                                                                                                    | Megoldás                                                                                                    |
|----------------------------------------------------------------------------------------------------|----------------------------------------------------------------------------------------------------|
| A memóriakártya csak olvasható (ROM) memóriakártya.                                                                                                    | Nézzen utána a kártyához kapott dokumentációban, hogy a<br>kártya írható-e. A számítógéppel használható kártyák listáját<br>az előző részben találja.                                                                                    |
| A memóriakártya zárolva van. A memóriakártya zárolása egy<br>biztonsági funkció, amely megakadályozza az SD/Memory<br>Stick/PRO-kártyára történő írást és az adatok törlését. | Ha SD-kártyát használ, ellenőrizze, hogy a kártya jobb oldalán<br>található zárolófül lezárt állapotban van-e. Ha Memory Stick/<br>PRO-kártyát használ, a kártya alján látható zárolófület<br>ellenőrizze, hogy lezárt állapotban van-e. |

#### Nem érhetők el a memóriakártyán tárolt adatok a bővítőhelybe helyezés után.

| Ok                                                                                             | Megoldás                                                                                                    |
|------------------------------------------------------------------------------------------------|----------------------------------------------------------------------------------------------------|
| A memóriakártya nem megfelelően, vagy rossz bővítőhelybe lett behelyezve, vagy nem támogatott. | Győződjön meg róla, hogy a kártya helyesen van behelyezve,<br>és a kártya arany csatlakozója a megfelelő oldalon van. Ha<br>megfelelően van behelyezve, akkor a zöld LED világít. |

#### Nem tudom, hogy hogyan kell helyesen eltávolítani a memóriakártyát.

| Ok                                                                         | Megoldás                                                                                                    |
|----------------------------------------------------------------------------|----------------------------------------------------------------------------------------------------|
| A kártya biztonságos eltávolítása a számítógép szoftverével<br>lehetséges. | Nyissa meg a <b>Sajátgép</b> (Windows XP) vagy a <b>Számítógép</b><br>(Windows Vista) ablakot, kattintson jobb gombbal a megfelelő<br>meghajtó ikonján, és válassza a <b>Kiadás</b> parancsot. Ezután<br>húzza ki a kártyát a nyílásból. |

#### 2-4 táblázat A memóriakártya-olvasó problémái (folytatás)

Nem tudom, hogy hogyan kell helyesen eltávolítani a memóriakártyát.

| Ok | Megoldás                                                            |
|----|---------------------------------------------------------------------|
|    | <b>MEGJEGYZÉS:</b> Soha ne húzza ki a kártyát, ha a zöld LED villog |

# A memóriakártya-olvasó telepítése és a Windows rendszer elindítása után a számítógép nem észleli az olvasót és a behelyezett kártyákat.

| Ok                                                       | Megoldás                                                       |
|----------------------------------------------------------|----------------------------------------------------------------|
| Az operációs rendszernek időre van szüksége az eszközök  | Várjon néhány másodpercet, hogy az operációs rendszer          |
| észleléséhez, ha az olvasót most telepítette, és először | észlelhesse az olvasót és az elérhető portokat, majd észlelje, |
| kapcsolja be a számítógépet.                             | hogy be van-e helyezve valamilyen adathordozó az olvasóba.     |

#### A memóriakártyát az olvasóba helyezve a számítógép a memóriakártyáról próbál elindulni.

| Ok                                                          | Megoldás                                                                                                    |
|-------------------------------------------------------------|----------------------------------------------------------------------------------------------------|
| A behelyezett memóriakártya alkalmas a rendszer indítására. | Ha nem a memóriakártyáról szeretné indítani a rendszert,<br>távolítsa el a rendszerindítás idejére, vagy ne válassza a<br>memóriakártyáról történő rendszerindítás lehetőségét az<br>indítás során. |

# A képernyő problémái

Ha hibát észlel a képernyő használata során, olvassa el a monitorhoz kapott dokumentációt, és a következő táblázatban felsorolt gyakori okokat és megoldásokat.

#### 2-5 táblázat A képernyő problémái

A képernyő üres (nincs kép).

| Ok                                                                                                    | Megoldás                                                                                                    |
|----------------------------------------------------------------------------------------------------|----------------------------------------------------------------------------------------------------|
| A monitor nincs bekapcsolva, és a rajta lévő LED sem világít.                                                                                                    | Kapcsolja be a monitort, és ellenőrizze, hogy világít-e rajta a<br>LED.                                                                                                    |
| Hibás a monitor.                                                                                                    | Cserélje ki a monitort.                                                                                                    |
| Nem megfelelő a kábelek csatlakoztatása.                                                                                                    | Ellenőrizze a monitort és a számítógépet, valamint a monitort<br>és az elektromos hálózati aljzatot összekötő kábelek<br>csatlakozásait.                                                                                                    |
| Lehet, hogy képernyőkímélő segédprogramot telepített, vagy<br>be vannak kapcsolva az energiatakarékossági szolgáltatások.                                           | Nyomja le valamelyik billentyűt, vagy kattintson az egérrel,<br>majd szükség esetén írja be a jelszót.                                                                                                    |
| A rendszer-ROM megsérült, a rendszer Boot Block<br>Emergency Mode módban fut (ez a rendszerindítási blokk<br>helyreállítási üzemmódja, melyet nyolc sípolás jelez). | Írja újra a rendszer-ROM-ot a legfrissebb BIOS-képfájl<br>segítségével. További tudnivalókat az <i>Útmutató a</i><br><i>számítógépek felügyeletéhez</i> című dokumentum "Boot Block<br>Emergency Recovery Mode" (A rendszerindító blokk<br>helyreállítási üzemmódja) című része tartalmaz.                                                                          |
| Rögzített frekvenciájú monitort használ, amely a kiválasztott felbontással nem használható.                                                                         | Ellenőrizze, hogy a monitor képes-e működni a kiválasztott felbontásnak megfelelő horizontális pásztázási sebességgel.                                                                                                    |
| A számítógép <b>készenléti</b> állapotban van.                                                                                                    | A <b>készenléti</b> állapot megszüntetéséhez nyomja meg a<br>bekapcsológombot.<br><b>VIGYÁZAT!</b> Ha <b>készenléti</b> állapotból próbál meg<br>visszatérni, ne tartsa lenyomva a hálózati kapcsolót négy<br>másodpercnél tovább. Ellenkező esetben a számítógép leáll,<br>és elvesznek a nem mentett adatok.                                                      |
| A monitorkábel rossz csatlakozóhoz csatlakozik.                                                                                                    | Ha a számítógépben integrált grafikus csatlakozó és külön<br>telepített grafikus kártya is van, akkor a monitorkábelt a<br>grafikus kártyának a számítógép hátulján található<br>csatlakozójába dugja.                                                                                                    |
| A számítógép monitorbeállításai nem megfelelőek a monitorhoz.                                                                                                    | <ol> <li>A Windows XP Vezérlőpultjában kattintson duplán a<br/>Megjelenítés ikonon, majd kattintson a Beállítások fülre.</li> <li>A Windows Vista rendszer Vezérlőpultjában a<br/>Megjelenés és személyes beállítások részben<br/>válassza A képernyő felbontásának átállítása<br/>lehetőséget.</li> <li>A csúszka segítségével állítsa be a felbontást.</li> </ol> |
| A monitort nem működő bemenethez állították be.                                                                                                    | A monitor képernyőn megjelenő menüjében válassza ki a<br>rendszer által használt bemenetet. A képernyőn megjelenő<br>menüvel és a beállításokkal kapcsolatos tudnivalókat a<br>monitor felhasználói útmutatója tartalmazza.                                                                                                    |

#### PCI Express grafikus kártya telepítése után nem lehet engedélyezni az integrált videokártyát.

| Ok                                                                                                    | Megoldás                                                                                                    |
|----------------------------------------------------------------------------------------------------|----------------------------------------------------------------------------------------------------|
| Az Intel integrált videokártyájával rendelkező rendszereken az<br>integrált grafikus kártya nem engedélyezhető a PCI<br>Express x16 kártya telepítése után.                                                  | Az integrált grafikus kártya engedélyezhető a Computer Setup segédprogramban, ha egy PCI vagy PCI Express x1 videokártya van telepítve, nem engedélyezhető viszont, ha van videokártya az PCI Express x16 bővítőhelyen. |
| Az AMD integrált videokártyájával rendelkező rendszereken<br>az integrált grafikus kártya csak a Computer Setup<br>segédprogramban engedélyezhető az AMD PCI Express x16<br>grafikus kártya telepítése után. | Az AMD integrált videokártyájával rendelkező rendszereken<br>telepítse az AMD PCI Express grafikus kártyát, és<br>engedélyezze az integrált grafikus kártyát a Computer Setup<br>segédprogramban.                       |

A képernyő elsötétült, a tápfeszültségjelző LED másodpercenként pirosan felvillan, egymás után ötször, majd két másodperces szünet következik. A számítógép ötöt sípol. (A sípolás az ötödik ismétlődést követően abbamarad, de a LED tovább villog.)

| Ok                               | Meg | joldás                                                                    |
|----------------------------------|-----|---------------------------------------------------------------------------|
| Megjelenítés előtti memóriahiba. | 1.  | lgazítsa meg a DIMM modulokat. Kapcsolja be a számítógépet.               |
|                                  | 2.  | Cserélje ki egyenként a memóriamodulokat a hibás<br>modul megkereséséhez. |
|                                  | 3.  | A más gyártó által készített memóriát cserélje HP<br>memóriára.           |
|                                  | 4.  | Cserélje ki az alaplapot.                                                 |

A képernyő elsötétült, a tápfeszültségjelző LED másodpercenként pirosan felvillan, egymás után hatszor, majd két másodperces szünet következik. A számítógép hatot sípol. (A sípolás az ötödik ismétlődést követően abbamarad, de a LED tovább villog.)

| Ok                                    | Megoldás                                                                              |
|---------------------------------------|---------------------------------------------------------------------------------------|
| Megjelenítés előtti videokártya-hiba. | Videokártyával rendelkező rendszer esetén:                                            |
|                                       | <ol> <li>Helyezze be újra a videokártyát. Kapcsolja be a<br/>számítógépet.</li> </ol> |
|                                       | 2. Cserélje ki a videokártyát.                                                        |
|                                       | 3. Cserélje ki az alaplapot.                                                          |
|                                       | Integrált grafikus vezérlővel rendelkező rendszer esetén<br>cserélje ki az alaplapot. |

A képernyő elsötétült, a tápfeszültségjelző LED másodpercenként pirosan felvillan, egymás után hétszer, majd két másodperces szünet következik. A számítógép hetet sípol. (A sípolás az ötödik ismétlődést követően abbamarad, de a LED tovább villog.)

| Ok                                                      | Megoldás                  |
|---------------------------------------------------------|---------------------------|
| Alaplaphiba (a ROM a megjelenítés előtt hibát észlelt). | Cserélje ki az alaplapot. |

A monitor nem működik megfelelően az energiatakarékossági szolgáltatások használata során.

| Ok                                                                                                    | Megoldás                                            |
|----------------------------------------------------------------------------------------------------|-----------------------------------------------------|
| Olyan monitorral próbálja együtt használni az<br>energiatakarékossági szolgáltatásokat, amely erre nem<br>alkalmas. | Tiltsa le az energiatakarékossági szolgáltatásokat. |

#### Sötétek a karakterek.

| Ok                                                    | Megoldás                                                                                  |
|-------------------------------------------------------|-------------------------------------------------------------------------------------------|
| A fényerő és a kontraszt nincs megfelelően beállítva. | Állítsa be a monitor fényerejét és kontrasztját.                                          |
| A kábelek nem megfelelően csatlakoznak.               | Ellenőrizze, hogy a monitorkábel biztosan csatlakozik-e a videokártyához és a monitorhoz. |

#### Elmosódott a kép, vagy a kívánt felbontás nem állítható be.

| Ok                                                                                                    | Megoldás                                                               |
|----------------------------------------------------------------------------------------------------|------------------------------------------------------------------------|
| Lehet, hogy nem töltötte be a megfelelő grafikus<br>illesztőprogramokat a grafikus vezérlő frissítése után. | Telepítse a frissítő csomaghoz kapott grafikus<br>illesztőprogramokat. |
| A monitor nem tudja megjeleníteni a kívánt felbontást.                                                      | Állítson be más felbontást.                                            |
| A videokártya rossz.                                                                                        | Cserélje ki a videokártyát.                                            |

#### A kép széttöredezett, mozog, vibrál vagy villog.

| Ok                                                                      | Megoldás                                                                                                    |
|-------------------------------------------------------------------------|----------------------------------------------------------------------------------------------------|
| A monitor nincs megfelelően csatlakoztatva, vagy rosszul van beállítva. | <ol> <li>Győződjön meg róla, hogy a monitorkábel biztosan<br/>csatlakozik a számítógéphez.</li> </ol>                                                                                                    |
|                                                                         | <ol> <li>Két monitoros rendszer esetén, vagy ha a monitor<br/>közvetlen környezetében másik monitor is van, távolítsa<br/>el egymástól a monitorokat, hogy ne zavarják egymás<br/>elektromágneses mezőjét.</li> </ol> |
|                                                                         | <ol> <li>Fluoreszkáló fények vagy ventilátorok vannak a monitor<br/>közelében.</li> </ol>                                                                                                    |
| A monitort le kell mágnesezni.                                          | Mágnesezze le a monitort. További információt a monitorhoz<br>kapott dokumentációban talál.                                                                                                    |

#### A kép nincs középen.

| Ok                           | Megoldás                                                                                                    |
|------------------------------|----------------------------------------------------------------------------------------------------|
| Be kell állítani a pozíciót. | A képernyőmenü megjelenítéséhez nyomja meg a monitor<br>Menu gombját. A vízszintes és függőleges helyzet<br>beállításához válassza az <b>ImageControl/Horizontal</b><br><b>Position</b> (Képvezérlés/Vízszintes pozíció) és a <b>Vertical</b><br><b>Position</b> (Függőleges pozíció) menüelemet. |

"No Connection, Check Signal Cable" ("Nincs csatlakoztatva, ellenőrizze a jelkábelt") üzenet jelenik meg a képernyőn.

| Ok                           | Megoldás                                                                          |
|------------------------------|-----------------------------------------------------------------------------------|
| A monitorkábel ki van húzva. | Csatlakoztassa a monitorkábelt a monitorhoz és a számítógéphez.                   |
|                              | VIGYÁZAT! A monitorkábelt csatlakoztatásához a<br>számítógépet ki kell kapcsolni. |

#### "Out of Range" ("Tartományon kívül") üzenet jelenik meg a képernyőn.

| Ok                                                                                                    | Megoldás                                                                                                    |
|----------------------------------------------------------------------------------------------------|----------------------------------------------------------------------------------------------------|
| A képfelbontás és a képfrissítési gyakoriság értékei<br>magasabbra vannak állítva, mint amit a monitor támogat. | Indítsa újra a számítógépet csökkentett módban. Állítson be<br>új, a monitor által támogatott értékeket, majd indítsa újra a<br>számítógépet, hogy az új beállítások érvénybe lépjenek. |

#### A katódsugárcsöves monitorból bekapcsoláskor vibráló vagy csörgő zaj hallatszik.

| Ok                                            | Megoldás                                                                        |
|-----------------------------------------------|---------------------------------------------------------------------------------|
| A monitor aktiválta a lemágenesező tekercset. | Nincs. A lemágnesező tekercs aktiválása szükséges a monitor<br>bekapcsolásához. |

#### Kattanó hangok hallatszanak a katódsugárcsöves monitor belsejéből.

| Ok                                           | Megoldás                                                                                                    |
|----------------------------------------------|----------------------------------------------------------------------------------------------------|
| A monitor aktiválta az elektronikus reléket. | Nincs. Egyes monitorok kattanó hangot adnak ki, ha be- vagy<br>kikapcsolják őket, ha készenléti üzemmódba kapcsolnak, vagy<br>onnan visszatérnek, illetve ha változik a felbontás. |

#### Magas hangszínű zaj hallatszik a lapos képernyős monitorból.

| Ok                                                | Megoldás                                   |
|---------------------------------------------------|--------------------------------------------|
| A beállított fényerő és/vagy kontraszt túl magas. | Csökkentse a fényerőt és/vagy kontrasztot. |

Életlen kép; sávos, szellemképes vagy árnyékos képhatás; vízszintesen futó csíkok; halvány függőleges oszlopok; vagy nem lehet középre állítani a képernyő képét (csak analóg VGA bemenettel rendelkező lapos képernyős monitorok esetén).

| Ok                                                                                                    | Me | goldás                                                                                                    |
|----------------------------------------------------------------------------------------------------|----|----------------------------------------------------------------------------------------------------|
| A lapos képernyős monitor belső digitális konverziós<br>áramkörei valószínűleg nem megfelelően értelmezik a<br>videokártya kimeneti jelének szinkronizációját. | 1. | A monitor képernyő-menüjében jelölje ki a monitor automatikus beállítási funkcióját (Auto-Adjustment).                                                                                                    |
| videokartya kimeneti jelenek szinkronizaciojat.                                                                                                    | 2. | Szinkronizálja kézzel a monitor képernyő-menüjében az<br>órajelet és az órajelfázist. A szinkronizálást segítő<br>SoftPaq-csomag letöltéséhez látogassa meg a<br>következő webhelyet, és töltse le a monitornak megfelelő |

Életlen kép; sávos, szellemképes vagy árnyékos képhatás; vízszintesen futó csíkok; halvány függőleges oszlopok; vagy nem lehet középre állítani a képernyő képét (csak analóg VGA bemenettel rendelkező lapos képernyős monitorok esetén).

| Ok                                                     | Me | goldás                                                           |
|--------------------------------------------------------|----|------------------------------------------------------------------|
|                                                        |    | SP32347 vagy SP32202 jelű csomagot:<br>http://www.hp.com/support |
| A videokártya nincs rendesen a helyén, vagy elromlott. | 1. | Helyezze be újra a videokártyát.                                 |
|                                                        | 2. | Cserélje ki a videokártyát.                                      |

#### Egyes begépelt jelek nem megfelelően jelennek meg.

| Ok                                                   | Megoldás                                                                                                    |
|------------------------------------------------------|----------------------------------------------------------------------------------------------------|
| A használt betűtípus nem támogatja ezeket a jeleket. | A karaktertábla segítségével keresse meg, majd válassza ki a<br>megfelelő jelet. Kattintson a <b>Start &gt; Minden program &gt;</b><br><b>Kellékek &gt; Rendszereszközök &gt; Karaktertábla</b> parancsra.<br>A jelet bemásolhatja a karaktertáblából a dokumentumba. |

## Hanggal kapcsolatos problémák

Ha a számítógép hangszolgáltatásokkal rendelkezik, és ezek hibás működését tapasztalja, akkor a következő táblázatban megtalálja a leggyakoribb okokat és a megoldásokat.

#### 2-6 táblázat Hanggal kapcsolatos problémák

A hang szakadozik.

| Ok                                                           | Megoldás                                                                                                    |
|--------------------------------------------------------------|----------------------------------------------------------------------------------------------------|
| A processzor erőforrásait lefoglalják más futó alkalmazások. | Állítsa le a processzort intenzíven használó alkalmazásokat.                                                                                                    |
| Késik a hang, sok médialejátszó alkalmazásnál gyakori.       | Windows XP rendszerben:                                                                                                    |
|                                                              | <ol> <li>A Vezérlőpultban kattintson a Hangok és<br/>audioeszközök elemre.</li> </ol>                                                                                  |
|                                                              | <ol> <li>Az Audió lapon válasszon egy eszközt a<br/>Hanglejátszás listából.</li> </ol>                                                                                 |
|                                                              | <ol> <li>Kattintson a Speciális gombra, majd kattintson a<br/>Teljesítmény fülre.</li> </ol>                                                                           |
|                                                              | <ol> <li>Állítsa a Hardvergyorsítás csúszkát a Nincs, a<br/>Mintavétel-konverziós minőség csúszkát pedig a Jó<br/>értékre, és próbálja ki az eszközt.</li> </ol>       |
|                                                              | <ol> <li>Állítsa a Hardvergyorsítás csúszkát a Teljes, a<br/>Mintavétel-konverziós minőség csúszkát pedig a<br/>Legjobb értékre, és próbálja ki az eszközt.</li> </ol> |

#### Nem szól a hangszóró vagy a fülhallgató.

| Ok                                                                                                  | Megoldás                                                                                                    |
|----------------------------------------------------------------------------------------------------|----------------------------------------------------------------------------------------------------|
| A szoftveres hangerőszabályzó le van halkítva, vagy el van<br>némítva.                              | Kattintson duplán a tálca <b>Hangerő</b> ikonján, törölje a jelet az<br><b>Elnémítás</b> jelölőnégyzetből, ha be van jelölve, és a csúszkával<br>állítsa be a hangerőt.                                                                                                 |
| Az audioszolgáltatások nem jelennek meg a Computer Setup programban.                                | Az audioszolgáltatások engedélyezése a Computer Setup<br>programban: <b>Security</b> (Biztonság) > <b>Device Security</b><br>(Eszközbiztonság) > <b>Audio</b> (Hang).                                                                                                   |
| A külső hangszórók nincsenek bekapcsolva.                                                           | Kapcsolja be a külső hangszórókat.                                                                                                    |
| Lehet, hogy az audioeszköz rossz aljzathoz csatlakozik                                              | Győződjön meg arról, hogy az eszköz a megfelelő aljzathoz<br>csatlakozik a számítógépen. A hangszórónak a hátsó<br>kimenetbe, a fejhallgatónak az elülső fejhallgató-aljzathoz kell<br>csatlakoznia.                                                                    |
| A külső hangszórók a nemrég telepített hangkártya rossz<br>audioaljzatához csatlakoznak.            | A hangszóró helyes csatlakoztatását a hangkártya dokumentációjában találja.                                                                                                    |
| Digitális zenei CD lejátszása nem engedélyezett.                                                    | Engedélyezze a digitális zenei CD-k lejátszását. Az<br>Eszközkezelőben kattintson a jobb egérgombbal a CD/DVD-<br>eszközön, és válassza a <b>Tulajdonságok</b> parancsot. Jelölje be<br>a <b>Zenei CD-k lejátszásának engedélyezése az eszközre</b><br>jelölőnégyzetet. |
| A fejhallgató vagy a kimeneti aljzathoz csatlakoztatott más eszközök elnémítják a belső hangszórót. | Kapcsolja be és használja a fejhallgatót vagy a külső<br>hangszórókat, ha csatlakoztatta őket, vagy húzza ki ezeket.                                                                                                    |

#### 2-6 táblázat Hanggal kapcsolatos problémák (folytatás)

Nem szól a hangszóró vagy a fülhallgató.

| Ok                                                              | Megoldás                                                                                                    |
|-----------------------------------------------------------------|----------------------------------------------------------------------------------------------------|
| A számítógép <b>készenléti</b> állapotban van.                  | A <b>készenléti</b> állapot megszüntetéséhez nyomja meg a bekapcsológombot.                                                                                                    |
|                                                                 | VIGYÁZAT! Ha készenléti állapotból próbál meg<br>visszatérni, ne tartsa lenyomva a hálózati kapcsolót négy<br>másodpercnél tovább. Ellenkező esetben a számítógép leáll,<br>és elvesznek a nem mentett adatok.            |
| A Computer Setup programban le van tiltva a belső hangszóró.    | Engedélyezze a belső hangszórót a Computer Setup<br>programban. Válassza az <b>Advanced</b> (Speciális) > <b>Device</b><br><b>Options</b> (Eszközbeállítások) > <b>Internal Speaker</b> (Belső<br>hangszóró) lehetőséget. |
| Egy vagy több hangvezérlő megoldás van telepítve a rendszerben. | Ellenőrizze, hogy az alkalmazásban a megfelelő hangeszköz<br>használata van beállítva.                                                                                                    |

#### A fejhallgatóban hallható hang nem tiszta, vagy tompa.

| Ok                                                                                                    | Megoldás                                                                               |
|----------------------------------------------------------------------------------------------------|----------------------------------------------------------------------------------------|
| A fejhallgató a hátsó kimeneti audioaljzathoz csatlakozik. A<br>hátsó kimeneti audioaljzat saját áramellátással rendelkező<br>eszközökkel használható, fejhallgatóval nem. | A fejhallgatót a számítógép elején található fejhallgató-<br>aljzathoz csatlakoztassa. |

#### A számítógép lefagyott hangfelvétel közben.

| Ok                                | Megoldás                                                                                                    |
|-----------------------------------|----------------------------------------------------------------------------------------------------|
| Lehet, hogy megtelt a merevlemez. | Hangfelvétel előtt győződjön meg arról, hogy a merevlemezen<br>van-e elegendő szabad hely. Az audiofájlt megpróbálhatja<br>tömörített formátumban felvenni. |

#### A bemeneti aljzat nem működik megfelelően.

| Ok                                                                                         | Megoldás                                                                                                    |
|--------------------------------------------------------------------------------------------|----------------------------------------------------------------------------------------------------|
| Az aljzat újra lett konfigurálva a hangkártya<br>illesztőprogramjában vagy alkalmazásában. | A hangkártya illesztőprogramjában vagy alkalmazásában<br>konfigurálja újra az aljzatot, vagy állítsa be az alapértelmezett<br>értéket. |

#### A számítógép előlapján található fejhallgató-/mikrofonaljzat nem működik megfelelően.

| Ok                                                                                         | Megoldás                                                                                                    |
|--------------------------------------------------------------------------------------------|----------------------------------------------------------------------------------------------------|
| Az aljzat újra lett konfigurálva a hangkártya<br>illesztőprogramjában vagy alkalmazásában. | A hangkártya illesztőprogramjában vagy alkalmazásában<br>konfigurálja újra az aljzatot, vagy állítsa be az alapértelmezett<br>értéket. |

# Nyomtatóproblémák

Ha hibát észlel a nyomtató használata során, olvassa el a nyomtatóhoz kapott dokumentációt, és a következő táblázatban felsorolt gyakori okokat és megoldásokat.

#### 2-7 táblázat Nyomtatóproblémák

A nyomtató nem nyomtat.

| Ok                                                                                         | Megoldás                                                                                                    |
|--------------------------------------------------------------------------------------------|----------------------------------------------------------------------------------------------------|
| A nyomtató nincs bekapcsolva, és nincs készenlétben.                                       | Kapcsolja be a nyomtatót, és ellenőrizze, készenlétben van-e.                                                              |
| Nincsenek telepítve az alkalmazáshoz szükséges nyomtató-<br>illesztőprogramok.             | <ol> <li>Telepítse az alkalmazáshoz szükséges nyomtató-<br/>illesztőprogramot.</li> </ol>                                  |
|                                                                                            | 2. Próbáljon meg nyomtatni az MS-DOS parancssorból:                                                                        |
|                                                                                            | DIR C:\ > [nyomtatóport]                                                                                                   |
|                                                                                            | ahol a [printer port] a használt nyomtató címe. Ha a<br>nyomtató működik, töltse be újra a nyomtató<br>illesztőprogramját. |
| Ha hálózathoz csatlakozik, elképzelhető, hogy nem hozta létre a kapcsolatot a nyomtatóval. | Hozza létre a szükséges hálózati kapcsolatot a nyomtatóval.                                                                |
| Lehet, hogy elromlott a nyomtató.                                                          | Használja a nyomtató önellenőrző funkcióját.                                                                               |

#### A nyomtatót nem lehet bekapcsolni.

| Ok                                                  | Megoldás                                                                                      |
|-----------------------------------------------------|-----------------------------------------------------------------------------------------------|
| Lehet, hogy a kábelek nem csatlakoznak megfelelően. | Csatlakoztassa újra a kábeleket, és ellenőrizze a<br>dugaszolóaljzathoz csatlakozó tápkábelt. |

#### A nyomtató zagyvaságokat nyomtat.

| Ok                                                                   | Megoldás                                                                               |
|----------------------------------------------------------------------|----------------------------------------------------------------------------------------|
| Az alkalmazáshoz szükséges nyomtató-illesztőprogram nincs telepítve. | Telepítse az alkalmazáshoz szükséges nyomtató-<br>illesztőprogramot.                   |
| Lehet, hogy a kábelek nem csatlakoznak megfelelően.                  | Csatlakoztassa újra az összes kábelt.                                                  |
| Lehet, hogy a nyomtató memóriája túl lett terhelve.                  | Állítsa alaphelyzetbe a nyomtatót: kapcsolja ki egy percre,<br>majd kapcsolja be újra. |

#### A nyomtató nem üzemel.

| Ok                                           | Megoldás                                                                                     |
|----------------------------------------------|----------------------------------------------------------------------------------------------|
| Lehet, hogy kifogyott a papír a nyomtatóból. | Ellenőrizze a papírtartó tálcát, és töltse fel, ha üres. Állítsa<br>készenlétbe a nyomtatót. |

## Billentyűzet- és egérproblémák

Ha hibát észlel a billentyűzet vagy az egér használata során, akkor olvassa el az eszközhöz kapott dokumentációt, és a következő táblázatban felsorolt gyakori okokat és megoldásokat.

#### 2-8 táblázat Billentyűzetproblémák

A billentyűzetparancsokat és a gépelést nem észleli a számítógép.

| Ok                                                       | Megoldás                                                                                                    |
|----------------------------------------------------------|----------------------------------------------------------------------------------------------------|
| A billentyűzet csatlakozója nem csatlakozik megfelelően. | <ol> <li>A Windows XP Asztal nézetén kattintson a Start &gt;<br/>Leállítás parancsra.</li> </ol>                                                                                                    |
|                                                          | A Windows Vista Asztal nézetén kattintson a <b>Start</b><br>gombra, kattintson a Start menü jobb alsó sarkában<br>látható nyílra, majd válassza a <b>Leállítás</b> parancsot.                                  |
|                                                          | <ol> <li>Ha a számítógép leállt, csatlakoztassa a billentyűzetet a<br/>számítógép hátuljához, majd indítsa újra a számítógépet.</li> </ol>                                                                     |
| A használt program nem válaszol a parancsokra.           | Állítsa le a számítógépet az egér segítségével, majd indítsa<br>újra.                                                                                                    |
| A billentyűzet javításra szorul.                         | A feltételeket a Worldwide Limited Warranty (Világszerte<br>érvényes korlátozott garancia) tartalmazza.                                                                                                    |
| A számítógép <b>készenléti</b> állapotban van.           | A <b>készenléti</b> állapot megszüntetéséhez nyomja meg a bekapcsológombot.                                                                                                    |
|                                                          | VIGYÁZAT! Ha készenléti állapotból próbál meg<br>visszatérni, ne tartsa lenyomva a hálózati kapcsolót négy<br>másodpercnél tovább. Ellenkező esetben a számítógép leáll,<br>és elvesznek a nem mentett adatok. |

A kurzor nem mozgatható a számbillentyűzet Nyíl billentyűivel.

| Ok                                               | Megoldás                                                                                                    |
|--------------------------------------------------|----------------------------------------------------------------------------------------------------|
| Lehet, hogy be van kapcsolva a Num Lock funkció. | Nyomja meg a Num Lock billentyűt. Ha használni szeretné a<br>Nyíl billentyűket, a Num Lock nem lehet aktív. A Num Lock<br>billentyű a Computer Setup segédprogramban tiltható le,<br>illetve engedélyezhető. |
### 2-9 táblázat Egérproblémák

Az egér nem reagál a mozgatásra, vagy túl lassú.

| Ok                                                                        | Megoldás                                                                                                    |  |
|---------------------------------------------------------------------------|----------------------------------------------------------------------------------------------------|--|
| Az egér csatlakozója nem megfelelően csatlakozik a számítógép hátuljához. | Állítsa le a számítógépet a billentyűzet segítségével.                                                                                                    |  |
|                                                                           | <ol> <li>Nyomja le a Ctrl és Esc billentyűket egyszerre (vagy<br/>nyomja le a Windows billentyűt) a Start menü<br/>megjelenítéséhez.</li> </ol>                                                                |  |
|                                                                           | <ol> <li>A Nyílbillentyűkkel válassza ki a Leállítás elemet, majd<br/>nyomja le az Enter billentyűt.</li> </ol>                                                                                                |  |
|                                                                           | <ol> <li>Ha a számítógép leállt, csatlakoztassa az egeret a<br/>számítógép hátuljához (vagy a billentyűzethez), és<br/>indítsa újra a számítógépet.</li> </ol>                                                 |  |
| A használt program nem válaszol a parancsokra.                            | Állítsa le a számítógépet a billentyűzet segítségével, majd<br>indítsa újra.                                                                                                    |  |
| Az egeret meg kell tisztítani.                                            | Távolítsa el az golyó fedelét az egérről, és tisztítsa meg a bel<br>alkatrészeket.                                                                                                    |  |
| Az egér javításra szorul.                                                 | A feltételeket a Worldwide Limited Warranty (Világszerte érvényes korlátozott garancia) tartalmazza.                                                                                                    |  |
| A számítógép <b>készenléti</b> állapotban van.                            | A <b>készenléti</b> állapot megszüntetéséhez nyomja meg a<br>bekapcsológombot.                                                                                                    |  |
|                                                                           | VIGYÁZAT! Ha készenléti állapotból próbál meg<br>visszatérni, ne tartsa lenyomva a hálózati kapcsolót négy<br>másodpercnél tovább. Ellenkező esetben a számítógép leáll,<br>és elvesznek a nem mentett adatok. |  |

### Az egér csak függőlegesen vagy vízszintesen mozog, vagy a mozgása szaggatott.

| Ok                                                                                             | Megoldás                                                                                                    |
|------------------------------------------------------------------------------------------------|----------------------------------------------------------------------------------------------------|
| Elkoszolódott az egér görgője vagy a forgásérzékelő tengelyek, amelyek a golyóval érintkeznek. | Távolítsa el a golyó fedelét az egér aljáról, és tisztítsa meg a<br>belső alkatrészeket a számítógépes üzletekben kapható<br>egértisztító eszközökkel. |

# Hardvertelepítési hibák elhárítása

Hardver (például további meghajtók vagy bővítőkártyák) hozzáadása vagy eltávolítása esetén szükséges lehet a számítógép újrakonfigurálása. Plug and Play eszköz telepítésekor a Windows automatikusan észleli az eszközt, és konfigurálja a számítógépet. Nem Plug and Play eszköz telepítésekor az új hardver beépítése után újra be kell állítani a számítógépet. Windows rendszerben használja a **Hardver hozzáadása varázslót**, és kövesse a képernyőn megjelenő utasításokat.

FIGYELEM! Amikor a számítógép váltakozó áramú áramforráshoz csatlakozik, az alaplap folyamatosan feszültség alatt van. Az áramütés és a forró felületek által okozott sérülések megelőzése érdekében ellenőrizze, hogy a tápvezeték ki van-e húzva a fali aljzatból, és csak akkor érintse meg a rendszer belső alkatrészeit, ha azok már lehűltek.

### 2-10 táblázat Hardvertelepítési hibák elhárítása

#### Az új eszközt nem ismeri fel a rendszer a számítógép részeként.

| Ok                                                                                                    | Megoldás                                                                                                    |
|----------------------------------------------------------------------------------------------------|----------------------------------------------------------------------------------------------------|
| Az eszköz nincs rendesen a helyén, vagy nem megfelelő a csatlakozása.                                                                                       | Ellenőrizze, hogy megfelelőek és stabilak-e az eszköz<br>csatlakozásai, és hogy a csatlakozótűk nem görbültek-e el.                                                                                                    |
| Az új külső eszköz kábeleinek csatlakoztatása laza, vagy ki<br>van húzva a tápvezeték.                                                                      | Ellenőrizze, hogy megfelelően vannak-e csatlakoztatva a<br>kábelek, illetve hogy a kábel és a csatlakozó tüskéi nem<br>görbültek-e el.                                                                                                    |
| Az új külső eszköz nincs bekapcsolva.                                                                                                    | Kapcsolja ki a számítógépet, kapcsolja be a külső eszközt,<br>majd kapcsolja be újból a számítógépet, hogy az eszköz a<br>rendszer részévé váljon.                                                                                                    |
| Amikor a rendszer a konfiguráció megváltoztatását javasolta, nem fogadta el azt.                                                                            | Indítsa újra a számítógépet, és kövesse a módosítások elfogadására vonatkozó utasításokat.                                                                                                    |
| Előfordulhat, hogy a Plug and Play kártya beállítását nem<br>végzi el automatikusan a rendszer, ha az alapértelmezett<br>beállítás ütközik más eszközökkel. | A Windows rendszer Eszközkezelő segédprogramjával törölje<br>a kártyához tartozó automatikus beállításokat, és válasszon<br>olyan alapbeállítást, amely nem okoz erőforrás-ütközést. Az<br>eszközök a Computer Setup segédprogrammal is beállíthatók<br>vagy letilthatók az erőforrások ütközésének megszüntetése<br>érdekében. |
| A Computer Setup programban le vannak tiltva a számítógép USB-portjai.                                                                                      | Indítsa el a Computer Setup programot (F10), és<br>engedélyezze az USB-portokat.                                                                                                    |

#### A számítógép nem indul el.

| Ok                                                                                                    | Me | goldás                                                                                                    |
|----------------------------------------------------------------------------------------------------|----|----------------------------------------------------------------------------------------------------|
| A rendszer bővítéséhez nem megfelelő memóriamodulokat használt, vagy rossz helyre építette be a modulokat. | 1. | A számítógéphez tartozó <i>hardverútmutat</i> ó segítségével<br>ellenőrizze, hogy a megfelelő memóriamodulokat<br>használja-e, és hogy megfelelően vannak-e telepítve. |
|                                                                                                    | 2. | Figyelje a hangjelzéseket és a számítógép előlapján<br>található LED-eket. A sípolások és a LED-ek villogása<br>konkrét hibákat jelez.                                 |
|                                                                                                    | 3. | Ha így sem tudja elhárítani a hibát, vegye fel a<br>kapcsolatot az ügyfélszolgálattal.                                                                                 |
|                                                                                                    |    |                                                                                                    |

### 2-10 táblázat Hardvertelepítési hibák elhárítása (folytatás)

A tápfeszültségjelző LED másodpercenként pirosan felvillan, egymás után ötször, majd két másodperces szünet következik. A számítógép ötöt sípol. (A sípolás az ötödik ismétlődést követően abbamarad, de a LED tovább villog.)

| Ok                                               | Megoldás                                                                                                    |
|--------------------------------------------------|----------------------------------------------------------------------------------------------------|
| A memória helytelenül van telepítve, vagy rossz. | VIGYÁZAT! A DIMM modulok és az alaplap sérülésének<br>elkerülése érdekében a DIMM modulok behelyezése,<br>telepítése vagy eltávolítása előtt ki kell húzni a tápkábelt. |
|                                                  | <ol> <li>Igazítsa meg a DIMM modulokat. Kapcsolja be a<br/>számítógépet.</li> </ol>                                                                                     |
|                                                  | <ol> <li>Cserélje ki egyenként a memóriamodulokat a hibás<br/>modul megkereséséhez.</li> </ol>                                                                          |
|                                                  | MEGJEGYZÉS: A DIMM modulok behelyezésével<br>kapcsolatban a számítógép hardverútmutatója szolgál<br>útmutatással.                                                       |
|                                                  | <ol> <li>A más gyártó által készített memóriát cserélje HP<br/>memóriára.</li> </ol>                                                                                    |
|                                                  | 4. Cserélje ki az alaplapot.                                                                                                    |

A tápfeszültségjelző LED másodpercenként pirosan felvillan, egymás után hatszor, majd két másodperces szünet következik. A számítógép hatot sípol. (A sípolás az ötödik ismétlődést követően abbamarad, de a LED tovább villog.)

| Ok                                                          | Megoldás                                                                              |  |
|-------------------------------------------------------------|---------------------------------------------------------------------------------------|--|
| A videokártya nincs rendesen a helyén, vagy elromlott, vagy | Videokártyával rendelkező rendszer esetén:                                            |  |
| az arapiap rossz.                                           | <ol> <li>Helyezze be újra a videokártyát. Kapcsolja be a<br/>számítógépet.</li> </ol> |  |
|                                                             | 2. Cserélje ki a videokártyát.                                                        |  |
|                                                             | 3. Cserélje ki az alaplapot.                                                          |  |
|                                                             | Integrált grafikus vezérlővel rendelkező rendszer esetén<br>cserélje ki az alaplapot. |  |

A tápfeszültségjelző LED másodpercenként pirosan felvillan, egymás után tízszer, majd két másodperces szünet következik. A számítógép tízet sípol. (A sípolás az ötödik ismétlődést követően abbamarad, de a LED tovább villog.)

| Ok                  | Meg | joldás                                                                                                    |
|---------------------|-----|----------------------------------------------------------------------------------------------------|
| Rossz bővítőkártya. | 1.  | Ellenőrizze a bővítőkártyákat úgy, hogy egyesével kiveszi<br>őket (ha több van), majd bekapcsolja a rendszert, és<br>figyeli, hogy a hiba elmúlt-e. |
|                     | 2.  | Ha megvan a rossz kártya, távolítsa el, és tegyen be<br>helyette másikat.                                                                           |
|                     | 3.  | Cserélje ki az alaplapot.                                                                                                    |

# Hálózati hibák elhárítása

A következő táblázatban a hálózati problémák néhány gyakori oka és megoldása olvasható. Ez az útmutató nem foglalkozik a hálózati kábelezés hibáinak megkeresésével.

### 2-11 táblázat Hálózati hibák elhárítása

A Wake-on-LAN (Ébresztés hálózatról) funkció nem működik.

| Ok                                                                 | Megoldás                                                                                                    |
|--------------------------------------------------------------------|----------------------------------------------------------------------------------------------------|
| A Wake-on-LAN (ébresztés hálózatról) funkció nem<br>engedélyezett. | A Wake-on-LAN funkció engedélyezése Windows XP<br>rendszeren:                                                                                                   |
|                                                                    | 1. Válassza a Start > Vezérlőpult parancsot.                                                                                                    |
|                                                                    | 2. Kattintson duplán a Hálózati kapcsolatok elemre.                                                                                                    |
|                                                                    | 3. Kattintson duplán a Helyi kapcsolat elemre.                                                                                                    |
|                                                                    | 4. Kattintson a Tulajdonságok gombra.                                                                                                    |
|                                                                    | 5. Kattintson a Konfigurálás gombra.                                                                                                    |
|                                                                    | <ol> <li>Kattintson az Energiagazdálkodás fülre, és jelölje be Az<br/>eszköz felélesztheti a számítógépet készenléti<br/>állapotból jelölőnégyzetet.</li> </ol> |
|                                                                    | A Wake-on-LAN funkció engedélyezése Windows Vista<br>rendszeren:                                                                                                |
|                                                                    | 1. Válassza a Start > Vezérlőpult parancsot.                                                                                                    |
|                                                                    | <ol> <li>A Hálózat és internet részben válassza A hálózati<br/>állapot és feladatok megjelenítése lehetőséget.</li> </ol>                                       |
|                                                                    | <ol> <li>A Feladatok listában válassza a Hálózati kapcsolatok<br/>kezelése elemet.</li> </ol>                                                                   |
|                                                                    | 4. Kattintson duplán a Helyi kapcsolat elemre.                                                                                                    |
|                                                                    | 5. Kattintson a Tulajdonságok gombra.                                                                                                    |
|                                                                    | 6. Kattintson a <b>Beállítások</b> gombra.                                                                                                    |
|                                                                    | <ol> <li>Kattintson az Energiagazdálkodás fülre, és jelölje be Az<br/>eszköz felébresztheti a számítógépet jelölőnégyzetet.</li> </ol>                          |

| A naiozati kartva illesztoprogramia nem eszleli a naiozati kartva | A hálózati kárty | a illesztőprogr | amia nem | észleli a | hálózati kárt | vát. |
|-------------------------------------------------------------------|------------------|-----------------|----------|-----------|---------------|------|
|-------------------------------------------------------------------|------------------|-----------------|----------|-----------|---------------|------|

| Ok                                                 | Megoldás                                                                                                    |  |
|----------------------------------------------------|----------------------------------------------------------------------------------------------------|--|
| A hálózati kártya le van tiltva.                   | <ol> <li>Engedélyezze a hálózati kártyát a Computer Setup<br/>programban.</li> </ol>                                                                  |  |
|                                                    | <ol> <li>Engedélyezze a hálózati kártyát az operációs rendszer<br/>Eszközkezelőjében.</li> </ol>                                                      |  |
| Nem megfelelő a hálózati kártya illesztőprogramja. | Keresse meg a megfelelő illesztőprogramot a hálózati kárty<br>dokumentációjában, vagy töltse le a legújabb<br>illesztőprogramot a gyártó webhelyéről. |  |

### 2-11 táblázat Hálózati hibák elhárítása (folytatás)

### A hálózati állapotjelző LED sosem villog.

### MEGJEGYZÉS: A hálózati állapotjelző LED-nek akkor kell villognia, ha a hálózat használatban van.

| Ok                                                                   | Megoldás                                                                                                    |  |
|----------------------------------------------------------------------|----------------------------------------------------------------------------------------------------|--|
| Nem észlelhető működő hálózat.                                       | Ellenőrizze, hogy a kábelek és a hálózati eszközök<br>csatlakozása megfelelő-e.                                                                                                    |  |
| A hálózati kártya nem megfelelően van beállítva.                     | Ellenőrizze az eszköz állapotát a Windows rendszerben,<br>például az illesztőprogram betöltését az Eszközkezelőben,<br>vagy a kapcsolódás állapotát a Hálózati kapcsolatok<br>segédprogramban. |  |
| A hálózati kártya le van tiltva.                                     | <ol> <li>Engedélyezze a hálózati kártyát a Computer Setup<br/>programban.</li> <li>Engedélyezze a hálózati kártyát az operációs rendszer<br/>Eszközkezelőjében.</li> </ol>                     |  |
| A hálózati kártya illesztőprogramja nem megfelelően van<br>betöltve. | Telepítse újra a hálózati illesztőprogramokat.                                                                                                    |  |
| A rendszer nem képes a hálózat automatikus észlelésére.              | Tiltsa le az automatikus érzékelési funkciókat, és állítsa a<br>rendszert a helyes működési módba.                                                                                             |  |

### A diagnosztika hibát jelez.

| Ok                                                                              | Megoldás                                                                                                    |
|---------------------------------------------------------------------------------|----------------------------------------------------------------------------------------------------|
| A kábel nem csatlakozik megfelelően.                                            | Győződjön meg róla, hogy a kábel egyik vége biztosan<br>csatlakozik a hálózati csatlakozóhoz, a másik vége pedig a<br>megfelelő eszközhöz. |
| A kábel rossz aljzathoz csatlakozik.                                            | Csatlakoztassa a kábelt a megfelelő csatlakozóhoz.                                                                                         |
| Hibás a kábel, vagy a kábel másik végén található eszköz.                       | Győződjön meg róla, hogy a kábel és a kábel másik végén található eszköz megfelelően működik.                                              |
| A hálózati kártya és egy másik bővítőkártya ugyanazon a megszakításon osztozik. | A Computer Setup program <b>Advanced</b> (Speciális) menüjében változtassa meg a kártya erőforrás-beállításait.                            |
| A hálózati kártya meghibásodott.                                                | Forduljon hivatalos szervizhez.                                                                                                    |

### A diagnosztika sikeres, de a számítógép nem kommunikál a hálózattal.

| Ok                                                                                                    | Megoldás                                                                                                    |
|----------------------------------------------------------------------------------------------------|----------------------------------------------------------------------------------------------------|
| A hálózati illesztőprogramok nem töltődtek be, vagy az<br>illesztőprogram paraméterei nem egyeznek meg az aktuális<br>konfigurációval. | Ellenőrizze, hogy a hálózati illesztőprogramok betöltődtek-e,<br>és hogy az illesztőprogram paraméterei megfelelnek-e a<br>hálózati kártya konfigurációjának. |
|                                                                                                    | Telepítse a megfelelő hálózati ügyfelet és protokollt.                                                                                                    |
| A hálózati kártya nincs konfigurálva a számítógépen.                                                                                   | Kattintson a <b>Hálózat</b> ikonra a <b>Vezérlőpultban</b> , és konfigurálja<br>a hálózati kártyát.                                                           |

### 2-11 táblázat Hálózati hibák elhárítása (folytatás)

### A hálózati kártya működése megszűnt, amikor bővítőkártya került a számítógépbe.

| Ok                                                                                                 | Megoldás                                                                                                    |
|----------------------------------------------------------------------------------------------------|----------------------------------------------------------------------------------------------------|
| A hálózati kártya és a másik bővítőkártya ugyanazon a megszakításon osztozik.                      | A Computer Setup program <b>Advanced</b> (Speciális) menüjében változtassa meg a kártya erőforrás-beállításait.                     |
| A hálózati kártya működéséhez illesztőprogramra van szükség.                                       | Ellenőrizze, hogy az illesztőprogramok nem törlődtek-e<br>véletlenül, amikor az új bővítőkártya illesztőprogramjait<br>telepítette. |
| A telepített bővítőkártya egy hálózati kártya (NIC), és ütközik<br>a beépített hálózati kártyával. | A Computer Setup program <b>Advanced</b> (Speciális) menüjében változtassa meg a kártya erőforrás-beállításait.                     |

#### A hálózati kártya minden látható ok nélkül leáll.

| Ok                                                          | Megoldás                                                                                                    |
|-------------------------------------------------------------|----------------------------------------------------------------------------------------------------|
| A hálózati illesztőprogramot tartalmazó fájlok megsérültek. | Telepítse újra a hálózati illesztőprogramokat.                                                                                             |
| A kábel nem csatlakozik megfelelően.                        | Győződjön meg róla, hogy a kábel egyik vége biztosan<br>csatlakozik a hálózati csatlakozóhoz, a másik vége pedig a<br>megfelelő eszközhöz. |
| A hálózati kártya meghibásodott.                            | Forduljon hivatalos szervizhez.                                                                                                    |

#### Az új hálózati kártyával nem működik a rendszerindítás.

| Ok                                                                                       | Megoldás                                                                                                    |
|------------------------------------------------------------------------------------------|----------------------------------------------------------------------------------------------------|
| Lehet, hogy hibás az új hálózati kártya, vagy nem felel meg az<br>iparági szabványoknak. | Telepítsen működő, a szabványoknak megfelelő hálózati<br>kártyát, vagy változtassa meg a rendszerindítási sorrendet,<br>hogy a rendszer másik forrásból induljon. |

### Nem lehet csatlakozni a hálózati kiszolgálóhoz a távoli rendszertelepítés során.

| Ok                                                | Megoldás                                                                                                    |
|---------------------------------------------------|----------------------------------------------------------------------------------------------------|
| A hálózati kártya nincs megfelelően konfigurálva. | Ellenőrizze a hálózati kapcsolatot, a DHCP-kiszolgáló<br>meglétét, és azt, hogy a távoli rendszertelepítés kiszolgálója<br>rendelkezik-e a hálózati kártyához szükséges<br>illesztőprogramokkal. |

### A rendszerbeállító segédprogram programozatlan EEPROM-ot jelez.

| Ok                     | Megoldás                        |
|------------------------|---------------------------------|
| Programozatlan EEPROM. | Forduljon hivatalos szervizhez. |

### Memóriaproblémák elhárítása

Ha memóriaproblémákat tapasztal, a következő táblázat felsorolja ezek leggyakoribb okait és a megoldásokat.

VIGYÁZAT! A számítógép kikapcsolt állapotában is előfordulhat, hogy a DIMM modulok feszültség alatt vannak (egyes típusok esetén a Manangement Engine (ME) beállításaitól függően). A DIMM modulok és az alaplap károsodásának megelőzése érdekében a DIMM modulok visszahelyezése, behelyezése vagy eltávolítása előtt ki kell húzni a számítógép tápkábelét.

Az ECC-memóriát támogató rendszerek esetén a HP nem támogatja az ECC- és a nem ECC-memóriák együttes használatát. Ilyen esetben a számítógép nem indítja el az operációs rendszert.

MEGJEGYZÉS: Bizonyos típusok esetén a memória kijelzett méretét befolyásolhatják az olyan beállítások, amelyekben a Management Engine (ME) engedélyezve van. Az ME 8 MB rendszermemóriát használ egycsatornás módban és 16 MB memóriát foglal kétcsatornás módban az ME firmware OOB, külső gyártótól származó adattárolási és egyéb felügyeleti funkciókhoz való letöltésére, tömörítésére és elindítására.

### 2-12 táblázat Memóriaproblémák elhárítása

A rendszer nem indul el, vagy nem megfelelően működik további memóriamodulok telepítése után.

| Ok                                                                                                    | Megoldás                                                                                                    |
|----------------------------------------------------------------------------------------------------|----------------------------------------------------------------------------------------------------|
| Intel rendszerek esetén nincs memóriamodul a DIMM1 foglalatban.                                                    | Győződjön meg róla, hogy van memóriamodul az alaplap<br>fekete DIMM1 foglalatában. Ebben a foglalatban kötelező<br>memóriamodulnak lennie. Intel rendszerek esetén a DIMM<br>foglalatokat a következő sorrendben kell felhasználni: DIMM1,<br>DIMM3, DIMM2, DIMM4. |
| AMD rendszerek esetén nincs memóriamodul az alaplap memóriafoglalatában.                                           | Legalább egy foglalatban kell memóriamodulnak lennie. A<br>memóriamodulokat a következő sorrendben telepítse: XMM4,<br>XMM3, XMM2, XMM1.                                                                                                    |
| A memóriamodul típusa vagy sebessége nem felel meg a rendszernek, vagy az új memóriamodul nincs rendesen a helyén. | Cserélje ki a modult a számítógépnek és a szabványoknak<br>megfelelő eszközzel. Egyes típusokon az ECC- és a nem<br>ECC-memóriamodulokat nem lehet együtt használni.                                                                                               |

#### Kevés a memória.

| Ok                                                  | Megoldás                                                                   |
|-----------------------------------------------------|----------------------------------------------------------------------------|
| Lehet, hogy a memória konfigurációja nem megfelelő. | Ellenőrizze a memória konfigurációját az Eszközkezelőben.                  |
| Az alkalmazás futtatásához nincs elég memória.      | Az alkalmazás dokumentációjában nézzen utána a<br>memóriakövetelményeknek. |

#### A rendszerindítási önellenőrzés (POST) során végrehajtott memóriaszámlálás rossz.

| Ok                                                            | Megoldás                                                                                |
|---------------------------------------------------------------|-----------------------------------------------------------------------------------------|
| Lehet, hogy a memóriamodulok nincsenek megfelelően telepítve. | Ellenőrizze, hogy a memóriamodulok telepítése, és maguk a memóriamodulok megfelelőek-e. |
| Az integrált grafikus kártya rendszermemóriát használ.        | Nincs teendő.                                                                           |

### 2-12 táblázat Memóriaproblémák elhárítása (folytatás)

#### Nincs elegendő memória a működés során

| Ok                                            | Megoldás                                                                                                    |
|-----------------------------------------------|----------------------------------------------------------------------------------------------------|
| Túl sok memóriarezidens programot telepített. | Törölje a felesleges memóriarezidens programokat.                                                                   |
| Az alkalmazáshoz nincs elég memória.          | Az alkalmazás dokumentációjában nézzen utána a<br>memóriakövetelményeknek, vagy bővítse a számítógép<br>memóriáját. |

# A tápfeszültségjelző LED másodpercenként pirosan felvillan, egymás után ötször, majd két másodperces szünet következik. A számítógép ötöt sípol. (A sípolás az ötödik ismétlődést követően abbamarad, de a LED tovább villog.)

| Ok                                               | Megoldás |                                                                           |
|--------------------------------------------------|----------|---------------------------------------------------------------------------|
| A memória helytelenül van telepítve, vagy rossz. | 1.       | lgazítsa meg a DIMM modulokat. Kapcsolja be a számítógépet.               |
|                                                  | 2.       | Cserélje ki egyenként a memóriamodulokat a hibás<br>modul megkereséséhez. |
|                                                  | 3.       | A más gyártó által készített memóriát cserélje HP<br>memóriára.           |
|                                                  | 4.       | Cserélje ki az alaplapot.                                                 |

### Processzorproblémák elhárítása

Processzorproblémák észlelése esetén a következő táblázatban megtalálja ezek leggyakoribb okait és a megoldásokat.

### 2-13 táblázat Processzorproblémák elhárítása

Romlik a számítógép teljesítménye.

| Ok                          | Megoldás |                                                                                                    |
|-----------------------------|----------|----------------------------------------------------------------------------------------------------|
| A processzor túlmelegedett. | 1.       | Ellenőrizze, hogy a számítógép szellőzőnyílásai<br>nincsenek-e letakarva.                                                                     |
|                             | 2.       | Győződjön meg arról, hogy a hűtőventilátorok<br>megfelelően csatlakoznak és működnek (egyes<br>ventilátorok csak szükség esetén indulnak el). |
|                             | 3.       | Ellenőrizze, hogy a processzorhűtő bordája megfelelően<br>van-e felszerelve.                                                                  |

A tápfeszültséget jelző LED piros színnel, egy másodperces időközzel háromszor felvillan, majd két másodperc szünet következik.

| Ok                                                          | Meg | goldás                                            |
|-------------------------------------------------------------|-----|---------------------------------------------------|
| A processzor nincs rendesen a helyén, vagy nincs telepítve. | 1.  | Nézze meg, hogy van-e processzor a számítógépben. |
|                                                             | 2.  | Illessze a helyére a processzort.                 |

A tápfeszültséget jelző LED piros színnel, egy másodperces időközzel tizenegyszer felvillan, majd két másodperc szünet következik.

| Ok                                                                                      | Megoldás |                                                                          |
|-----------------------------------------------------------------------------------------|----------|--------------------------------------------------------------------------|
| A jelenlegi processzor nem támogat egy a rendszeren<br>korábban engedélyezett funkciót. | 1.       | Telepítsen egy olyan processzort, amely támogatja a<br>TXT technológiát. |
| 2.                                                                                      | 2.       | Tiltsa le a TXT használatát a Computer Setup (F10) segédprogramban.      |
|                                                                                         | 3.       | Telepítse újra az eredeti processzort.                                   |

# A CD-ROM és a DVD hibáinak elhárítása

Ha hibát észlel a CD-ROM vagy a DVD használata során, akkor olvassa el a következő táblázatban felsorolt gyakori okokat és megoldásokat, vagy a kiegészítő eszközhöz kapott dokumentációt.

### 2-14 táblázat A CD-ROM és a DVD hibáinak elhárítása

A rendszer nem indítható a CD-ROM- vagy a DVD-meghajtóról.

| Ok                                                                                                  | Megoldás                                                                                                    |
|----------------------------------------------------------------------------------------------------|----------------------------------------------------------------------------------------------------|
| Az eszköz olyan SATA-porthoz csatlakozik, amely el van rejtve<br>a Computer Setup segédprogramban.  | Indítsa el a Computer Setup segédprogramot, és győződjön<br>meg arról, hogy a <b>Security</b> (Biztonság) > <b>Device Security</b><br>(Eszközbiztonság) lapon a <b>Device Available</b> (Az eszköz<br>elérhető) beállítás van kiválasztva az eszköz SATA-portjánál.                                                                                                    |
| A Computer Setup segédprogramban le van tiltva a cserélhető adathordozóról történő rendszerindítás. | Indítsa el a Computer Setup segédprogramot, és<br>engedélyezze a cserélhető adathordozóról történő<br>rendszerindítást a <b>Storage</b> (Tárolóeszközök) > <b>Storage</b><br><b>Options</b> (Tárolóeszközök beállítása) részben. Ellenőrizze,<br>hogy a CD-ROM engedélyezve van-e a <b>Storage</b><br>(Tárolóeszközök) > <b>Boot Order</b> (Rendszerindítási sorrend)<br>listában. |
| A hálózati kiszolgáló üzemmód engedélyezve van a Computer<br>Setup programban.                      | Indítsa el a Computer Setup segédprogramot, és tiltsa le<br>hálózati kiszolgáló üzemmódot a <b>Security</b> (Biztonság) ><br><b>Password Options</b> (Jelszóbeállítások) részben.                                                                                                    |
| A meghajtóban lévő CD nem rendszerindító CD.                                                        | Tegyen be rendszerindító CD-t a meghajtóba.                                                                                                    |
| A rendszerindítási sorrend nem megfelelő.                                                           | Indítsa el a Computer Setup segédprogramot, és változtassa<br>meg a rendszerindítási sorrendet a <b>Storage</b><br>(Tárolóeszközök) > <b>Boot Order</b> (Rendszerindítási sorrend)<br>listában.                                                                                                    |

### A meghajtó nem található (azonosítható).

| Ok                                                                                            | Megoldás                                                                                                    |
|-----------------------------------------------------------------------------------------------|----------------------------------------------------------------------------------------------------|
| Lehet, hogy meglazult a kábel.                                                                | Ellenőrizze a kábelcsatlakozásokat.                                                                                                    |
| A rendszer nem ismerte fel automatikusan az újonnan<br>telepített eszközt.                    | Lásd az újrakonfigurálási utasításokat: <u>Hardvertelepítési hibák</u><br><u>elhárítása, 32. oldal</u> . Ha a rendszer továbbra sem ismeri fel<br>az új eszközt, ellenőrizze, hogy az eszköz megjelenik-e a<br>Computer Setup programban. Ha szerepel, akkor a hiba oka<br>valószínűleg egy illesztőprogrammal kapcsolatos probléma.<br>Ha nem szerepel, akkor a hibát valószínűleg hardverprobléma<br>okozza. |
|                                                                                               | Computer Setup segédprogramot, és próbálja beállítani a<br>rendszerindítási önellenőrzés (POST) késleltetését az<br><b>Advanced</b> (Speciális) > <b>Power-On Options</b> (Bekapcsolási<br>beállítások) részben.                                                                                                    |
| Az eszköz olyan SATA-porthoz csatlakozik, amely el van rejtve<br>a Computer Setup programban. | Indítsa el a Computer Setup segédprogramot, és győződjön<br>meg arról, hogy a <b>Security</b> (Biztonság) > <b>Device Security</b><br>(Eszközbiztonság) lapon a <b>Device Available</b> (Az eszköz<br>elérhető) beállítás van kiválasztva az eszköz SATA-portjánál.                                                                                                    |
| A meghajtó lassan válaszol közvetlenül a bekapcsolás után.                                    | Indítsa el a Computer Setup programot, és növelje meg a<br>POST ellenőrzés késleltetését az <b>Advanced</b> (Speciális) ><br><b>Power-On Options</b> (Indítási beállítások) részben.                                                                                                    |

### 2-14 táblázat A CD-ROM és a DVD hibáinak elhárítása (folytatás)

### A rendszer nem észleli a CD-ROM- vagy DVD-eszközöket, vagy az illesztőprogram nincs betöltve.

| Ok                                                                            | Megoldás                                                |
|-------------------------------------------------------------------------------|---------------------------------------------------------|
| Az eszköz csatlakozása nem megfelelő, vagy nincs<br>megfelelően konfigurálva. | Olvassa el a kiegészítő eszközhöz kapott dokumentációt. |

#### A DVD-meghajtóban nem lehet filmet lejátszani.

| Ok                                                            | Megoldás                                           |
|---------------------------------------------------------------|----------------------------------------------------|
| Lehet, hogy a film régióbeállításai más országra vonatkoznak. | Olvassa el a DVD-meghajtóhoz kapott dokumentációt. |
| A dekóderszoftver nincs telepítve.                            | Telepítse a dekóderszoftver.                       |
| Az adathordozó sérült.                                        | Cserélje ki az adathordozót.                       |
| A film a szülői felügyelet miatt zárolva lett.                | A DVD-szoftver segítségével oldja fel a zárolást.  |
| Fordítva helyezte be az adathordozót.                         | Tegye be újra az adathordozót.                     |

### Nem lehet kiadni a CD-t (tálcaegységet).

| Ok                                                  | Megoldás                                                                                                    |
|-----------------------------------------------------|----------------------------------------------------------------------------------------------------|
| A lemez nem megfelelően lett a meghajtóba helyezve. | Kapcsolja ki a számítógépet, illesszen egy vékony fémpálcát<br>a vészkiadó lyukba, és nyomja meg határozottan. Lassan<br>húzza ki ütközésig a tálcát a meghajtóból, majd vegye ki a<br>lemezt. |

#### A CD-ROM-, CD-RW-, DVD-ROM- vagy DVD-R/RW-meghajtó nem olvassa a lemezt, vagy túl sokáig tart az indítás.

| Ok                                                                                                    | Megoldás                                                                                                    |
|----------------------------------------------------------------------------------------------------|----------------------------------------------------------------------------------------------------|
| Az adathordozót fordítva helyezte be.                                                                             | Helyezze be az adathordozót úgy, hogy címke felfelé nézzen.                                                                                                    |
| A DVD-ROM-meghajtó indítása sokáig tart, mert meg kell<br>határoznia a lejátszandó média típusát (hang vagy kép). | Várjon legalább 30 másodpercet, hogy a DVD-ROM-meghajtó<br>meghatározhassa a lejátszani kívánt média típusát. Ha a<br>lemez ezután sem indul el, olvassa el a témában felsorolt többi<br>megoldást. |
| A CD- vagy DVD-lemez szennyezett.                                                                                 | Tisztítsa meg a CD-t vagy DVD-t a számítógépes üzletekben<br>kapható CD-tiszító eszközökkel.                                                                                                    |
| A Windows nem észleli a CD-ROM- vagy a DVD-ROM-<br>meghajtót.                                                     | <ol> <li>Az Eszközkezelő segítségével távolítsa el az eszközt.</li> <li>Indítsa újra a számítógépet, és engedje, hogy a Windows<br/>észlelje a CD- vagy DVD-meghajtót.</li> </ol>                   |

### 2-14 táblázat A CD-ROM és a DVD hibáinak elhárítása (folytatás)

### A CD-k írása vagy másolása nehéz, vagy lehetetlen.

| Ok                                                  | Megoldás |                                                                                                |
|-----------------------------------------------------|----------|------------------------------------------------------------------------------------------------|
| Az adathordozó nem megfelelő, vagy gyenge minőségű. | 1.       | Próbáljon kisebb sebességgel írni.                                                             |
|                                                     | 2.       | Ellenőrizze, hogy a meghajtónak megfelelő adathordozót<br>használ-e.                           |
|                                                     | 3.       | Próbáljon ki más márkájú adathordozót. A különböző<br>gyártmányok minősége nagy szórást mutat. |

## USB Flash adathordozóval kapcsolatos hibák elhárítása

Ha gondjai támadnak az USB flash adathordozóval, a hibák leggyakoribb okait és a megoldásokat a következő táblázat tartalmazza.

### 2-15 táblázat USB Flash adathordozóval kapcsolatos hibák elhárítása

Az USB flash tárolóeszköz betűjele nem jelenik meg a Windows rendszerben.

| Ok                                                      | Megoldás                                                                                         |
|---------------------------------------------------------|--------------------------------------------------------------------------------------------------|
| Az utolsó fizikai meghajtó utáni betűjel nem érhető el. | Változtassa meg a flash adattároló alapértelmezett meghajtó-<br>betűjelét a Windows rendszerben. |

#### Az USB flash adattárolót nem találja (nem tudja azonosítani) a rendszer.

| Ok                                                                                           | Megoldás                                                                                                    |
|----------------------------------------------------------------------------------------------|----------------------------------------------------------------------------------------------------|
| Az eszköz olyan USB-porthoz csatlakozik, amely el van rejtve<br>a Computer Setup programban. | Indítsa el a Computer Setup segédprogramot, és győződjön<br>meg róla, hogy a <b>Security</b> (Biztonság) > <b>Device Security</b><br>(Eszközbiztonság) pontban a "Device Available" (Elérhető<br>eszköz) beállítás van kiválasztva. |
| Az eszköz nem volt a helyén az indításkor.                                                   | Győződjön meg arról, hogy az eszköz rendesen csatlakozik az<br>USB-porthoz, mielőtt áram alá helyezi a rendszert.                                                                                                    |

#### A számítógép nem tudja elindítani a rendszert USB flash adattárolóról.

| Ok                                                                                                  | Megoldás                                                                                                    |
|----------------------------------------------------------------------------------------------------|----------------------------------------------------------------------------------------------------|
| A rendszerindítás sorrendje nem megfelelő.                                                          | Indítsa el a Computer Setup segédprogramot, és változtassa<br>meg a rendszerindítási sorrendet a <b>Storage</b><br>(Tárolóeszközök) > <b>Boot Order</b> (Rendszerindítási sorrend)<br>listában.                                                                                                    |
| A Computer Setup segédprogramban le van tiltva a cserélhető adathordozóról történő rendszerindítás. | Indítsa el a Computer Setup segédprogramot, és<br>engedélyezze a cserélhető adathordozóról történő<br>rendszerindítást a <b>Storage</b> (Tárolóeszközök) > <b>Storage</b><br><b>Options</b> (Tárolóeszközök beállítása) részben. Ellenőrizze,<br>hogy az USB engedélyezve van-e a <b>Storage</b><br>(Tárolóeszközök) > <b>Boot Order</b> (Rendszerindítási sorrend)<br>listában. |
| Az eszközön található képfájl nem rendszerindító fájl.                                              | Kövesse a "ROM Flash: A beállítások másolása:<br>Rendszerindításra alkalmas eszköz létrehozása: Támogatott<br>USB-eszköz" részben leírt eljárást, amelyet a megfelelő<br>Service Reference Guide dokumentumban (Szervizelési<br>útmutatóban) talál.                                                                                                    |

#### A számítógép a DOS-parancssort indítja el a rendszerindító USB flash adattároló létrehozása után.

| Ok                                 | Megoldás                                                                          |
|------------------------------------|-----------------------------------------------------------------------------------|
| A flash adattároló rendszerindító. | A flash adattárolót csak az operációs rendszer elindítása után<br>csatlakoztassa. |

# Az előlap részeinek hibái

Ha hibákat észlel az előlaphoz csatlakoztatott eszközök működése során, a következő táblázatban megtalálja a leggyakoribb okokat és a megoldásokat.

### 2-16 táblázat Az előlap részeinek hibái

A számítógép nem észleli az USB-eszközt, a fejhallgatót vagy a mikrofont.

| Ok                                                                        | Megoldás                                                                                                    |  |
|---------------------------------------------------------------------------|----------------------------------------------------------------------------------------------------|--|
| Az eszköz nem csatlakozik megfelelően.                                    | 1. Kapcsolja ki a számítógépet.                                                                                                    |  |
|                                                                           | <ol> <li>Csatlakoztassa újra az eszközt a számítógép<br/>előlapjához, és indítsa újra a számítógépet.</li> </ol>                                             |  |
| Az eszköz nem kap áramot.                                                 | Ha az USB-eszköz működéséhez áramra van szükség, akkor<br>a kábel egyik végét az eszközhöz, a másik végét feszültség<br>alatt álló aljzathoz csatlakoztassa. |  |
| Az eszköz illesztőprogramja nincs telepítve.                              | 1. Telepítse az eszközhöz megfelelő illesztőprogramot.                                                                                                    |  |
|                                                                           | 2. Előfordulhat, hogy a számítógépet újra kell indítani.                                                                                                    |  |
| Az eszközt és a számítógépet összekötő kábel nem működik.                 | 1. Cserélje ki a kábelt, ha lehetséges.                                                                                                    |  |
|                                                                           | 2. Indítsa újra a számítógépet.                                                                                                    |  |
| Az eszköz nem működik.                                                    | 1. Cserélje ki az eszközt.                                                                                                    |  |
|                                                                           | 2. Indítsa újra a számítógépet.                                                                                                    |  |
| A Computer Setup programban le vannak tiltva a számítógép<br>USB-portjai. | Indítsa el a Computer Setup programot (F10), és engedélyezze az USB-portokat.                                                                                |  |

# Az internetelérési problémák elhárítása

Ha internetelérési problémákat tapasztal, forduljon az internetszolgáltatóhoz, vagy olvassa el a következő táblázatban felsorolt gyakori okokat és megoldásokat.

### 2-17 táblázat Az internetelérési problémák elhárítása

Nem lehet csatlakozni az internethez.

| Ok                                                                              | Megoldás                                                                                                    |  |
|---------------------------------------------------------------------------------|----------------------------------------------------------------------------------------------------|--|
| Az internetszolgáltató fiókja nincs megfelelően beállítva.                      | Ellenőrizze az internetbeállításokat, vagy forduljon a<br>szolgáltatóhoz segítségért.                                                                                                    |  |
| A modem nincs megfelelően beállítva.                                            | Csatlakoztassa újra a modemet. A gyorsbeállítási<br>dokumentáció segítségével ellenőrizze, hogy a csatlakozáso<br>megfelelőek-e.                                                                    |  |
| A webböngésző nem megfelelően van beállítva.                                    | Ellenőrizze, hogy a webböngésző telepítve van-e, és az internetszolgáltatónak megfelelően van-e beállítva.                                                                                          |  |
| A kábelmodem/DSL-modem nem csatlakozik.                                         | Csatlakoztassa a kábelmodemet/DSL-modemet. A<br>kábelmodem vagy DSL-modem elején valószínűleg van<br>jelzőfény, amely a működést jelzi.                                                             |  |
| A kábel/DSL szolgáltatás nem érhető el, vagy a rossz időjárás miatt megszakadt. | Próbáljon meg később csatlakozni az internethez, vagy<br>forduljon az internetszolgáltatóhoz. (Ha a kábel/DSL<br>szolgáltatás működik, akkor a modemen világít a<br>"cable" (kábel) jelű jelzőfény. |  |
| A CAT5 UTP-kábel ki van húzva.                                                  | Csatlakoztassa a CAT5 UTP-kábelt a kábelmodem és a<br>számítógép RJ-45 szabványú aljzatához. (Ha a csatlakozás<br>jó, akkor a modemen világít a "PC" (számítógép) jelű jelzőfén                     |  |
| Az IP-cím nem megfelelően van konfigurálva.                                     | Kérje el a helyes IP-címet az internetszolgáltatótól.                                                                                                    |  |
| A cookie-k sérültek. (A "cookie" olyan információ, amelyet a                    | Windows Vista                                                                                                    |  |
| segítségével. Így a webbongésző meg tud jegyezni bizonyos                       | 1. Válassza a Start > Vezérlőpult parancsot.                                                                                                    |  |
| információkat, amelyeket a webkiszolgáló később lekérhet.)                      | 2. Kattintson a Hálózat és internet elemre.                                                                                                    |  |
|                                                                                 | 3. Kattintson az Internetbeállítások elemre.                                                                                                    |  |
|                                                                                 | <ol> <li>Az Általános lap Böngészési előzmények részén<br/>kattintson a Törlés gombra.</li> </ol>                                                                                                   |  |
|                                                                                 | 5. Kattintson a <b>Cookie-k törlése</b> gombra.                                                                                                    |  |
|                                                                                 | Windows XP                                                                                                    |  |
|                                                                                 | 1. Válassza a Start > Vezérlőpult parancsot.                                                                                                    |  |
|                                                                                 | 2. Kattintson duplán az Internetbeállítások elemre.                                                                                                    |  |
|                                                                                 | <ol> <li>Az Általános lapon kattintson a Cookie-k törlése<br/>gombra.</li> </ol>                                                                                                    |  |

Nem indíthatók automatikusan az internetes programok.

| Ok                                                                               | Megoldás                                                                     |
|----------------------------------------------------------------------------------|------------------------------------------------------------------------------|
| Bizonyos programok elindításához be kell jelentkeznie az internetszolgáltatónál. | Jelentkezzen be az internetszolgáltatónál, és indítsa el a kívánt programot. |

### 2-17 táblázat Az internetelérési problémák elhárítása (folytatás)

Túl sokáig tart a weboldalak letöltése.

| Ok                                   | Megoldás                                                                                                    |  |
|--------------------------------------|----------------------------------------------------------------------------------------------------|--|
| A modem nincs megfelelően beállítva. | Ellenőrizze, hogy a modem megfelelően csatlakozik és<br>kommunikál-e.                                                                              |  |
|                                      | Windows XP                                                                                                    |  |
|                                      | 1. Válassza a Start > Vezérlőpult parancsot.                                                                                                    |  |
|                                      | 2. Kattintson duplán a Rendszer elemre.                                                                                                    |  |
|                                      | 3. Kattintson a <b>Hardver</b> fülre.                                                                                                    |  |
|                                      | <ol> <li>Az Eszközkezelő területen kattintson az Eszközkezelő<br/>gombra.</li> </ol>                                                               |  |
|                                      | 5. Kattintson duplán a Modemek elemre.                                                                                                    |  |
|                                      | <ol> <li>Kattintson duplán az Agere Systems PCI-SV92PP<br/>szoftveres modem elemre.</li> </ol>                                                     |  |
|                                      | 7. Az Általános lapon kattintson a Diagnosztika gombra.                                                                                            |  |
|                                      | <ol> <li>Kattintson a Modem lekérdezése gombra. A "Sikeres"<br/>válasz azt jelzi, hogy a modem megfelelően csatlakozik,<br/>és működik.</li> </ol> |  |
|                                      | Windows Vista                                                                                                    |  |
|                                      | 1. Válassza a Start > Vezérlőpult parancsot.                                                                                                    |  |
|                                      | 2. Kattintson a Rendszer és karbantartás elemre.                                                                                                   |  |
|                                      | 3. Kattintson a <b>Rendszer</b> elemre.                                                                                                    |  |
|                                      | 4. A Feladatok listában válassza az Eszközkezelő elemet.                                                                                           |  |
|                                      | 5. Kattintson duplán a <b>Modemek</b> elemre.                                                                                                    |  |
|                                      | <ol> <li>Kattintson duplán az Agere Systems PCI-SV92PP<br/>szoftveres modem elemre.</li> </ol>                                                     |  |
|                                      | 7. Az Általános lapon kattintson a Diagnosztika gombra.                                                                                            |  |
|                                      | <ol> <li>Kattintson a Modem lekérdezése gombra. A "Sikeres"<br/>válasz azt jelzi, hogy a modem megfelelően csatlakozik,<br/>és működik.</li> </ol> |  |

## Szoftverproblémák elhárítása

A legtöbb szoftveres problémát a következők okozzák:

- Az alkalmazás nem megfelelően lett telepítve vagy beállítva.
- Az alkalmazás futtatásához kevés a memória.
- Ütközés lép fel az alkalmazások között.
- Ellenőrizze, hogy az összes szükséges eszközillesztő telepítve van-e.
- Ha egy másik operációs rendszert telepített a gyárilag előtelepített helyett, ellenőrizze, hogy az adott operációs rendszer használható-e a számítógép-konfiguráción.

Szoftverproblémák észlelése esetén a következő táblázatban megtalálja ezek leggyakoribb okait és a megoldásokat.

### 2-18 táblázat Szoftverproblémák elhárítása

A számítógép indításkor megáll, és nem jelenik meg a HP logós képernyő.

| Ok                                          | Megoldás                                                                                                    |
|---------------------------------------------|----------------------------------------------------------------------------------------------------|
| Indítási önellenőrzési (POST) hiba történt. | Figyelje a hangjelzéseket és a számítógép előlapján található<br>LED-eket. A lehetséges hibaokok meghatározásához nézze át<br>az "A" függeléket: <u>POST hibaüzenetek, 49. oldal</u> . |
|                                             | A feltételeket a helyreállító csomag vagy a Worldwide Limited<br>Warranty (Világszerte érvényes korlátozott garancia)<br>tartalmazza.                                                  |

#### A számítógép indításkor megáll, miután megjelent a HP logós képernyő.

| Ok                               | Megoldás                                                                                                    |
|----------------------------------|----------------------------------------------------------------------------------------------------|
| Megsérülhettek a rendszerfájlok. | Indításkor nyomja meg az F11 billentyűt a rendszer<br>helyreállítási partícióról való indításához, és végezzen gyári<br>állapotba való visszaállítást.<br>VIGYÁZAT! A rendszer visszaállítása törli a merevlemezen<br>lévő összes adatot. A visszaállítás elvégzése előtt feltétlenül<br>készítsen biztonsági másolatot az összes adatról. |

#### "Illegal Operation has Occurred" (Szabálytalan művelet történt) hibaüzenet jelenik meg.

| Ok                                                                                      | Megoldás                                                                                                    |
|-----------------------------------------------------------------------------------------|----------------------------------------------------------------------------------------------------|
| A használt szoftvert a Microsoft nem hitelesítette a számítógép<br>Windows-verziójához. | Ellenőrizze, hogy a szoftvert hitelesítette-e a Microsoft a<br>Windows-verzióval történő használathoz (ezt az információt a<br>szoftver csomagolásán találja). |
| A konfigurációs fájlok sérültek.                                                        | Ha lehet, mentsen el minden adatot, zárja be az összes<br>programot, és indítsa újra a számítógépet.                                                           |

# Kapcsolatfelvétel az ügyfélszolgálattal

Segítségért és szervizelésért forduljon egy hivatalos viszonteladóhoz vagy forgalmazóhoz. A legközelebbi viszonteladó vagy forgalmazó megkereséséhez látogasson el a <u>http://www.hp.com</u> webhelyre.

MEGJEGYZÉS: Ha a számítógépet hivatalos viszonteladóhoz, forgalmazóhoz vagy szervizhez viszi javításra, ne felejtse el megadni a beállítási és a bekapcsolási jelszót, ha azok be vannak állítva.

Technikai segítséget a jótállási lapon feltüntetett vagy a *Telefonszámaink a világ különböző* országaiban című útmutatóban megadott telefonszámon kaphat.

# A POST hibaüzenetek

Ez a függelék felsorolja azokat a hibakódokat, hibaüzeneteket, a különböző jelzőfény- és hangjelzéseket, amelyeket az indítási önellenőrzés (Power-On Self-Test – POST) vagy a számítógép újraindítása során észlelhet. Tartalmazza a probléma valószínű forrását, és a hiba elhárításához szükséges lépéseket.

A POST-üzenetek letiltásakor a rendszerüzenetek nagy része (például a memóriaszámláló, a termék neve és egyéb, nem hibát jelző szöveges üzenetek) nem jelenik meg az indítási önellenőrzés során. Ha a rendszerindítási önellenőrzés hibát jelez, a hibaüzenet megjelenik a képernyőn. Ha már fut a rendszerindítási önellenőrzés, és engedélyezni szeretné a POST-üzenetek megjelenítését, nyomja meg valamelyik billentyűt (kivéve a funkcióbillentyűket – az F10 billentyűtől az F12 billentyűig). Alapértelmezésben a POST-üzenetek nincsenek engedélyezve.

Az operációs rendszer betöltésének sebességét és az ellenőrzés mélységét a kiválasztott indítási önellenőrzési mód határozza meg.

A gyorsindítás nem futtatja le az összes rendszerszintű ellenőrzést, például a memóriatesztet sem. A teljes indítás az összes ROM-alapú rendszert ellenőrzi, de ehhez több időre van szükség.

A teljes indítás engedélyezhető úgy is, hogy 1-30 naponként, rendszeresen ütemezve fusson. Az ütemezés beállításához konfigurálja újra a számítógépet a Full Boot Every x Days (Teljes indítás minden x-edik napon) mód használatára a Computer Setup program segítségével.

**MEGJEGYZÉS:** A Computer Setup segédprogramra vonatkozó útmutatást a *Útmutató a Computer Setup (F10) segédprogram használatához* című dokumentum tartalmazza.

# POST-számkódok és szöveges üzenetek

A-1 táblázat Numerikus kódok és szöveges üzenetek

Ez a szakasz azokat a POST-hibaüzeneteket tárgyalja, amelyekhez számkódok tartoznak. Tartalmaz néhány szöveges üzenetet is, amely az indítási önellenőrzés során megjelenhet.

### MEGJEGYZÉS: A számítógép az indítási önellenőrzés hibaüzeneteinek megjelenítésekor egyet sípol.

| Kezelőpanel üzenete                                                                            | Leírás                                                                                                    | Javasolt teendő                                                                                                    |
|------------------------------------------------------------------------------------------------|----------------------------------------------------------------------------------------------------|----------------------------------------------------------------------------------------------------|
| 101 – Option ROM Checksum Error<br>(Kiegészítő ROM ellenőrző összegének<br>hibája)             | A rendszer-ROM vagy a bővítőkártyán lévő<br>kiegészítő ROM ellenőrző összege.                                                                                 | 1. Ellenőrizze a megfelelő ROM-ot.                                                                                                    |
|                                                                                                |                                                                                                    | 2. Frissítse a ROM-ot, ha szükséges.                                                                                                    |
|                                                                                                |                                                                                                    | <ol> <li>Ha a közelmúltban bővítőkártyát<br/>telepített, távolítsa el, és figyelje, hogy a<br/>hiba megszűnik-e.</li> </ol>                                                                                                    |
|                                                                                                |                                                                                                    | <ol> <li>Törölje a CMOS-t. (Lásd: "B" függelék,<br/><u>Jelszóbiztonság és a CMOS</u><br/>alaphelyzetbe állítása, 61. oldal.)</li> </ol>                                                                                                    |
|                                                                                                |                                                                                                    | <ol> <li>Ha az üzenet eltűnik, akkor valószínűleg<br/>a bővítőkártyával van baj.</li> </ol>                                                                                                    |
|                                                                                                |                                                                                                    | 6. Cserélje ki az alaplapot.                                                                                                    |
| 103 – System Board Failure (Alaplapi hiba)                                                     | DMA vagy az időzítők                                                                                                    | <ol> <li>Törölje a CMOS-t. (Lásd: "B" függelék,<br/>Jelszóbiztonság és a CMOS<br/>alaphelyzetbe állítása, 61. oldal.)</li> </ol>                                                                                                    |
|                                                                                                |                                                                                                    | 2. Távolítsa el a bővítőkártyákat.                                                                                                    |
|                                                                                                |                                                                                                    | 3. Cserélje ki az alaplapot.                                                                                                    |
| 110 – Out of Memory Space for Option ROMs<br>(Kevés a kiegészítő ROM-hoz szükséges<br>memória) | A közelmúltban hozzáadott PCI-bővítőkártya<br>olyan kiegészítő ROM-ot tartalmaz, amely<br>nagy mérete miatt nem tölthető le az indítási<br>önellenőrzés során | <ol> <li>Ha a PCI-bővítőkártyát mostanában<br/>telepítette, távolítsa el, és figyelje, hogy<br/>a hiba megszűnik-e.</li> </ol>                                                                                                    |
|                                                                                                |                                                                                                    | 2. A Computer Setup programban az<br>Advanced (Speciális) > Device<br>Options (Eszközbeállítások) > NIC<br>PXE Option ROM Download (NIC PXE<br>kiegészítő ROM letöltése) beállítás<br>értékét állítsa a DISABLE (LETILTVA)<br>értékre, hogy a belső hálózati kártya<br>PXE kiegészítő ROM-ja ne töltődjön le<br>az indítási önellenőrzés során, és így<br>elegendő szabad memória maradjon a<br>bővítőkártya kiegészítő ROM<br>segítségével a számítógép egy PXE-<br>kiszolgálóról is elindítható a hálózati<br>kártyán keresztül. |
| 162 – System Options Not Set (Hiányzó<br>rendszerbeállítások)                                  | Helytelen konfiguráció.<br>Lehet, hogy ki kell cserélni a valós idejű óra<br>(RTC) elemét.                                                                    | Indítsa el a Computer Setup programot, és<br>ellenőrizze a konfigurációt az <b>Advanced</b><br>(Speciális) > <b>Onboard Devices</b> (Alaplapi<br>eszközök) részben.                                                                                                    |
|                                                                                                |                                                                                                    | Állítsa be a dátumot és az időt a<br>Vezérlőpulton. Ha a hiba továbbra is fennáll,<br>cserélje ki a valós idejű óra (RTC) elemét. Az                                                                                                    |

| Kezelőpanel üzenete                                                             | Leírás                                                                                                    | Javasolt teendő                                                                                                    |
|---------------------------------------------------------------------------------|----------------------------------------------------------------------------------------------------|----------------------------------------------------------------------------------------------------|
|                                                                                 |                                                                                                    | elemcserével kapcsolatban további<br>információt az <i>Útmutató a hardver</i><br><i>használatához</i> című dokumentumban talál.<br>Az RTC-elem cseréjéhez felkeresheti a HP<br>hivatalos kereskedőjét is.                                                                                                    |
| 163 – Time & Date Not Set (Dátum és idő<br>nincs beállítva)                     | A konfigurációs memóriában érvénytelen a<br>dátum vagy az idő.<br>Lehet, hogy ki kell cserélni a valós idejű óra<br>(RTC) elemét.                           | Állítsa be dátumot és az időt a<br>Vezérlőpulton (vagy a Computer Setup<br>segédprogrammal). Ha a hiba továbbra is<br>fennáll, cserélje ki a valós idejű óra (RTC)<br>elemét. Az elemcserével kapcsolatban<br>további információt az <i>Útmutató a hardver</i><br><i>használatához</i> című dokumentumban talál.<br>Az RTC-elem cseréjéhez felkeresheti a HP<br>hivatalos kereskedőjét is. |
| 163 – Time & Date Not Set (Dátum és idő<br>nincs beállítva)                     | A CMOS-átkötő felhelyezése nem megfelelő.                                                                                                    | Ellenőrizze a CMOS-átkötő helyzetét, ha van.                                                                                                    |
| 164-Memory Size Error (Hibás<br>memóriaméret)                                   | A memória mennyisége megváltozott az<br>utolsó rendszerindítás óta (memória lett<br>telepítve vagy eltávolítva).                                            | Nyomja meg az F1 billentyűt a<br>memóriaváltozás mentéséhez.                                                                                                    |
| 164-Memory Size Error (Hibás memóriaméret)                                      | A memóriakonfiguráció helytelen.                                                                                                    | <ol> <li>Futtassa a Computer Setup programot<br/>vagy valamilyen Windows-<br/>segédprogramot.</li> </ol>                                                                                                    |
|                                                                                 |                                                                                                    | <ol> <li>Ellenőrizze, hogy a memóriamodul(ok)<br/>megfelelően van(nak)-e behelyezve.</li> </ol>                                                                                                    |
|                                                                                 |                                                                                                    | <ol> <li>Ha külső féltől származó memóriát<br/>telepített, ellenőrizze a hibát csak HP<br/>memória használatával.</li> </ol>                                                                                                    |
|                                                                                 |                                                                                                    | <ol> <li>Ellenőrizze, hogy megfelelő-e a<br/>memóriamodul típusa.</li> </ol>                                                                                                    |
| 201 – Memory Error (Memóriahiba)                                                | Hibás a RAM.                                                                                                    | <ol> <li>Ellenőrizze, hogy a memóriamodulok<br/>megfelelően vannak-e behelyezve.</li> </ol>                                                                                                    |
|                                                                                 |                                                                                                    | <ol> <li>Ellenőrizze, hogy megfelelő-e a<br/>memóriamodul típusa.</li> </ol>                                                                                                    |
|                                                                                 |                                                                                                    | <ol> <li>Cserélje ki a rossz megmóriamodul<br/>(oka)t.</li> </ol>                                                                                                    |
|                                                                                 |                                                                                                    | <ol> <li>Ha a hiba a memóriamodulok cseréje<br/>után is fennáll, cserélje ki az alaplapot.</li> </ol>                                                                                                    |
| 213 – Incompatible Memory Module in<br>Memory Socket(s) X, X, (Nem kompatibilis | A hibaüzenetben megadott memória-<br>bővítőhelyben található memóriamodulból<br>fontos SPD-információ hiányzik, vagy nem<br>kompatíbilis a lapkakészlettel. | <ol> <li>Ellenőrizze, hogy megfelelő-e a<br/>memóriamodul típusa.</li> </ol>                                                                                                    |
| memóriamodul az X, X, memória-<br>bővítőhelyen)                                 |                                                                                                    | <ol> <li>Próbálja ki a másik memória-<br/>bővítőhelyet.</li> </ol>                                                                                                    |
|                                                                                 |                                                                                                    | <ol> <li>Cserélje ki a DIMM modult olyan<br/>modullal, amely megfelel az SPD-<br/>szabványnak.</li> </ol>                                                                                                    |
| 214 – DIMM Configuration Warning (DIMM<br>konfigurációs figyelmeztetés)         | A memóriamodulok konfigurációja nem optimális.                                                                                                    | Rendezze át a memóriamodulokat, hogy<br>mindkét csatornára azonos<br>memóriamennyiség jusson.                                                                                                    |
| 215-DIMM Configuration Error (DIMM<br>Konfigurációs hiba)                       | A memóriamodulok konfigurációja nem optimális.                                                                                                    | Áramtalanítsa a rendszert, és végezze el újra<br>a memóriamodulok behelyezését. AMD                                                                                                    |

| Kezelőpanel üzenete                                                                                                    | Leírás                                                                     | Javasolt teendő                                                                                                    |
|----------------------------------------------------------------------------------------------------|----------------------------------------------------------------------------|----------------------------------------------------------------------------------------------------|
|                                                                                                    |                                                                            | rendszerek esetén először az XMM4<br>foglalatot, majd az XMM3 foglalatot, végül<br>pedig az XMM2 és az XMM1 foglalatot<br>használja fel. Intel rendszerek esetén először<br>a DIMM1 foglalatot, majd az DIMM3<br>foglalatot, végül pedig az DIMM2 és a DIMM4<br>foglalatot használja fel. |
| 219 – ECC Memory Module Detected ECC<br>Modules not supported on this Platform (ECC<br>memóriamodul – a rendszer nem támogatja<br>az ECC-modulok használatát) | A telepített memóriamodul(ok) támogatják az<br>ECC memóriahiba-javítást.   | <ol> <li>Ha a közelmúltban bővítette a<br/>memóriát, távolítsa el az új modul(oka)<br/>t, és figyelje, hogy a hiba megszűnik-e.</li> </ol>                                                                                                    |
|                                                                                                    |                                                                            | <ol> <li>Ellenőrizze a memória támogatását a<br/>termékdokumentációban.</li> </ol>                                                                                                    |
| 301 – Keyboard Error (Billentyűzethiba)                                                                                                    | Billentyűzethiba.                                                          | <ol> <li>Kapcsolja ki a számítógépet, és<br/>csatlakoztassa újra a billentyűzetet.</li> </ol>                                                                                                    |
|                                                                                                    |                                                                            | <ol> <li>Ellenőrizze, hogy nincs-e megtörve a<br/>csatlakozó, vagy nem hiányoznak-e<br/>tüskék belőle.</li> </ol>                                                                                                    |
|                                                                                                    |                                                                            | <ol> <li>Ellenőrizze, hogy nincs lenyomva egy<br/>billentyű sem.</li> </ol>                                                                                                    |
|                                                                                                    |                                                                            | 4. Cserélje ki a billentyűzetet.                                                                                                    |
| 303 – Keyboard Controller Error<br>(Billentyűzetvezérlő-hiba)                                                                                                 | I/O-kártya billentyűzetvezérlője.                                          | <ol> <li>Kapcsolja ki a számítógépet, és<br/>csatlakoztassa újra a billentyűzetet.</li> </ol>                                                                                                    |
|                                                                                                    |                                                                            | 2. Cserélje ki az alaplapot.                                                                                                    |
| 304 – Keyboard or System Unit Error<br>(Billentyűzet vagy központi egység hibája)                                                                             | Billentyűzethiba.                                                          | <ol> <li>Kapcsolja ki a számítógépet, és<br/>csatlakoztassa újra a billentyűzetet.</li> </ol>                                                                                                    |
|                                                                                                    |                                                                            | <ol> <li>Ellenőrizze, hogy nincs lenyomva egy<br/>billentyű sem.</li> </ol>                                                                                                    |
|                                                                                                    |                                                                            | 3. Cserélje ki a billentyűzetet.                                                                                                    |
|                                                                                                    |                                                                            | 4. Cserélje ki az alaplapot.                                                                                                    |
| 501– Display Adapter Failure (Videokártya-<br>hiba)                                                                                                    | Grafikus kártya.                                                           | <ol> <li>Helyezze be újra a videokártyát (ha van).</li> </ol>                                                                                                    |
|                                                                                                    |                                                                            | 2. Törölje a CMOS-t. (Lásd: "B" függelék,<br>Jelszóbiztonság és a CMOS<br>alaphelyzetbe állítása, 61. oldal.)                                                                                                    |
|                                                                                                    |                                                                            | <ol> <li>Ellenőrizze a monitor csatlakozását, és<br/>hogy be van-e kapcsolva.</li> </ol>                                                                                                    |
|                                                                                                    |                                                                            | 4. Cserélje ki a videokártyát (ha ki lehet).                                                                                                    |
| 510 – Flash Screen Image Corrupted (A memóriakép sérült)                                                                                                    | A memóriakép hibás.                                                        | Írja újra a rendszer-ROM-ot a legfrissebb<br>BIOS-képfájl segítségével.                                                                                                    |
| 511-CPU Fan not detected (Nem észlelhető<br>a processzor ventilátora)                                                                                         | A processzorhűtő ventilátor nem csatlakozik, vagy nem működik megfelelően. | <ol> <li>Igazítsa meg a processzorhűtő<br/>ventilátort.</li> </ol>                                                                                                    |
|                                                                                                    |                                                                            | 2. Igazítsa meg a ventilátor kábelét.                                                                                                    |
|                                                                                                    |                                                                            | 3. Cserélje ki a processzorhűtő ventilátort.                                                                                                    |

| Kezelőpanel üzenete                                                                                                    | Leírás                                                                                                    | Javasolt teendő                                                                                                    |
|----------------------------------------------------------------------------------------------------|----------------------------------------------------------------------------------------------------|----------------------------------------------------------------------------------------------------|
| 512-Rear Chassis Fan not Detected (Nem                                                                                               | ssis Fan not Detected (Nem Nincs csatlakoztatva vagy meghibásodott a<br>ház hátsó ventilátora) ház hátsó ventilátora.                          | 1. Szerelje fel újra a ház hátsó ventilátorát.                                                                                                    |
| eszleineto a naz natso ventilatora)                                                                                                  |                                                                                                    | 2. Igazítsa meg a ventilátor kábelét.                                                                                                    |
|                                                                                                    |                                                                                                    | 3. Cserélje ki a ház hátsó ventilátorát.                                                                                                    |
| 513-Front Chassis Fan not Detected (Nem                                                                                              | Nincs csatlakoztatva vagy meghibásodott a                                                                                                    | 1. Szerelje fel újra a ház első ventilátorát.                                                                                                    |
| eszlemető a naz első ventilatora)                                                                                                    |                                                                                                    | 2. Igazítsa meg a ventilátor kábelét.                                                                                                    |
|                                                                                                    |                                                                                                    | 3. Cserélje ki a ház első ventilátorát.                                                                                                    |
| 515-Power Supply Fan not Detected (Nem<br>észlelhető a tápegység ventilátora)                                                        | Nincs csatlakoztatva vagy meghibásodott a<br>tápegység ventilátora.                                                                            | <ol> <li>Szerelje fel újra a tápegység<br/>ventilátorát.</li> </ol>                                                                                           |
|                                                                                                    |                                                                                                    | 2. Szerelje fel újra a ventilátor vezetékét.                                                                                                    |
|                                                                                                    |                                                                                                    | 3. Cserélje ki a tápegység ventilátorát.                                                                                                    |
| 605 – Diskette Drive Type Error<br>(Hajlékonylemez-meghajtó típusa hibás)                                                            | A meghajtó típusa nem megfelelő.                                                                                                    | <ol> <li>Válassza le az összes többi<br/>hajlékonylemez-vezérlő eszközt<br/>(szalagos meghajtót).</li> </ol>                                                  |
|                                                                                                    |                                                                                                    | 2. Törölje a CMOS-t. (Lásd: "B" függelék,<br>Jelszóbiztonság és a CMOS<br>alaphelyzetbe állítása, 61. oldal.)                                                 |
| 660 – Display cache is detected unreliable (A<br>kijelző gyorsítómemóriája megbízhatatlan)                                           | Az integrált videokártya gyorsítómemóriája<br>nem működik megfelelően, ezért le lesz tiltva.                                                   | Cserélje ki az alaplapot, ha a megjelenítés kisebb romlása problémát okoz.                                                                                    |
| 912 – Computer Cover Has Been Removed<br>Since Last System Startup (A számítógép<br>burkolatát eltávolították az utolsó indítás óta) | A számítógép burkolatát eltávolították az<br>utolsó rendszerindítás óta.                                                                       | Nincs teendő.                                                                                                    |
| 917 – Front Audio Not Connected (Az előlap<br>audioeszközei nem csatlakoznak)                                                        | Az elülső audioeszközök csatlakozói le lettek<br>választva az alaplapról, vagy nem<br>megfelelően vannak felhelyezve.                          | Csatlakoztassa, vagy igazítsa meg az elülső<br>audioeszközök csatlakozóit.                                                                                    |
| 921-Front USB 1 Not Connected (Az 1-es számú elülső USB-port nincs csatlakoztatva)                                                   | Az előlap USB-portjának csatlakozói le lettek<br>választva az alaplapról, vagy nem<br>megfelelően vannak felhelyezve.                          | Csatlakoztassa, vagy igazítsa meg az USB-<br>port csatlakozóit.                                                                                               |
| 922-Front USB 1 Not Connected (Az 1-es számú elülső USB-port nincs csatlakoztatva)                                                   | Az előlap USB-portjának csatlakozói le lettek<br>választva az alaplapról, vagy nem<br>megfelelően vannak felhelyezve.                          | Csatlakoztassa, vagy igazítsa meg az USB-<br>port csatlakozóit.                                                                                               |
| 921 – Device in PCI Express slot failed to<br>initialize (A PCI Express bővítőhelyen<br>található eszköz inicializálása sikertelen)  | Kompatibilitási vagy egyéb probléma áll fenn<br>az eszköz és a rendszer között, vagy a PCI<br>Express-kapcsolatok egyike nem hozható<br>létre. | Próbálkozzon a számítógép újraindításával.<br>Ha a probléma továbbra is fennáll,<br>lehetséges, hogy az eszköz nem kompatibilis<br>a rendszerrel.             |
| 1151 – Serial Port A Address ConflictMind a külső, mind a belseDetected (Címütközés az A soros porton)COM1 porthoz vannak ren        | Mind a külső, mind a belső soros portok a                                                                                                    | 1. Távolítsa el a soros port bővítőkártyáit.                                                                                                    |
|                                                                                                    |                                                                                                    | 2. Törölje a CMOS-t. (Lásd: "B" függelék,<br>Jelszóbiztonság és a CMOS<br>alaphelyzetbe állítása, 61. oldal.)                                                 |
|                                                                                                    |                                                                                                    | <ol> <li>Konfigurálja újra a kártya erőforrásait<br/>és/vagy futtassa a Computer Setup<br/>programot, vagy valamilyen Windows-<br/>segédprogramot.</li> </ol> |

| Kezelőpanel üzenete                                                                                                 | Leírás                                                                                                    | Javasolt teendő                                                                                                    |
|----------------------------------------------------------------------------------------------------|----------------------------------------------------------------------------------------------------|----------------------------------------------------------------------------------------------------|
| 1152 – Serial Port B Address Conflict                                                                               | Mind a külső, mind a belső soros portok a                                                                                                    | 1. Távolítsa el a soros port bővítőkártyáit.                                                                                                    |
| Detected (Cimutkozes a B soros porton)                                                                              | COM2 portnoz vannak rendelve.                                                                                                    | 2. Törölje a CMOS-t. (Lásd: "B" függelék,<br>Jelszóbiztonság és a CMOS<br>alaphelyzetbe állítása, 61. oldal.)                                                                                                    |
|                                                                                                    |                                                                                                    | <ol> <li>Konfigurálja újra a kártya erőforrásait<br/>és/vagy futtassa a Computer Setup<br/>programot, vagy valamilyen Windows-<br/>segédprogramot.</li> </ol>                                                                                                    |
| 1155 – Serial Port Address Conflict Detected                                                                        | Mind a külső, mind a belső soros portok<br>ugyanahhoz a megszakításhoz annak<br>rendelve.                                                                                                    | 1. Távolítsa el a soros port bővítőkártyáit.                                                                                                    |
|                                                                                                    |                                                                                                    | 2. Törölje a CMOS-t. (Lásd: "B" függelék,<br>Jelszóbiztonság és a CMOS<br>alaphelyzetbe állítása, 61. oldal.)                                                                                                    |
|                                                                                                    |                                                                                                    | <ol> <li>Konfigurálja újra a kártya erőforrásait<br/>és/vagy futtassa a Computer Setup<br/>programot, vagy valamilyen Windows-<br/>segédprogramot.</li> </ol>                                                                                                    |
| 1720 – SMART Hard Drive Detects Imminent<br>Failure (A SMART merevlemez közelgő hibát<br>észlel)                    | A merevlemez hamarosan meghibásodhat.<br>(Egyes merevlemezek olyan firmware-<br>javítással rendelkeznek, amely<br>megakadályozza a téves hibaüzeneteket).                                                                | <ol> <li>Határozza meg, hogy a merevlemez<br/>hibaüzenete indokolt-e. Indítsa el a<br/>Computer Setup programot, és<br/>Futtassa a meghajtóvédelmi rendszer<br/>ellenőrzését a Storage<br/>(Tárolóeszközök) &gt; DPS Self-test (DPS<br/>önellenőrzés) részben.</li> </ol>                                                                                                    |
|                                                                                                    |                                                                                                    | <ol> <li>Telepítse a merevlemez firmware-<br/>javítócsomagját, ha van. (Elérhető a<br/><u>http://www.hp.com/support</u><br/>webhelyen.)</li> </ol>                                                                                                    |
|                                                                                                    |                                                                                                    | <ol> <li>Készítsen biztonsági másolatot a<br/>merevlemez tartalmáról, és cserélje ki.</li> </ol>                                                                                                    |
| 1796 – SATA Cabling Error (SATA-<br>kábelezési hiba)                                                                | Egy vagy több SATA-eszköz nem<br>megfelelően csatlakozik. A legjobb<br>teljesítmény elérése érdekében először a<br>SATA 0 és SATA 1 csatlakozókat kell<br>használni, és csak ezután a SATA 2 és<br>SATA 3 csatlakozókat. | Ellenőrizze, hogy a SATA csatlakozókat<br>növekvő sorrendben töltik ki. Ha egy eszközt<br>kell csatlakoztatnia, használja a SATA 0<br>csatlakoztatnia, használja a SATA 0 és a<br>SATA 1 csatlakozót. Ha három eszközt kell<br>csatlakoztatni, használja a SATA 0, a SATA 1<br>és a SATA 2 csatlakozót.                                                                                                    |
| 1797 – SATA Drivelock is not supported in<br>RAID mode (A SATA Drivelock funkciója nem<br>használható RAID-módban). | A Drivelock funkció engedélyezve van egy<br>vagy több SATA-merevlemezen, és ezek<br>nem érhetők el, ha a rendszer RAID-módban<br>működik.                                                                                | Vagy távolítsa el a zárolt SATA-eszközt, vagy<br>tiltsa le a Drivelock funkciót. A Drivelock<br>funkció letiltásához indítsa el a Computer<br>Setup programot, és változtassa a <b>Storage</b><br>(Tárolóeszközök) > <b>Storage Options</b><br>(Tárolóeszközök beállítása) > <b>SATA</b><br><b>Emulation</b> (SATA-emuláció) beállítás<br>értékét az IDE értékre, majd válassza a File<br>(Fájl) > <b>Save Changes and Exit</b><br>(Módosítások mentése és kilépés)<br>lehetőséget. Indítsa el ismét a Computer<br>Setup programot, és válassza a <b>Security</b><br>(Biztonság) > <b>Drivelock Security</b> (Drivelock<br>biztonság) lehetőséget. Az összes Drivelock<br>funkciót használó SATA-eszköznél állítsa a<br>Drivelock beállítást a <b>Disabled</b> (Letiltva)<br>értékre. Végül állítsa vissza a <b>Storage</b> |

| Kezelőpanel üzenete                                                                                                    | Leírás                                                                                                    | Javasolt teendő                                                                                                    |  |
|----------------------------------------------------------------------------------------------------|----------------------------------------------------------------------------------------------------|----------------------------------------------------------------------------------------------------|--|
|                                                                                                    |                                                                                                    | (Tárolóeszközök) > <b>Storage Options</b><br>(Tárolóeszközök beállítása) > <b>SATA</b><br><b>Emulation</b> (SATA-emuláció) beállítás<br>értékét a <b>RAID</b> értékre, majd válassza a<br><b>File</b> (Fájl) > <b>Save Changes and Exit</b><br>(Módosítások mentése és kilépés)<br>lehetőséget. |  |
| 1801– Microcode Patch Error (Mikrokód<br>javítás hibája)                                                                                                    | A processzort nem támogatja a ROM BIOS.                                                                                                    | <ol> <li>Frissítse a BIOS-t egy megfelelő<br/>verzióval.</li> </ol>                                                                                                    |  |
|                                                                                                    |                                                                                                    | 2. Cserélje ki a processzort.                                                                                                    |  |
| 2200 – PMM Allocation Error during MEBx                                                                                                    | Memóriahiba, miközben a rendszer az                                                                                                    | 1. Indítsa újra a számítógépet.                                                                                                    |  |
| letöltése során)                                                                                                    | Management Engine (ME) BIOS Extensions<br>kiegészítő ROM-ot.                                                                                      | <ol> <li>Húzza ki a tápkábelt, igazítsa meg a<br/>memóriamodulokat, és indítsa újra a<br/>számítógépet.</li> </ol>                                                                                                    |  |
|                                                                                                    |                                                                                                    | <ol> <li>Ha a memóriakonfiguráció a<br/>közelmúltban megváltozott, húzza ki a<br/>számítógépet, állítsa vissza az eredeti<br/>memóriakonfigurációt, és indítsa újra a<br/>számítógépet.</li> </ol>                                                                                              |  |
|                                                                                                    |                                                                                                    | <ol> <li>Ha a hiba továbbra is fennáll, cserélje ki<br/>az alaplapot.</li> </ol>                                                                                                    |  |
| 2201– MEBx Module did not checksum                                                                                                    | Memóriahiba, miközben a rendszer az<br>önellenőrzés során megpróbálta betölteni a<br>Management Engine (ME) BIOS Extensions<br>kiegészítő ROM-ot. | 1. Indítsa újra a számítógépet.                                                                                                    |  |
| hibát jelez)                                                                                                    |                                                                                                    | <ol> <li>Húzza ki a tápkábelt, igazítsa meg a<br/>memóriamodulokat, és indítsa újra a<br/>számítógépet.</li> </ol>                                                                                                    |  |
|                                                                                                    |                                                                                                    | <ol> <li>Ha a memóriakonfiguráció a<br/>közelmúltban megváltozott, húzza ki a<br/>tápkábelt, állítsa vissza az eredeti<br/>memóriakonfigurációt, és indítsa újra a<br/>számítógépet.</li> </ol>                                                                                                 |  |
|                                                                                                    |                                                                                                    | <ol> <li>Ha a hiba továbbra is fennáll, cserélje ki<br/>az alaplapot.</li> </ol>                                                                                                    |  |
| 2202 – PMM Deallocation Error during MEBx<br>cleanup (PMM felszabadítási hiba az MEBx<br>törlése során) Memóriahiba, miközben a rends<br>önellenőrzés során megpróbálta<br>Management Engine (ME) BIOS<br>kiegészítő ROM-ot. | lemóriahiba, miközben a rendszer az                                                                                                    | 1. Indítsa újra a számítógépet.                                                                                                    |  |
|                                                                                                    | Management Engine (ME) BIOS Extensions<br>kiegészítő ROM-ot.                                                                                      | <ol> <li>Húzza ki a tápkábelt, igazítsa meg a<br/>memóriamodulokat, és indítsa újra a<br/>számítógépet.</li> </ol>                                                                                                    |  |
|                                                                                                    |                                                                                                    | <ol> <li>Ha a memóriakonfiguráció a<br/>közelmúltban megváltozott, húzza ki a<br/>tápkábelt, állítsa vissza az eredeti<br/>memóriakonfigurációt, és indítsa újra a<br/>számítógépet.</li> </ol>                                                                                                 |  |
|                                                                                                    |                                                                                                    | <ol> <li>Ha a hiba továbbra is fennáll, cserélje ki<br/>az alaplapot.</li> </ol>                                                                                                    |  |
| 2203 – Setup error during MEBx execution                                                                                                    | Az MEBx beállítása vagy kilépése hibát                                                                                                    | 1. Indítsa újra a számítógépet.                                                                                                    |  |
| עביבאוונפא אויבשא אבאוינואןנפאס אויבשא אבאוינאאן                                                                                                    |                                                                                                    | <ol> <li>Húzza ki a tápkábelt, igazítsa meg a<br/>memóriamodulokat, és indítsa újra a<br/>számítógépet.</li> </ol>                                                                                                    |  |

| Kezelőpanel üzenete                                                                                                    | Leírás                                                                       | Javasolt teendő                                                                                                    |  |
|----------------------------------------------------------------------------------------------------|------------------------------------------------------------------------------|----------------------------------------------------------------------------------------------------|--|
|                                                                                                    |                                                                              | <ol> <li>Ha a memóriakonfiguráció a<br/>közelmúltban megváltozott, húzza ki a<br/>tápkábelt, állítsa vissza az eredeti<br/>memóriakonfigurációt, és indítsa újra a<br/>számítógépet.</li> </ol> |  |
|                                                                                                    |                                                                              | <ol> <li>Ha a hiba továbbra is fennáll, cserélje ki<br/>az alaplapot.</li> </ol>                                                                                                    |  |
| 2204 – Inventory error during MEBx                                                                                                    | Az MEBx számára átadott BIOS-információ<br>hibát okozott.                    | 1. Indítsa újra a számítógépet.                                                                                                    |  |
| során)                                                                                                    |                                                                              | <ol> <li>Ha a hiba továbbra is fennáll, frissítse a<br/>BIOS-t a legújabb verzióval.</li> </ol>                                                                                                 |  |
|                                                                                                    |                                                                              | <ol> <li>Ha a hiba még ezután is fennáll, cserélje<br/>ki az alaplapot.</li> </ol>                                                                                                    |  |
| 2205 – Interface error during MEBx execution                                                                                                   | Az MEBx hardverhibát észlelt a Management                                    | 1. Indítsa újra a számítógépet.                                                                                                    |  |
|                                                                                                    |                                                                              | <ol> <li>Ha a hiba továbbra is fennáll, frissítse a<br/>BIOS-t a legújabb verzióval.</li> </ol>                                                                                                 |  |
|                                                                                                    |                                                                              | <ol> <li>Ha a hiba még ezután is fennáll, cserélje<br/>ki az alaplapot.</li> </ol>                                                                                                    |  |
| 2211 – Memory not configured correctly for<br>proper MEBx execution (A memória nincs jól<br>konfigurálva az MEBx megfelelő<br>végrehajtásához) | Nincs telepítve DIMM1.                                                       | Ellenőrizze, hogy van-e memóriamodul a<br>fekete DIMM1 foglalatban, és hogy<br>megfelelően van-e behelyezve.                                                                                    |  |
| Invalid Electronic Serial Number<br>(Érvénytelen elektronikus sorozatszám)                                                                     | Az elektronikus sorozatszám hiányzik.                                        | Írja be a helyes sorozatszámot a Computer<br>Setup segédprogramban.                                                                                                    |  |
| Memory Parity Error (Paritáshiba a memóriában)                                                                                                 | RAM paritáshiba.                                                             | Futtassa a Computer Setup programot és a<br>diagnosztikai segédprogramokat.                                                                                                    |  |
|                                                                                                    | A problemat valoszínűleg egy külső gyartotol<br>származó videokártya okozza. | Távolítsa el a külső gyártótól származó<br>videokártyát, és figyelje, hogy a probléma<br>megszűnik-e.                                                                                           |  |
| Network Server Mode Active and No<br>Keyboard Attached (Hálózati kiszolgáló<br>üzemmód aktív, és nem csatlakozik<br>billentyűzet)              | Billentyűzethiba a hálózati kiszolgáló<br>üzemmódban.                        | <ol> <li>Kapcsolja ki a számítógépet, és<br/>csatlakoztassa újra a billentyűzetet.</li> </ol>                                                                                                   |  |
|                                                                                                    |                                                                              | <ol> <li>Ellenőrizze, hogy nincs-e megtörve a<br/>csatlakozó, vagy nem hiányoznak-e<br/>tüskék belőle.</li> </ol>                                                                               |  |
|                                                                                                    |                                                                              | <ol> <li>Ellenőrizze, hogy nincs lenyomva egy<br/>billentyű sem.</li> </ol>                                                                                                    |  |
|                                                                                                    |                                                                              | 4. Cserélje ki a billentyűzetet.                                                                                                    |  |
| Parity Check 2 (Paritásellenőrzési hiba)                                                                                                    | RAM paritáshiba.                                                             | Futtassa a Computer Setup programot és a diagnosztikai segédprogramokat.                                                                                                    |  |
|                                                                                                    | A problémát valószínűleg egy külső gyártótól<br>származó videokártya okozza. | Távolítsa el a külső gyártótól származó<br>videokártyát, és figyelje, hogy a probléma<br>megszűnik-e.                                                                                           |  |

### A rendszerindítási önellenőrzés (POST) diagnosztikai LEDés hangjelzéseinek értelmezése

Ez a rész az önellenőrzés előtt és közben az előlap LED-jein látható fényjelzéseket, illetve azon hangjelzéseket ismerteti, amelyekhez nem feltétlenül tartozik hibakód vagy szöveges üzenet.

- ▲ FIGYELEM! Amikor a számítógép váltakozó áramú áramforráshoz csatlakozik, az alaplap folyamatosan feszültség alatt van. Az áramütés és a forró felületek által okozott sérülések megelőzése érdekében ellenőrizze, hogy a tápvezeték ki van-e húzva a fali aljzatból, és csak akkor érintse meg a rendszer belső alkatrészeit, ha azok már lehűltek.
- MEGJEGYZÉS: Ha a PS/2-billentyűzeten villognak a LED-ek, ellenőrizze a számítógép előlapján található LED-eket is, és az alábbi táblázat alapján állapítsa meg a jelzés jelentését.

A táblázatban szereplő ajánlott műveletek a javasolt végrehajtási sorrendben vannak felsorolva.

Egyes típusokon nem érhető el mindegyik diagnosztikai fény- és hangjelzés.

| Jelzés                                                                                                    | Hangjelzés | Lehetséges ok                                                                                                    | Ajá                 | nlott művelet                                                                                                    |
|----------------------------------------------------------------------------------------------------|------------|----------------------------------------------------------------------------------------------------|---------------------|----------------------------------------------------------------------------------------------------|
| Folyamatosan világít a<br>tápfeszültséget jelző zöld<br>színű LED.                                                                                                    | Nincs      | A számítógép be van<br>kapcsolva.                                                                                                    | Nino                | CS                                                                                                    |
| Két másodpercenként felvillan<br>a tápfeszültséget jelző zöld<br>színű LED.                                                                                                    | Nincs      | A számítógép a RAM-ba<br>történő felfüggesztés<br>(csak néhány típus<br>esetében) üzemmódjában<br>vagy normál<br>felfüggesztést jelentő<br>üzemmódban van.                                                               | Ner<br>bille<br>szá | n szükséges. Nyomja meg valamelyik<br>entyűt, vagy mozdítsa meg az egeret a<br>mítógép aktiválásához.                                                                                                    |
| A tápfeszültséget jelző LED<br>piros színnel, egy<br>másodperces időközzel<br>kétszer felvillan, majd két<br>másodperc szünet következik.<br>A sípolás az ötödik ismétlődést<br>követően abbamarad, de a<br>LED a probléma megoldásáig<br>villog.   | 2          | Bekapcsolt a processzor<br>túlmelegedése elleni<br>védelem:<br>A hűtőventilátor elakadt<br>vagy más okból nem forog,<br>VAGY<br>A hűtőborda vagy a<br>ventilátoregység<br>helytelenül van felszerelve<br>a processzorra. | 1.<br>2.<br>3.      | Ellenőrizze, hogy a számítógép<br>szellőzőnyílásai nincsenek-e eltakarva, és<br>hogy a hűtőventilátor működik-e.<br>Nyissa fel a fedelet, nyomja meg a<br>bekapcsológombot, és vizsgálja meg, hogy<br>forog-e a processzor hűtőventilátora. Ha a<br>processzor hűtőventilátora nem forog,<br>ellenőrizze, hogy a ventilátor kábele<br>csatlakozik-e az alaplaphoz.<br>Ha a processzor hűtőventilátora megfelelően<br>csatlakozik, és mégsem forog, akkor cserélje<br>ki a hűtőborda/ventilátor egységet.<br>Forduljon hivatalos viszonteladóhoz vagy<br>szervizhez. |
| A tápfeszültséget jelző LED<br>piros színnel, egy<br>másodperces időközzel<br>háromszor felvillan, majd két<br>másodperc szünet következik.<br>A sípolás az ötödik ismétlődést<br>követően abbamarad, de a<br>LED a probléma megoldásáig<br>villog. | 3          | A processzor nincs<br>telepítve (nem a rossz<br>processzor jele).                                                                                                    | 1.<br>2.            | Nézze meg, hogy van-e processzor a<br>számítógépben.<br>Illessze a helyére a processzort.                                                                                                    |

### A-2 táblázat Diagnosztikai LED- és hangjelzések értelmezése

| Jelzés                                                                                                    | Hangjelzés | Lehetséges ok                                                 | Ajánlott művelet                                                                                                    |
|----------------------------------------------------------------------------------------------------|------------|---------------------------------------------------------------|----------------------------------------------------------------------------------------------------|
| A tápfeszültséget jelző LED<br>piros színnel, egy<br>másodperces időközzel<br>négyszer felvillan, majd két<br>másodperc szünet következik.<br>A sípolás az ötödik ismétlődést<br>követően abbamarad, de a<br>LED a probléma megoldásáig<br>villog. | 4          | Áramellátási hiba (a<br>tápegység túl lett<br>terhelve).      | <ol> <li>Nyissa fel a fedelet, és ellenőrizze, hogy a 4<br/>vagy 6 eres tápkábel megfelelően<br/>csatlakozik-e az alaplaphoz.</li> <li>Az ÖSSZES csatlakoztatott eszköz<br/>eltávolításával ellenőrizhető, hogy egy<br/>eszköz (például merevlemez, optikai<br/>meghajtó vagy bővítőkártya) okozza-e a<br/>problémát. Kapcsolja be a számítógépet. Ha<br/>a rendszer belép a POST fázisba, kapcsolja<br/>ki, és egyenként csatlakoztassa az<br/>eszközöket az ismertetett módszert<br/>megismételve, amíg hiba nem lép fel.<br/>Cserélje ki a hibát okozó eszközt. Az<br/>eszközök csatlakoztatását folytatva<br/>ellenőrizze, hogy minden eszköz<br/>megfelelően működik.</li> <li>Cserélje ki a tápegységet.</li> <li>Cserélje ki az alaplapot.</li> </ol> |
| A tápfeszültséget jelző LED<br>piros színnel, egy<br>másodperces időközzel ötször<br>felvillan, majd két másodperc<br>szünet következik. A sípolás az<br>ötödik ismétlődést követően<br>abbamarad, de a LED a<br>probléma megoldásáig villog.      | 5          | Megjelenítés előtti<br>memóriahiba.                           | <ul> <li>VIGYÁZAT! A DIMM modulok és az alaplap<br/>sérülésének elkerülése érdekében a DIMM<br/>modulok behelyezése, telepítése vagy<br/>eltávolítása előtt ki kell húzni a tápkábelt.</li> <li>1. Igazítsa meg a DIMM modulokat.</li> <li>2. Cserélje ki egyenként a memóriamodulokat<br/>a hibás modul megkereséséhez.</li> <li>3. A más gyártó által készített memóriát<br/>cserélje HP memóriára.</li> <li>4. Cserélje ki az alaplapot.</li> </ul>                                                                                                    |
| A tápfeszültséget jelző LED<br>piros színnel, egy<br>másodperces időközzel<br>hatszor felvillan, majd két<br>másodperc szünet következik.<br>A sípolás az ötödik ismétlődést<br>követően abbamarad, de a<br>LED a probléma megoldásáig<br>villog.  | 6          | Megjelenítés előtti<br>videokártya-hiba.                      | <ol> <li>Videokártyával rendelkező rendszer esetén:</li> <li>Helyezze be újra a videokártyát.</li> <li>Cserélje ki a videokártyát.</li> <li>Cserélje ki az alaplapot.</li> <li>Integrált grafikus vezérlővel rendelkező rendszer esetén cserélje ki az alaplapot.</li> </ol>                                                                                                    |
| A tápfeszültséget jelző LED<br>piros színnel, egy<br>másodperces időközzel<br>hétszer felvillan, majd két<br>másodperc szünet következik.<br>A sípolás az ötödik ismétlődést<br>követően abbamarad, de a<br>LED a probléma megoldásáig<br>villog.  | 7          | Alaplaphiba (a ROM a<br>megjelenítés előtt hibát<br>észlelt). | Cserélje ki az alaplapot.                                                                                                    |

### A-2 táblázat Diagnosztikai LED- és hangjelzések értelmezése (folytatás)

### A-2 táblázat Diagnosztikai LED- és hangjelzések értelmezése (folytatás)

| Jelzés                                                                                                    | Hangjelzés | Lehetséges ok                                                                                 | Ajánlott művelet               |                                                                                                    |  |
|----------------------------------------------------------------------------------------------------|------------|-----------------------------------------------------------------------------------------------|--------------------------------|----------------------------------------------------------------------------------------------------|--|
| A tápfeszültséget jelző LED<br>piros színnel, egy<br>másodperces időközzel<br>nyolcszor felvillan, majd két<br>másodperc szünet következik.<br>A sípolás az ötödik ismétlődést<br>követően abbamarad, de a<br>LED a probléma megoldásáig<br>villog. | 8          | Érvénytelen a ROM (hibás<br>ellenőrzőösszeg).                                                 | 1.                             | Írja újra a rendszer-ROM-ot a legfrissebb<br>BIOS-képfájl segítségével. További<br>tudnivalókat az <i>Útmutató a számítógépek</i><br><i>felügyeletéhez</i> című dokumentum "Boot<br>Block Emergency Recovery Mode" (A<br>rendszerindító blokk helyreállítási<br>üzemmódja) című része tartalmaz.<br>Cserélje ki az alaplapot. |  |
| A tánfeszültséget jelző I ED                                                                                                    | 9          | A rendszer áram alatt van                                                                     | 1                              | Ellenőrizze hogy a tánegység hátulián lévő                                                                                                    |  |
| A tapleszütseget jelző LED<br>piros színnel, egy<br>másodperces időközzel<br>kilencszer felvillan, majd két<br>másodperc szünet következik.<br>A sípolás az ötödik ismétlődést<br>követően abbamarad, de a<br>LED a probléma megoldásáig<br>villog. |            | de nem képes elindulni.                                                                       |                                | (egyes típusokon megtalálható)<br>feszültségválasztó kapcsoló a megfelelő<br>feszültségértékre van-e beállítva. A<br>megfelelő feszültség az adott országtól függ.                                                                                                    |  |
|                                                                                                    |            |                                                                                               | 2.                             | Húzza ki a tápkábelt a számítógépből, várjon<br>30 másodpercet, majd dugja vissza a<br>tápkábelt.                                                                                                    |  |
|                                                                                                    |            |                                                                                               | 3.                             | Cserélje ki az alaplapot.                                                                                                    |  |
|                                                                                                    |            |                                                                                               | 4.                             | Cserélje ki a processzort.                                                                                                    |  |
| A tápfeszültséget jelző LED<br>piros színnel, egy<br>másodperces időközzel tízszer<br>felvillan, majd két másodperc<br>szünet következik. A sípolás az<br>ötödik ismétlődést követően<br>abbamarad, de a LED a                                      | 10         | Rossz kiegészítő kártya.                                                                      | 1.                             | Ellenőrizze a kiegészítő kártyákat úgy, hogy<br>egyesével kiveszi őket (ha több van), majd<br>bekapcsolja a rendszert, és figyeli, hogy a<br>hiba elmúlt-e.                                                                                                    |  |
|                                                                                                    |            |                                                                                               | 2.                             | Ha megvan a rossz kártya, távolítsa el, és<br>tegyen be helyette másikat.                                                                                                    |  |
|                                                                                                    |            |                                                                                               | 3.                             | Cserélje ki az alaplapot.                                                                                                    |  |
| A tápfeszültséget jelző piros<br>LED egy másodperces<br>időközzel tizenegyszer<br>felvillan, majd két másodperc<br>szünet következik. A sípolás az<br>ötödik ismétlődést követően<br>abbamarad, de a LED a<br>probléma megoldásáig villog.          | 11         | A jelenlegi processzor<br>nem támogat egy a<br>rendszeren korábban<br>engedélyezett funkciót. | 1.                             | Telepítsen egy olyan processzort, amely<br>támogatja a TXT technológiát.                                                                                                    |  |
|                                                                                                    |            |                                                                                               | 2.                             | Tiltsa le a TXT használatát a Computer<br>Setup (F10) segédprogramban.                                                                                                    |  |
|                                                                                                    |            |                                                                                               | 3.                             | Telepítse újra az eredeti processzort.                                                                                                    |  |
| A számítógép nem kapcsol be<br>és a LED-ek nem villognak.                                                                                                    | Nincs      | A rendszer nem tud<br>elindulni.                                                              | Tar<br>nég<br>LEI<br>me<br>köv | Tartsa benyomva a bekapcsológombot legalább<br>négy másodpercig. Ha a merevlemez-meghajtó<br>LED-je zöld színre vált, a bekapcsológomb<br>megfelelően működik. Próbálja meg a<br>következőket:                                                                                                    |  |
|                                                                                                    |            |                                                                                               | 1.                             | Ellenőrizze, hogy a tápegység hátulján lévő<br>(egyes típusokon megtalálható)<br>feszültségválasztó kapcsoló a megfelelő<br>feszültségértékre van-e beállítva. A<br>megfelelő feszültség az adott országtól függ.                                                                                                    |  |
|                                                                                                    |            |                                                                                               | 2.                             | Cserélje ki az alaplapot.                                                                                                    |  |
|                                                                                                    |            |                                                                                               | VA                             | GY                                                                                                    |  |

| Jelzés | Hangjelzés | Lehetséges ok | Ajá               | nlott művelet                                                                                                    |
|--------|------------|---------------|-------------------|----------------------------------------------------------------------------------------------------|
|        |            |               | Tar<br>nég<br>LEI | tsa benyomva a bekapcsológombot legalább<br>gy másodpercig. Ha a merevlemez-meghajtó<br>D-je nem vált zöld színűre:                                                                                     |
|        |            |               | 1.                | Ellenőrizze, hogy működik-e a használatban<br>lévő váltakozó áramú hálózati aljzat.                                                                                                    |
|        |            |               | 2.                | Nyissa fel a fedelet, és ellenőrizze, hogy a<br>bekapcsológomb megfelelően csatlakozik-e<br>az alaplaphoz.                                                                                              |
|        |            |               | 3.                | Ellenőrizze, hogy a tápvezetékek<br>megfelelően csatlakoznak-e az alaplaphoz.                                                                                                    |
|        |            |               | 4.                | Ellenőrizze, hogy az alaplapon található<br>5V_aux jelzésű LED világít-e. Ha világít,<br>cserélje ki a bekapcsológomb csatlakozóját.<br>Ha a probléma továbbra is fennáll, cserélje ki<br>az alaplapot. |
|        |            |               | 5.                | Ha az alaplapon található 5V_aux LED nem<br>világít, távolítsa el egyesével a<br>bővítőkártyákat, amíg a LED ki nem gyullad.<br>Ha a probléma továbbra is fennáll, cserélje ki<br>a tápegységet.        |

A-2 táblázat Diagnosztikai LED- és hangjelzések értelmezése (folytatás)

# B Jelszóbiztonság és a CMOS alaphelyzetbe állítása

A számítógép támogatja a biztonsági jelszó használatát, amely a Computer Setup segédprogram menüjében állítható be.

A Computer Setup segédprogram menüjében beállítható a számítógépen használható két biztonsági jelszó: a beállítási és a bekapcsolási jelszó. Ha csak a beállítási jelszót adja meg, akkor bármelyik felhasználó elérheti a számítógépen található információkat, kivéve a Computer Setup segédprogramot. Ha csak a bekapcsolási jelszót állítja be, akkor erre a jelszóra lesz szükség a Computer Setup program és a számítógépen található egyéb információ eléréséhez. Ha mindkét jelszót beállítja, akkor csak a beállítási jelszóval fog hozzáférni a Computer Setup programhoz.

Ha mindkét jelszó be van állítva, akkor a számítógépre történő bejelentkezéshez a beállítási jelszó is használható a bekapcsolási jelszó helyett. Ez a funkció a hálózati rendszergazdák számára hasznos.

Ha elfelejti a számítógéphez szükséges jelszavát, a jelszó-átkötő visszaállításával törölheti a jelszót, hogy hozzáférjen a számítógéphez.

VIGYÁZAT! A CMOS gombjának megnyomására a CMOS értékei a gyári alapértékekre állnak vissza. A visszaállítás előtt feltétlenül biztonsági másolatot kell készíteni a számítógép CMOS-beállításairól, mert lehet, hogy később szükség lesz rájuk. A biztonsági mentés egyszerűen elvégezhető a Computer Setup programban. A CMOS-beállítások biztonsági mentésére vonatkozó útmutatást a Útmutató a Computer Setup (F10) segédprogram használatához című dokumentum tartalmazza.

# A jelszó-átkötő áthelyezése

A bekapcsolási és beállítási jelszó kiiktatásához vagy a jelszavak törléséhez tegye a következő lépéseket:

- 1. Állítsa le szabályosan az operációs rendszert, kapcsolja ki a számítógépet és a külső eszközöket, majd húzza ki a tápkábelt a dugaszolóaljzatból.
- A tápkábel eltávolítása után nyomja meg még egyszer a bekapcsológombot, hogy elvezesse a rendszerben maradó áramot.
- ▲ FIGYELEM! Az áramütés és a forró felületek által okozott sérülések megelőzése érdekében ellenőrizze, hogy a tápvezeték ki van-e húzva a fali aljzatból, és csak akkor érintse meg a rendszer belső alkatrészeit, ha azok már lehűltek.
- △ VIGYÁZAT! Ha a számítógép be van dugva, a tápegység mindig feszültség alatt tartja az alaplapot, még akkor is, ha az egység ki van kapcsolva. Ha elmulasztja a tápkábel kihúzását, az a számítógép károsodásához vezethet.

A sztatikus elektromosság károsíthatja a számítógép és a külső eszközök elektronikus alkatrészeit. A műveletek végrehajtása előtt a sztatikus elektromosság kisütése érdekében érintsen meg egy földelt fémtárgyat. További információt a *Biztonsági és jogi tudnivalók* című útmutatóban talál.

- 3. Távolítsa el a számítógép fedelét vagy oldallapját.
- 4. Keresse meg a fejet és az átkötőt.
- MEGJEGYZÉS: A jelszó-átkötő zöld színű, így könnyen azonosítható. A jelszó-átkötő és más alaplapi elemek helyeit az egyes rendszerekhez kapott karbantartási alkatrész-ábrákon azonosíthatja. Az ábrák letölthetők a <u>http://www.hp.com/support</u> webhelyről.
- Vegye le az átkötőt az 1. és 2. tüskéről, majd helyezze vagy az 1., vagy a 2. tüskére, de ne mindkettőre, hogy ne vesszen el.
- 6. Helyezze vissza a számítógép oldallapját.
- 7. Csatlakoztassa újra a külső eszközöket.
- Dugja be a számítógépet, és kapcsolja be. Hagyja elindulni az operációs rendszert. Ezzel törli a jelszavakat, és letiltja a jelszófunkciókat.
- Az új jelszavak beállításához ismételje meg az 1-4. lépést, helyezze vissza a jelszó-átkötőt az 1. és 2. tüskére, majd ismételje meg a 6-8. lépést. A Computer Setup programban állítsa be az új jelszavakat. A Computer Setup program használatával kapcsolatos tudnivalókért olvassa el az Útmutató a Computer Setup (F10) segédprogramhoz című dokumentumot.

## A CMOS törlése és alaphelyzetbe állítása

A számítógép konfigurációs memóriája (CMOS) a számítógép konfigurációs információit tárolja.

A CMOS gomb alaphelyzetbe állítja a CMOS-t, de nem törli a bekapcsolási és a beállítási jelszót.

A CMOS törlésével törli az aktív felügyeleti technológia (Active Management Technology – AMT) Management Engine BIOS Extension (MEBx) segédprogramban megadott beállításait a jelszóval együtt. A jelszó visszaáll az alapértelmezett "admin" értékre, amelyet majd ismét be kell állítani. Az AMTbeállításokat szinté vissza kell állítani. Az MEBx elindításához nyomja le a Ctrl+P billentyűkombinációt.

- 1. Kapcsolja ki a számítógépet és a külső eszközöket, és húzza ki a tápkábelt az aljzatból.
- 2. Húzza ki a billentyűzetet, a monitort, és az összes külső eszközt, amely a számítógéphez csatlakozik.
  - ▲ FIGYELEM! Az áramütés és a forró felületek által okozott sérülések megelőzése érdekében ellenőrizze, hogy a tápvezeték ki van-e húzva a fali aljzatból, és csak akkor érintse meg a rendszer belső alkatrészeit, ha azok már lehűltek.
  - △ VIGYÁZAT! Ha a számítógép be van dugva, a tápegység mindig feszültség alatt tartja az alaplapot, még akkor is, ha az egység ki van kapcsolva. Ha elmulasztja a tápkábel kihúzását, az a számítógép károsodásához vezethet.

A sztatikus elektromosság károsíthatja a számítógép és a külső eszközök elektronikus alkatrészeit. A műveletek végrehajtása előtt a sztatikus elektromosság kisütése érdekében érintsen meg egy földelt fémtárgyat. További információt a *Biztonsági és jogi tudnivalók* című útmutatóban talál.

- 3. Távolítsa el a számítógép fedelét vagy oldallapját.
  - △ VIGYÁZAT! A CMOS gombjának megnyomására a CMOS értékei a gyári alapértékekre állnak vissza. A visszaállítás előtt feltétlenül biztonsági másolatot kell készíteni a számítógép CMOS-beállításairól, mert lehet, hogy később szükség lesz rájuk. A biztonsági mentés egyszerűen elvégezhető a Computer Setup programban. A CMOS-beállítások biztonsági mentésére vonatkozó útmutatást a Útmutató a Computer Setup (F10) segédprogram használatához című dokumentum tartalmazza.

- 4. Keresse meg, nyomja meg, és tartsa benyomva a CMOS gombot öt másodpercig.
- MEGJEGYZÉS: Győződjön meg arról, hogy a tápkábelt kihúzta a fali aljzatból. A CMOS gomb nem törli a CMOS-t, ha a tápkábel be van dugva.
  - B-1 ábra CMOS gomb

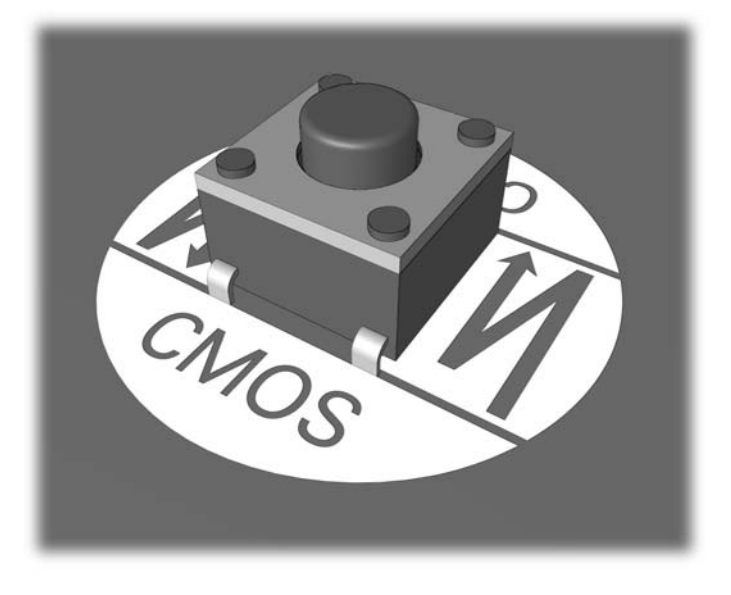

- **MEGJEGYZÉS:** A CMOS gombjának és más alaplapi elemek helyeit az egyes rendszerekhez kapott karbantartási alkatrész-ábrákon azonosíthatja.
- 5. Helyezze vissza a számítógép oldallapját.
- 6. Csatlakoztassa újra a külső eszközöket.
- 7. Dugja be a számítógépet, és kapcsolja be.
- MEGJEGYZÉS: A CMOS törlése és az újraindítás után megjelennek az indítási önellenőrzés hibaüzenetei, amelyek jelzik, hogy megváltoztak a konfigurációs beállítások. A Computer Setup programmal állítsa be a speciális rendszerbeállításokat, valamint a dátumot és az időt.

A Computer Setup segédprogramra vonatkozó útmutatást az *Útmutató a Computer Setup (F10)* segédprogram használatához című dokumentum tartalmazza.

# C Meghajtóvédelmi rendszer (Drive Protection System – DPS)

A Meghajtóvédelmi rendszer (Drive Protection System, DPS) egy diagnosztikai eszköz, amelyet egyes HP számítógépekben lévő merevlemez-meghajtók tartalmaznak. A DPS olyan hibák felismerésére alkalmas, amelyek a merevlemez-meghajtó nem garanciális cseréjéhez vezethetnek.

A rendszerek összeszerelésénél minden beépített merevlemez-meghajtót a DPS segítségével tesztelnek. A legfontosabb adatokat egy állandó rekordban rögzítik a meghajtón. A DPS minden futtatásánál a merevlemez-meghajtóra kerülnek az ellenőrzés eredményei. A szervizben ezen adatok segítségével diagnosztizálhatók azok a körülmények, amelyek miatt a DPS szoftvert futtatni kellett.

A DPS futtatása nincs hatással a programokra és a merevlemezen tárolt adatokra. Az ellenőrzés a merevlemez firmware-ében található, és még akkor is végrehajtható, ha a számítógépen nem indul el az operációs rendszer. A végrehajtáshoz szükséges idő a gyártótól és a merevlemez kapacitásától függ; a legtöbb esetben az ellenőrzés körülbelül két percet vesz igénybe gigabájtonként.

Ha úgy gondolja, hogy probléma van a merevlemezzel, ellenőrizze a DPS segítségével. Ha a számítógép a SMART Hard Drive Detect Imminent Failure (A SMART merevlemez közelgő hibát észlel) üzenetet jeleníti meg, akkor nincs szükség a DPS futtatására; ehelyett készítsen biztonsági mentést a merevlemez tartalmáról, forduljon a szervízhez, és cseréltesse ki a merevlemezt.

### A DPS indítása a Computer Setup programban

Ha a számítógép nem indul el megfelelően, akkor a Computer Setup programban érheti el a DPS programot. A DPS eléréséhez tegye a következő lépéseket:

- 1. Kapcsolja be vagy indítsa újra a számítógépet.
- 2. Amikor az F10 Setup üzenet megjelenik a képernyő jobb alsó sarkában, nyomja le az F10 billenyűt.
- MEGJEGYZÉS: Ha nem nyomja meg az F10 billentyűt, amíg az üzenet megjelenik, a segédprogram megnyitásához ki kell kapcsolnia a számítógépet, majd újra be kell kapcsolnia.

A Computer Setup segédprogram menüjében öt lehetőség jelenik meg: **File** (Fájl), **Storage** Tárolóeszközök), **Security** (Biztonság), **Power** (Tápellátás) és **Advanced** (Speciális).

3. Válassza a Storage (Tárolóeszközök) > DPS Self-Test (DPS önellenőrzés) lehetőséget.

A képernyőn megjelenik a számítógépbe telepített DPS szolgáltatással rendelkező merevlemezek listája.

- MEGJEGYZÉS: Ha nincs telepítve DPS szolgáltatással rendelkező meghajtó, akkor a DPS Self-Test (DPS önellenőrzés) lehetőség nem jelenik meg a képernyőn.
- 4. Válassza ki az ellenőrzendő merevlemezt, majd az ellenőrzés végrehajtásához kövesse a képernyőn megjelenő utasításokat.

Ha az ellenőrzés befejeződött, a következő három üzenet egyike jelenik meg:

- Test Succeeded. Completion Code 0. (Az ellenőrzés sikerült. Hibakód: 0)
- Test Aborted. Completion Code 1 or 2. (Az ellenőrzés meg lett szakítva. Hibakód: 1 vagy 2.)
- Test Failed. Drive Replacement Recommended. Completion Code 3 through 14. (Az ellenőrzés sikertelen. A meghajtó cseréje javasolt. Hibakód: 3-14.)

Ha az ellenőrzés sikertelen, jegyezze le a hibakódot, és adja át a szerviznek, hogy segítségükre legyen a számítógépes probléma diagnosztizálásában.
# Tárgymutató

### A

alaphelyzetbe állítás CMOS 61 jelszó-átkötő 61 általános hibák 11 áramellátási problémák 15

# В

beállítási jelszó 61 bekapcsolási jelszó 61 billentyűzetproblémák 30 biztonsági és kényelmi szempontok 8

# С

CD-ROM vagy DVD problémák 40 CMOS biztonsági mentés 61 törlés és alaphelyzetbe állítás 63

# D

diagnosztikai segédprogram 1 Drive Protection System (DPS) 65

#### E

egérproblémák 30 előlap részei 44

#### F

flash adathordozóval kapcsolatos hibák 43

#### Н

hallható jelzések 57 hálózati hibák 34 hanggal kapcsolatos problémák 27 hangjelzések 57 hardvertelepítési hibák 32 hasznos tanácsok 9 hiba kódok 49, 57 üzenetek 50 hibák flash adathordozó 43 hibakódok 50

I internetelérési problémák 45

# J

jelszó beállítás 61 bekapcsolás 61 törlés 61

# L

LED-ek villogó PS/2-billentyűzet 57 villogó tápfeszültségjelző LED 57

#### Μ

memóriakártya-olvasó problémái 20 memóriaproblémák 37 merevlemez-meghajtó problémái 16 monitorproblémák 22

# NY

nyomtatóproblémák 29

# 0

oldallap, lezárva 12 optikaimeghajtó-problémák 40

#### Ρ

POST hibaüzenetek 49 problémák általános 11 áramellátás 15 billentyűzet 30 CD-ROM és DVD 40 egér 30 előlap 44 hálózat 34 hangok 27 hardvertelepítés 32 internetelérés 45 memória 37 Memóriakártya-olvasó 20 merevlemez-meghajtó 16 monitor 22 nyomtató 29 processzor 39 szoftver 47 processzorproblémák 39

#### R

rendszerindítási beállítások gyorsindítás 49 teljes indítás 49

# SZ

szoftver biztonsági mentés 7 problémák 47

# Ü

ügyfélszolgálat 8, 48

# V

villogó LED-ek 57 Vision Field Diagnostics 1

#### W

Wake-on-LAN funkció 34